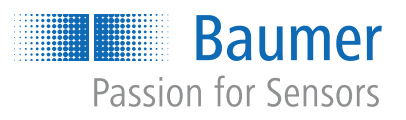

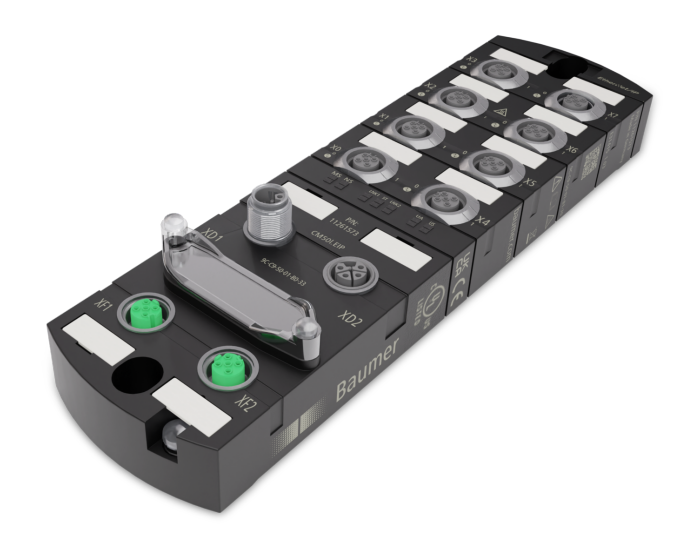

# Betriebsanleitung

CM501.EC IO-Link Master mit EtherCAT

DE

## 1 Zu diesem Dokument

## 1.1 Zweck und Gültigkeit des Dokuments

Dieses Dokument leitet das technische Personal des Maschinenherstellers bzw. Maschinenbetreibers zur sicheren Verwendung der beschriebenen Geräte an.

Es leitet nicht zur sicheren Verwendung der Maschine an, in denen diese Geräte integriert sind oder werden. Informationen hierzu enthält die Betriebsanleitung der Maschine.

- Dieses Kapitel sorgfältig lesen, erst dann mit der Dokumentation und dem Gerät arbeiten.
- Die Dokumentation vor Inbetriebnahme des Geräts sorgfältig lesen.
- Das Dokument über die gesamte Lebensdauer des Geräts an einem Ort aufbewahren, der für alle Benutzer jederzeit zugänglich ist.

Zum Verständnis des Dokuments sind allgemeine Kenntnisse der Automatisierungstechnik erforderlich. Darüber hinaus erfordert die Planung und der Einsatz von Automatisierungssystemen technische Fachkenntnisse, die nicht in diesem Dokument vermittelt werden.

## 1.2 Mitgeltende Dokumente

- Als Download unter <u>www.baumer.com</u>:
  - Betriebsanleitung
  - Datenblatt
  - Gerätebeschreibungsdatei
  - EU-Konformitätserklärung
  - Zulassungszertifikate
- Als Produktbeileger:
  - Beileger Allgemeine Hinweise (11042373)

## 1.3 Kennzeichnungen in dieser Anleitung

| Auszeichnung  | Verwendung                                           | Beispiel                                                        |
|---------------|------------------------------------------------------|-----------------------------------------------------------------|
| Dialogelement | Kennzeichnet Dialogelemente.                         | Klicken Sie auf die Schaltfläche<br><i>OK</i> .                 |
| Eigenname     | Kennzeichnet Namen von Produk-<br>ten, Dateien, etc. | <i>Internet Explorer</i> wird in keiner<br>Version unterstützt. |
| Code          | Kennzeichnet Eingaben.                               | Geben Sie folgende IP-Adresse<br>ein:<br>192.168.0.250          |

## 1.4 Warnhinweise in dieser Anleitung

Warnhinweise machen auf mögliche Verletzungen oder Sachschäden aufmerksam. Die Warnhinweise in dieser Anleitung sind mit unterschiedlichen Gefahrenstufen gekennzeichnet:

| Symbol | Warnwort | Erklärung                                                                                                    |  |
|--------|----------|----------------------------------------------------------------------------------------------------|--|
|        | GEFAHR   | Kennzeichnet eine unmittelbare Gefährdung mit hohem Risiko, die<br>Tod oder schwere Körperverletzung zur Folge haben wird, wenn<br>sie nicht vermieden wird. |  |

| Symbol | Warnwort | Erklärung                                                                                                    |  |
|--------|----------|----------------------------------------------------------------------------------------------------|--|
|        | WARNUNG  | Kennzeichnet eine mögliche Gefährdung mit mittlerem Risiko, die<br>Tod oder (schwere) Körperverletzung zur Folge haben kann,<br>wenn sie nicht vermieden wird. |  |
|        | VORSICHT | Kennzeichnet eine Gefährdung mit geringem Risiko, die leichte oder mittlere Körperverletzung zur Folge haben könnte, wenn sie nicht vermieden wird.            |  |
|        | HINWEIS  | Kennzeichnet eine Warnung vor Sachschäden.                                                                                                    |  |
| -`ᢕ́-  | INFO     | Kennzeichnet praxisbezogene Informationen und Tipps, die einen optimalen Einsatz der Geräte ermöglichen.                                                       |  |

## 1.5 Lieferumfang

Zum Lieferumfang gehören:

- 1 x CM50I-Gerät
- 1 x Betriebsanleitung mehrsprachig
- 15 x Bezeichnungsschild

## 1.6 Warenzeichen

In dieser Dokumentation werden die Warenzeichen folgender Firmen und Institutionen verwendet:

| EtherCAT® und TwinCAT® | Eingetragene Warenzeichen der Beckhoff Automation GmbH |
|------------------------|--------------------------------------------------------|
| IO-Link                | c/o PROFIBUS Nutzerorganisation e.V. (PNO)             |

## 1.7 Software-Tools

| , | Verwendete Software       |
|---|---------------------------|
|   | Baumer Sensor Suite (BSS) |

## 1.8 Spezifikationen

| Spezifikation             | Link            |
|---------------------------|-----------------|
| TwinCAT                   | www.beckoff.com |
| Version 3.1               |                 |
| IO-Link                   | www.io-link.com |
| Version 1.1.2 vom 07.2013 |                 |

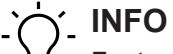

Features der IO-Link-Spezifikation V 1.1.3 werden unterstützt.

## 2 Allgemeine Hinweise

#### Bestimmungsgemässer Gebrauch

Dieses Produkt ist ein Präzisionsgerät und dient zur Erfassung von Objekten, Gegenständen oder physikalischen Messgrössen sowie der Aufbereitung bzw. Bereitstellung von Messwerten als elektrische Grösse für das übergeordnete System.

Sofern dieses Produkt nicht speziell gekennzeichnet ist, darf es nicht für den Betrieb in explosionsgefährdeter Umgebung eingesetzt werden.

#### Inbetriebnahme

Einbau, Montage und Justierung dieses Produktes dürfen nur durch eine Fachkraft erfolgen.

#### Montage

Zur Montage nur die für dieses Produkt vorgesehenen Befestigungen und Befestigungszubehör verwenden. Nicht benutzte Ausgänge dürfen nicht beschaltet werden. Bei Kabelausführungen mit nicht benutzten Adern, müssen diese isoliert werden. Zulässige Kabel-Biegeradien nicht unterschreiten. Vor dem elektrischen Anschluss des Produktes ist die Anlage spannungsfrei zu schalten. Es sind geschirmte Kabel zum Schutz vor elektromagnetischen Störungen einzusetzen. Bei kundenseitiger Konfektion von Steckverbindungen an geschirmte Kabel, sollen Steckverbindungen in EMV-Ausführung verwendet und der Kabelschirm muss grossflächig mit dem Steckergehäuse verbunden werden.

#### Entsorgung (Umweltschutz)

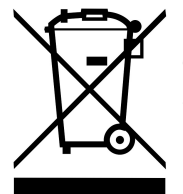

Gebrauchte Elektro- und Elektronikgeräte dürfen nicht im Hausmüll entsorgt werden. Das Produkt enthält wertvolle Rohstoffe, die recycelt werden können. Entsorgen Sie dieses Produkt deshalb am entsprechenden Sammeldepot. Weitere Informationen siehe <u>www.baumer.com</u>.

## 3 Sicherheit

## 3.1 Allgemeine Sicherheitshinweise

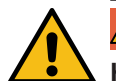

## **▲** GEFAHR

#### Hohe elektrische Spannung in der Maschine / Anlage.

Tod oder schwerste Verletzungen durch elektrischen Schlag.

a) Beim Arbeiten an der Maschine / den Geräten die fünf Sicherheitsregeln der Elektrotechnik einhalten.

#### Schutz von Personen und Sachwerten

 Nach DIN VDE 0105-100 - Betrieb von elektrischen Anlagen - Teil 100: Allgemeine Festlegungen

#### Die fünf Sicherheitsregeln

Vor hoher elektrischer Spannung schützen

- 1. Freischalten.
- 2. Gegen Wiedereinschalten sichern.
- 3. Spannungsfreiheit allpolig feststellen.
- 4. Erden und kurzschliessen.
- 5. Benachbarte, unter Spannung stehende Teile abdecken oder abschranken.

#### **Sachkundiges Personal**

Nur sachkundiges und sicherheitstechnisch unterwiesenes Personal darf das Gerät montieren, in Betrieb nehmen und betreiben.

Sie sind sachkundig, wenn Sie folgende Bedingungen erfüllen:

- über eine geeignete elektrotechnische Ausbildung verfügen,
- wurden vom Maschinenbetreiber in der Bedienung der Anlage und den g
  ültigen Sicherheitsvorschriften unterwiesen,
- haben Zugriff auf die Betriebsanleitung und das Handbuch,
- sind mit den Sicherheitsstandards der Automatisierungstechnik vertraut,
- sind mit den für die spezielle Anwendung geltenden Grund- und Fachnormen vertraut.

#### Verwendung des Geräts

- Bei der Projektierung, Installation, Inbetriebnahme, Betrieb und Pr
  üfung des Ger
  äts alle Vorschriften zur Sicherheit und Unfallverh
  ütung beachten.
- Beim Einsatz aggressiver Medien die Materialbeständigkeit prüfen.

## j\_ INFO

Eingriffe in die Hard- und Software darf nur Fachpersonal von *Baumer* durchführen, ausgenommen Firmware-Updates.

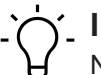

## INFO

Nur ein Netzteil verwenden, das im Fehlerfall max. 60 V DC bzw. 25 V AC zulässt. Es muss *SELV* oder *PELV* entsprechen.

#### Schutzmassnahmen des Betreibers der Maschine

- Die Hinweise dieser Anleitung beachten.
- Die Prüfvorschriften in den Betriebsanleitungen aller angeschlossenen Komponenten beachten.

Betriebsanleitung

# 4 Beschreibung

## 4.1 Gerät

Das CM50I.EC ist ein kompaktes EtherCAT Gerät im Kunststoffgehäuse nach Schutzart IP67.

| Eigenschaft | Beschreibung                                                                                                    |
|-------------|----------------------------------------------------------------------------------------------------|
| Anschluss   | Zum Anschluss an den <i>EtherCAT</i> stehen 2 x M12 Steckplätze (D-<br>kodiert) zur Verfügung.                                                                                                    |
| Versorgung  | Die Versorung wird per M12 Power (L-kodiert 5-polig) eingespeist und weitergeschleift.                                                                                                    |
| IO-Link     | Des weiteren verfügt das Gerät über 8 x M12 IO-Link-Master-<br>Steckplätze (Akodiert). Die IO-Link-Master (Pin4 C/Q) können un-<br>abhängig voneinander parametriert und wahlweise im IO-Link<br>oder im SIO Modus (DI, DO) verwendet werden. |
|             | Je Steckplatz (Pin2 I/Q), sind weitere digitale Ein- und Ausgänge,<br>sowie dauerhafte 24 V Versorgung, verfügbar.                                                                                                    |
| Allgemein   | EtherCAT: AoE, CoE, EoE, FoE                                                                                                    |
|             | <ul> <li>Schutzart IP67</li> </ul>                                                                                                    |
|             | <ul> <li>Schwing-Schock geprüft</li> </ul>                                                                                                    |

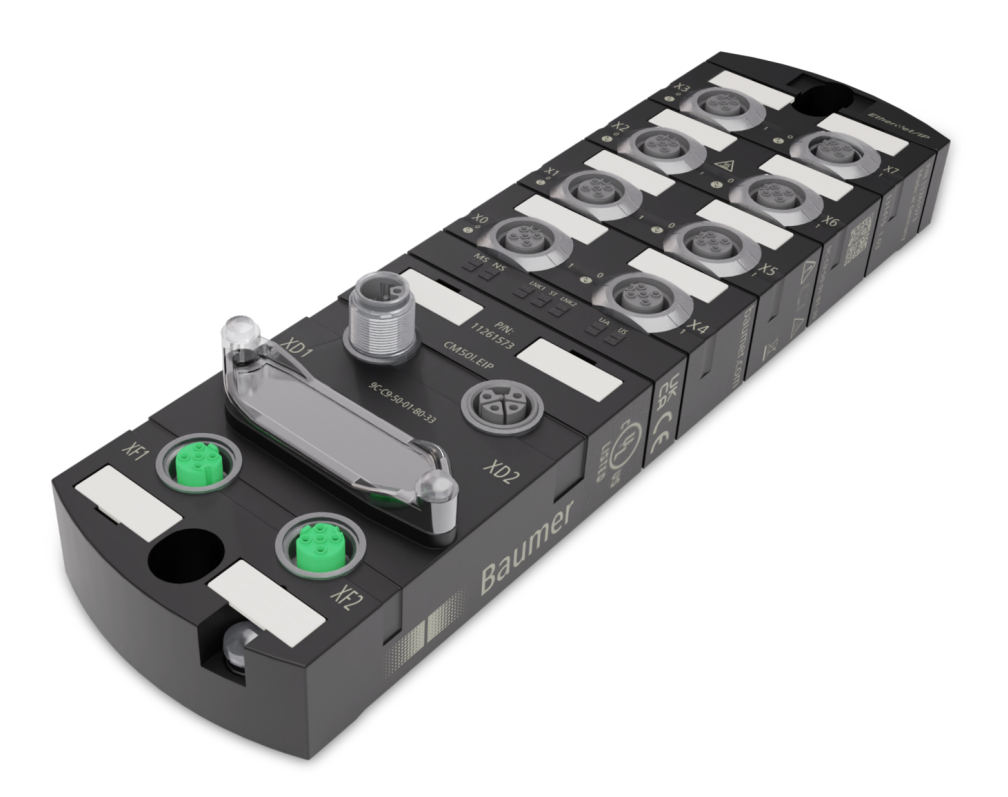

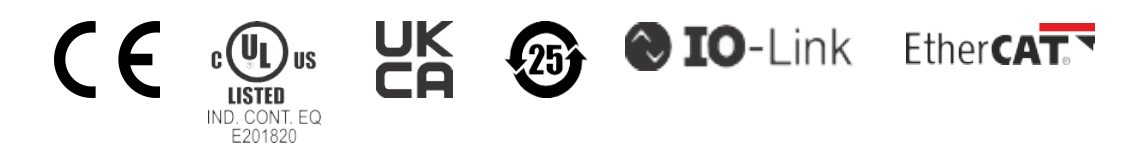

## 4.1.1 Aufbau der Produktbezeichnung

Die Bezeichnung folgt einem Schema, das einen Rückschluss auf seine Funktion erlaubt.

| CM50I | Produktfamilie |
|-------|----------------|
| EC    | Funktion       |
|       | EtherCAT       |

#### 4.1.2 Geräteaufbau

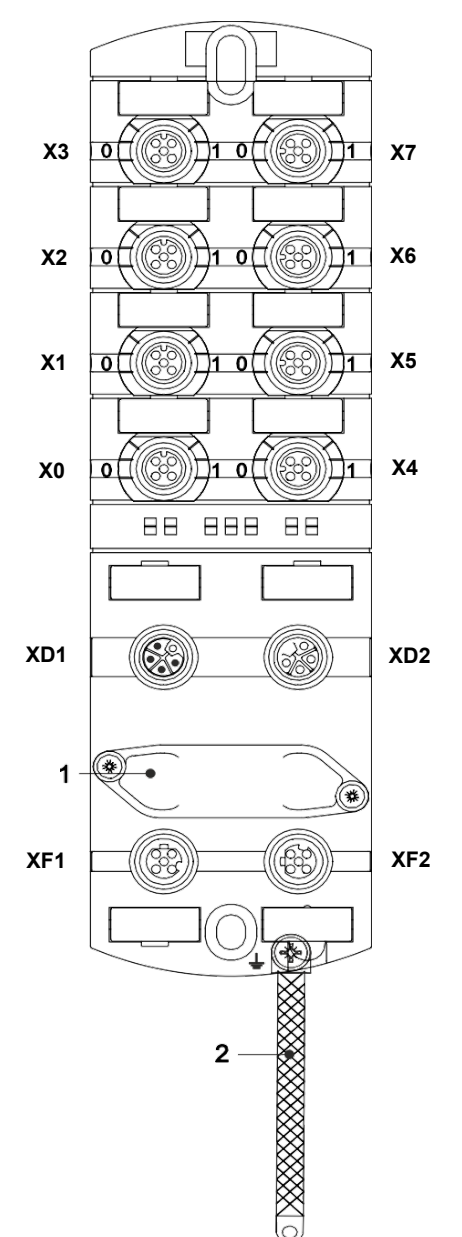

| X0 X7 | Digitale Ein- und Ausgänge oder<br>IO-Link              |  |
|-------|---------------------------------------------------------|--|
|       | M12 A-kodiert                                           |  |
| 0     | Kanal entspricht Pin 4                                  |  |
| 1     | Kanal entspricht Pin 2                                  |  |
|       | Beispiele:                                              |  |
|       | Kanal <b>0</b> 2 = <b>Pin 4</b> Buchse X2               |  |
|       | Kanal 16 = Pin 2 Buchse X6                              |  |
| XD1   | Spannungsversorgung POWER<br>IN, M12 L-kodiert 5-polig  |  |
| XD2   | Spannungsversorgung POWER<br>OUT, M12 L-kodiert 5-polig |  |
| 1     | Drehschalter                                            |  |
| XF1   | EtherCAT IN, Port 1, M12 D-ko-                          |  |
| XF2   | diert                                                   |  |
|       | EtherCAT OUT, Port 2, M12 D-<br>kodiert                 |  |
| 2     | Masseband für Funktionserde                             |  |

## 4.1.3 Pin-Belegung

#### M12-Buchse A-kodiert

| X0 X7                                                   |       |      |
|---------------------------------------------------------|-------|------|
| $ \begin{array}{c} 5 \\ 0 \\ 10 \\ 0 \\ 0 \end{array} $ | Pin 1 | L+   |
|                                                         | Pin 2 | DI   |
|                                                         | Pin 3 | L-   |
| 4                                                       | Pin 4 | C/Q  |
|                                                         | Pin 5 | n.a. |

## M12-Stecker/Buchse L-kodiert, POWER IN/OUT

| XD1 |       |     | XD2 |
|-----|-------|-----|-----|
|     | Pin 1 | US+ |     |
|     | Pin 2 | UA- |     |
| 2 3 | Pin 3 | US- |     |
|     | Pin 4 | UA+ |     |
|     | Pin 5 | FE  |     |

### M12-Buchse D-kodiert Port 1 / Port 2

| XF1 / XF2                              |       |      |  |  |
|----------------------------------------|-------|------|--|--|
| 1/2                                    | Pin 1 | Tx + |  |  |
| $\begin{pmatrix} 0 \\ 5 \end{pmatrix}$ | Pin 2 | Rx + |  |  |
| 1002                                   | Pin 3 | Тх - |  |  |
| 4 3                                    | Pin 4 | Rx - |  |  |
|                                        | Pin 5 | n.a. |  |  |

## 4.1.4 Anzeigeelemente

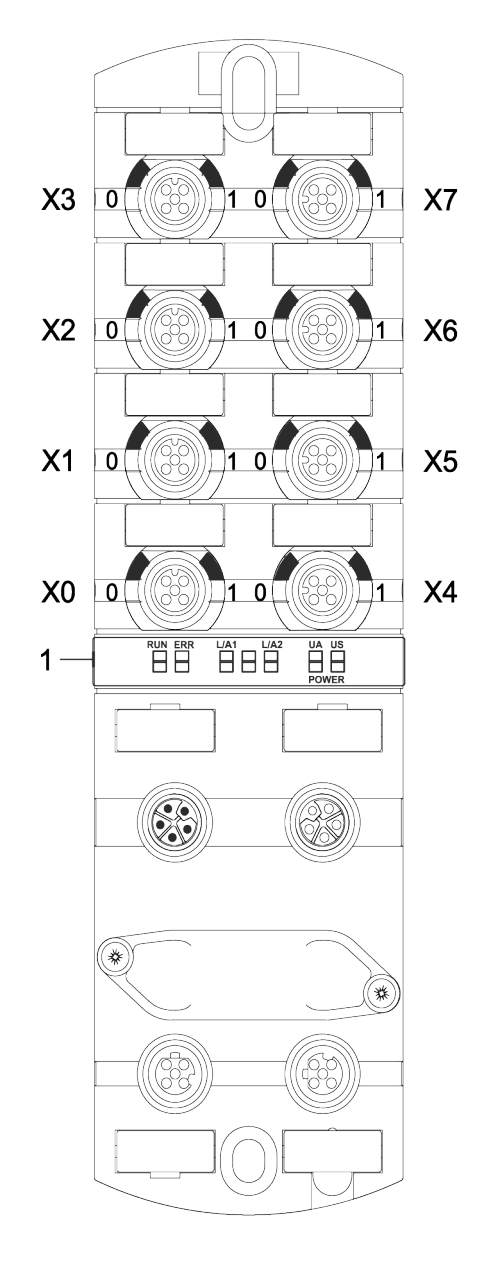

Sehen Sie dazu auch

LED-Anzeige [ 93]

- X0 ... X7 LED digitale Eingänge und digitale Ausgänge oder IO-Link
  - LED RUN LED ERR LED L/A1 LED L/A2 LED POWER UA LED POWER US

1

#### 4.2 EtherCat

#### 4.2.1 Kommunikation EtherCAT

Feldbusse haben sich seit vielen Jahren in der Automatisierungstechnik etabliert. Da einerseits die Forderung nach immer höheren Geschwindigkeiten besteht, andererseits bei dieser Technologie die technischen Grenzen bereits erreicht wurden, musste nach neuen Lösungen gesucht werden.

Das aus der Bürowelt bekannte Ethernet ist mit seinen heute überall verfügbaren 100 MBit/s sehr schnell. Durch die dort verwendete Art der Verkabelung und den Regeln bei den Zugriffsrechten ist dieses Ethernet nicht echtzeitfähig. Dieser Effekt wurde mit *EtherCAT* beseitigt.

#### **EtherCAT**®

Für EtherCAT® gilt:

- *EtherCAT* ist eine eingetragene Marke und patentierte Technologie, lizenziert von der Beckhoff Automation GmbH, Deutschland.
- EtherCAT bedeutet Ethernet for Controller and Automation Technology. Es wurde ursprünglich von der Firma Beckhoff Automation GmbH entwickelt und wird nun von der EtherCAT Technology Group (ETG) unterstützt und weiterentwickelt. Die ETG ist die weltgrösste internationale Anwenderund Herstellervereinigung für Industrial Ethernet.
- *EtherCAT* ist ein offenes Ethernet-basierendes Feldbus-System, das in der IEC genormt wird. Es erfüllt das Anwenderprofil für den Bereich industrieller Echtzeitsysteme.
- Im Gegensatz zur klassischen Ethernet-Kommunikation tauscht EtherCAT die Daten der E/ A-Daten bei 100 MBit/s im Vollduplex-Betrieb aus, während das Telegramm die EtherCAT-Slaves durchläuft. Da auf diese Weise ein Telegramm in Sende- und in Empfangsrichtung die Daten vieler Teilnehmer erreicht, besitzt EtherCAT eine Nutzdatenrate von über 90 %.
- Das für Prozessdaten optimierte *EtherCAT*-Protokoll wird direkt im Ethernet- Telegramm transportiert. Dieses wiederum kann aus mehreren Untertelegrammen bestehen, die jeweils einen Speicherbereich des Prozessabbilds bedienen.

#### Übertragungsmedium

*EtherCAT* verwendet als Übertragungsmedium Ethernet. Zum Einsatz kommen Standard-CAT5-Kabel. Hierbei sind Leitungslängen von bis zu 100 m zwischen 2 Teilnehmern möglich.

In einem *EtherCAT*-Netzwerk dürfen nur *EtherCAT*-Komponenten verwendet werden. Für die Realisierung von Topologien abweichend von der Linienstruktur sind *EtherCAT*-Komponenten erforderlich, die dies unterstützen.

Der Einsatz von Netzwerk-Hubs ist nicht möglich.

## 4.3 IO-Link

Als IO-Link wird ein Standard bezeichnet, mit dem intelligente Geräte der Sensor- und Aktorebene an ein Automatisierungssystem angeschlossen werden können.

Die Kommunikation findet zwischen einem IO-Link-Master und einem oder mehreren IO-Link-Devices statt. Je Port kann ein Device angeschlossen werden. IO-Link ist eine Punkt-zu-Punkt-Kommunikation und stellt keinen Feldbus dar.

Das IO-Link-Master bildet die Schnittstelle zwischen der übergeordneten Feldbusebene und den IO-Link-Devices.

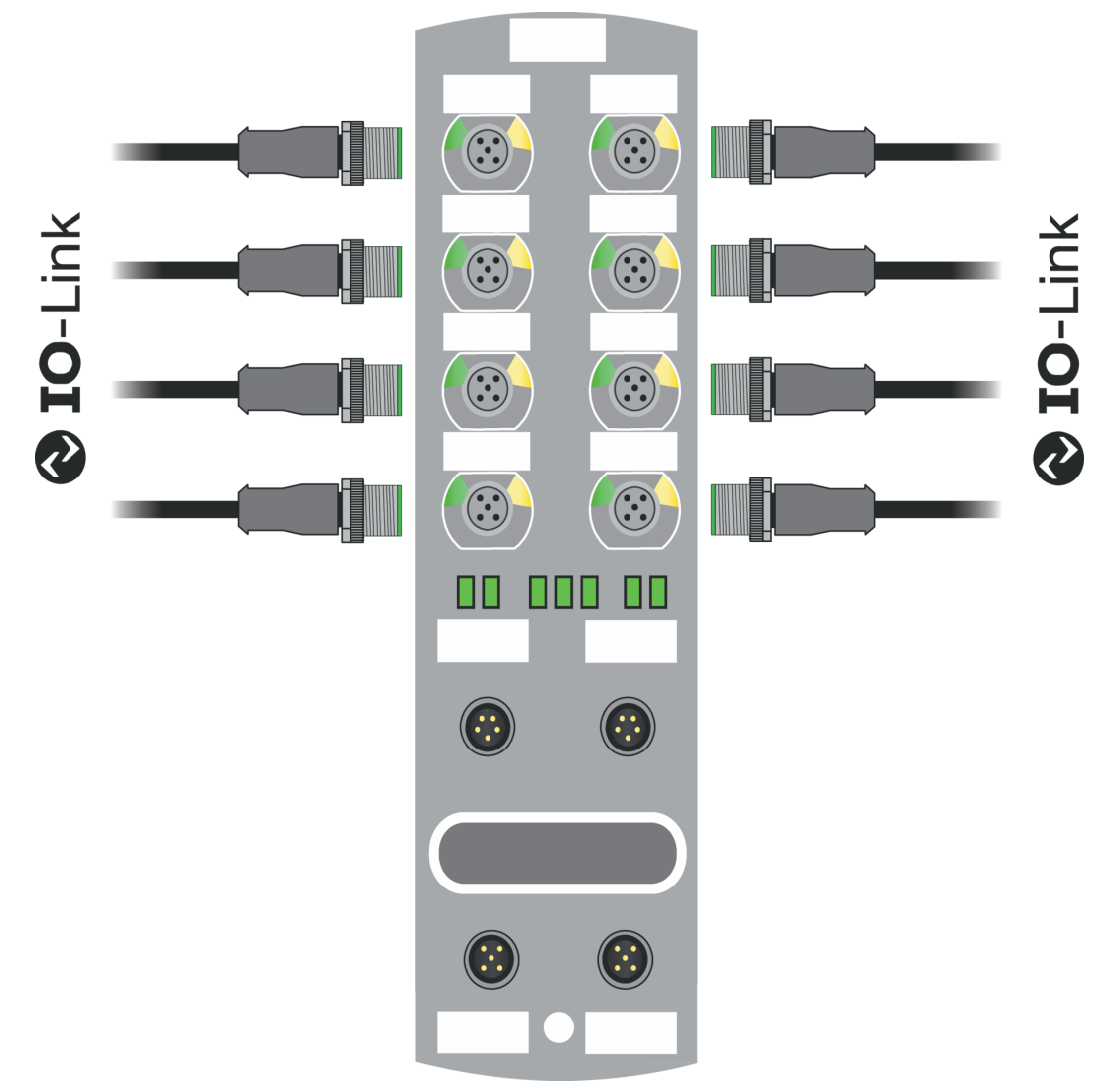

Abb. 1: IO-Link

#### IO-Link-Modus (IOL)

An Pin 4 ist die IO-Link-Kommunikation (C/Q) aktiviert, ein IOL-Device kann angeschlossen und verwendet werden.

Durch die azyklischen Daten können die Geräteparameter von einem IO-Link-Device geschrieben bzw. Parameter, Messwerte und Diagnosedaten von einem IO-Link-Device gelesen werden.

#### IO-Link CALL

Folgenden Aufgaben können ausgeführt werden:

- Parametrierung / Konfiguration eines IO-Link-Devices im laufenden Betrieb.
- Diagnose eines IO-Link-Devices durch Auslesen von Diagnose Parametern.
- Ausführen von IO-Link-Port Funktionen.
- Sichern/Wiederherstellung von IO-Link-Geräteparametern.

Die Daten auf dem IO-Link-Device werden mit Index und Sub-Index eindeutig adressiert.

Der Zugriff auf diese Daten erfolgt mit dem sogenannten IOL-CALL Baustein. Dieser wird in der Regel von dem SPS-Hersteller als Hantierungsbaustein zur Verfügung gestellt.

#### 4.3.1 Datenhaltung

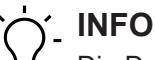

Die Datenhaltung ist nur für IO-Link-Devices verfügbar, die der IO-Link-Version V1.1 und höher entsprechen.

- Die Datenhaltung bietet die Möglichkeit, IO-Link-Devices ohne Neukonfiguration auszutauschen.
- Der IO-Link-Master und das IO-Link-Device speichern die eingestellten Device-Parameter der vorherigen Parametrierung.
- In der Datenhaltung werden die Parameterdaten-Speicher von IO-Link- Master und IO-Link-Device synchronisiert.
- Nach dem Austausch eines Devices schreibt der Master die gespeicherten Device-Parameter in das neue Device, wenn im IO-Link-Master die Datenhaltung aktiviert ist.
- Die Applikation kann ohne eine erneute Parametrierung wieder gestartet werden.
- Nach dem Austausch des IO-Link-Masters liest der Master die IO-Link-Device-Parameter aus und speichert sie. Hierfür muss die Datenhaltung "Sichern und Wiederherstellen" aktiviert sein.
- Die Applikation kann ohne eine erneute Parametrierung wieder gestartet werden.
- Um die Datenhaltung zu verwenden, muss zusätzlich f
  ür jeden IO-Link- Master Port in den Validierungseinstellungen die Vendor ID und die Device ID des angeschlossenen IO-Link-Device eingetragen werden.
- Der IO-Link Port Modus muss auf "Manual" eingestellt sein.
- Um geänderte IO-Link-Device-Parameter erneut im Master zu speichern, muss die Device-Parametrierung mittels Blockparametrierung stattfinden.
  - Das Device sendet daraufhin ein Upload-Request an den Master.
  - Die Block Parametrierung kann über das IO-Link-Device-Tool im Fenster "Parameter" und mit dem Modus "Block Write Mode" durchgeführt werden.
  - Optional kann die Blockparametrierung auch durch Schreiben der Device-Parameter über den Webserver oder über einen SPS Baustein, z. B. Siemens IOL\_Call, stattfinden.
  - Die Blockparametrierung muss in diesem Fall immer mit dem Command "Parameter Download Store" ISDU Index 0x02 Subindex 0 Wert 05 abgeschlossen werden.
- Im Validation/Backup-Modus "no Device check" wird der gespeicherte Device-Parameter-Inhalt im IO-Link-Master gelöscht.

## 4.4 Simple Network Management Protocol (SNMP)

**SNMP** ist ein einfaches Netzwerkprotokoll mit einer Vielzahl von Objekten zur Überwachung von:

- 1. Netzwerkkomponenten,
- 2. Fernsteuerung und Fernkonfiguration von Netzwerkkomponenten,
- 3. Fehlererkennung und Fehlerbenachrichtigung.

TCP/IP basierte Netzwerkkomponenten beziehen sich auf den Standard RFC 1213. Dieser Standard beschreibt die Zugriffe und die Strukturierung der jeweiligen Objekte.

## 4.5 Industrial Internet of Things (IIoT)

Das Gerät unterstützt folgende IIoT-Funktionen für die industrielle Kommunikation: *JSON*, *MQTT* und OPC UA.

# 5 Technische Daten

# 5.1 Elektrische Daten

| Busdaten                                  |                                             |                                                          |
|-------------------------------------------|---------------------------------------------|----------------------------------------------------------|
| Feldbusprotokoll                          |                                             | EtherCAT                                                 |
| Anschluss                                 |                                             | M12, 4-polig, D-kodiert                                  |
| Übertragungsrate                          |                                             | 100 Mbit/s                                               |
| Adressierung                              |                                             | Auto-Increment,<br>Fixed-Position                        |
| Spezifikation                             |                                             | ETG.5001.6220 S                                          |
| Unterstütztes Protokoll                   | ADS over EtherCAT                           | AoE                                                      |
|                                           | CANopen over EtherCAT                       | CoE                                                      |
|                                           | Ethernet over EtherCAT                      | EoE                                                      |
|                                           | File access over EtherCAT                   | FoE                                                      |
| Diagnose-Funktion                         | EtherCAT state machine                      | ESM                                                      |
|                                           | Emergency messaging                         | EMCY                                                     |
| SYNC-Manager                              |                                             | 4                                                        |
| FMMU                                      |                                             | 8                                                        |
| OPC UA-Server                             |                                             |                                                          |
| OPC UA-Server                             | Gemäss IO-Link Companion<br>Specification   | Ja                                                       |
| Transport                                 |                                             | UA TCP,<br>UA Secure Conversation,<br>UA Binary Encoding |
| Serverprofil                              |                                             | Micro Embedded Device                                    |
| Protokoll                                 |                                             | OPC UA TCP                                               |
| Benutzerzugriff                           | Nur Lesezugriff<br>Lese- und Schreibzugriff | Anonym<br>Benutzername/Passwort                          |
| Anzahl Sessions                           |                                             | 2                                                        |
| Anzahl Subskriptionen pro<br>Session      |                                             | 2                                                        |
| Anzahl "Monitored Items" pro<br>Session   |                                             | 20                                                       |
| Minimales Veröffentlichungsin-<br>tervall |                                             | 100 ms                                                   |
| Maximale Anzahl an Sitzun-<br>gen/Clients |                                             | 5                                                        |
| Datenkodierung                            |                                             | UA binary                                                |
| Energie-Überwachung                       | Strom und Spannung                          | Ja                                                       |
| Temperatur-Überwachung                    |                                             | Ja                                                       |

| IO-Link                                  |                                        |                                      |
|------------------------------------------|----------------------------------------|--------------------------------------|
| Betriebsspannung IO-Link De-<br>vices    |                                        | 24 V 🗆                               |
| Spannungsbereich IO-Link De-<br>vices    |                                        | 20 30 V 🗆                            |
| Übertragungsrate                         |                                        | COM1 / COM2 / COM3                   |
| Standardized Master Interface (SMI)      |                                        | Nach IO-Link-Spezifikation<br>V1.1.3 |
| Erkennung der Übertragungs-<br>rate      |                                        | Automatisch                          |
| Versorgung                               | '                                      | '                                    |
| Betriebsspannung US                      |                                        | 24 V 🗆                               |
| Spannungsbereich US                      |                                        | 18 30 V □                            |
|                                          | Bei Verwendung von IO-Link             | 20,3 30 V □                          |
| Betriebsspannung UA                      |                                        | 24 V 🗆                               |
| Spannungsbereich UA                      |                                        | 18 30 V 🗆                            |
| Sensorstrom US                           | ≤40 °C (siehe Derating)                | ≤16 A                                |
| Aktorstrom UA                            | ≤40 °C (siehe Derating)                | ≤16 A                                |
| Stromaufnahme                            | Im Leerlauf                            | ≤0,18 A                              |
| Verpolschutz für US und UA               |                                        | Ja                                   |
| Verpolsicher                             |                                        | Ja                                   |
| Anschluss                                |                                        | M12, 5-polig, L-kodiert              |
| Leitungsquerschnitt                      | Strom pro Versorgung ≤12 A             | ≥1,5 mm2                             |
|                                          | Strom pro Versorgung >12 A             | ≥2,5 mm2                             |
| Eingang (DI)                             |                                        |                                      |
| Sensorversorgung                         | Pro Port, ≤40 °C (siehe Dera-<br>ting) | ≤2 A Last Automatischer Start        |
| Summenstrom Sensorversor-<br>gungen      | ≤40 °C (siehe Derating)                | ≤10 A                                |
| Filterzeit                               |                                        | 0 15 ms + tcycle, einstellbar        |
| Verzögerungszeit bei Signal-<br>änderung |                                        | 2 5 ms                               |
| Eingangscharakteristik                   | EN 61131-2                             | Тур 1 + Тур 3                        |
| Kurzschlussschutz Sensorver-<br>sorgung  |                                        | MOSFET mit Strommessung              |
| Anschluss                                |                                        | M12, 5-polig, A-kodiert              |
| Kabelquerschnitt M12                     |                                        | ≤0,75 mm2                            |
| Kabellänge                               |                                        | ≤30 m                                |
| Summenstrom                              | Pro Port                               | ≤4 A                                 |

| Ausgang (DO)            |                                       |                         |  |  |  |
|-------------------------|---------------------------------------|-------------------------|--|--|--|
| Ausgangsstrom DO (UA)   | Pro Pin, ≤40 °C (siehe Dera-<br>ting) | ≤2 A                    |  |  |  |
| Summenstrom Ausgänge    | ≤40 °C (siehe Derating)               | ≤10 A                   |  |  |  |
| Schaltfrequenz          |                                       | ≤50 Hz                  |  |  |  |
| Kurzschlussschutz Aktor |                                       | MOSFET mit Strommessung |  |  |  |
| Anschluss               |                                       | M12, 5-polig, A-kodiert |  |  |  |
| Kabelquerschnitt M12    |                                       | ≤0,75 mm2               |  |  |  |
| Kabellänge              |                                       | ≤30 m                   |  |  |  |
| Summenstrom             | Pro Port                              | ≤4 A                    |  |  |  |

**Derating Sensorstrom US/ Aktorstrom UA** 

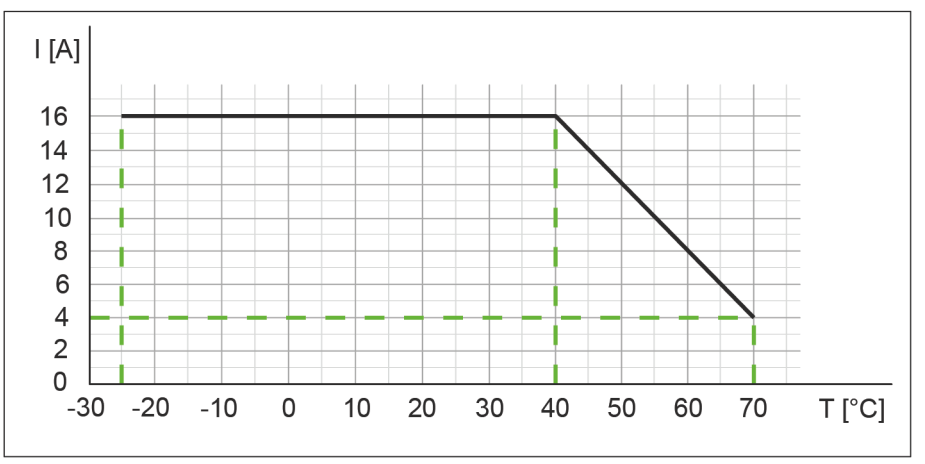

Abb. 2: Derating Sensorstrom US und Aktorstrom UA

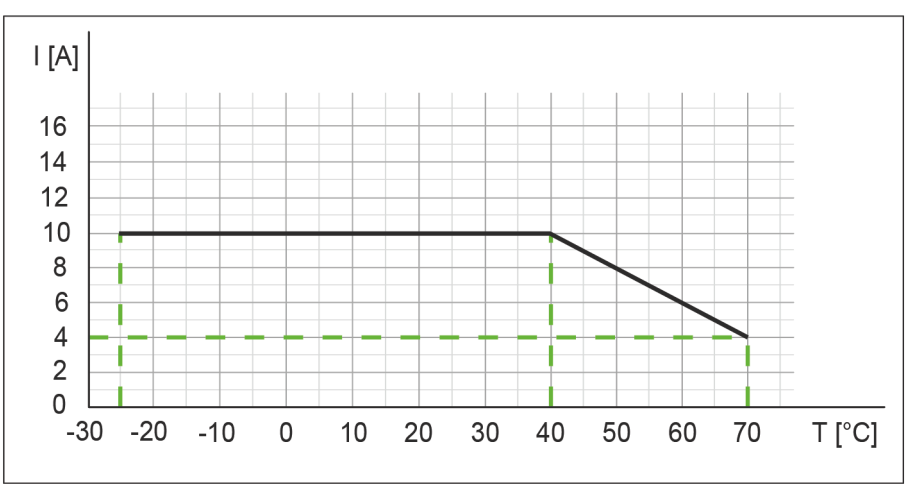

#### Derating Summenstrom Sensorversorgungen/ Summenstrom Ausgänge

Abb. 3: Derating Summenstrom Sensorversorgungen und Summenstrom Ausgänge

#### Derating Strom pro Sensorversorgung/Ausgang

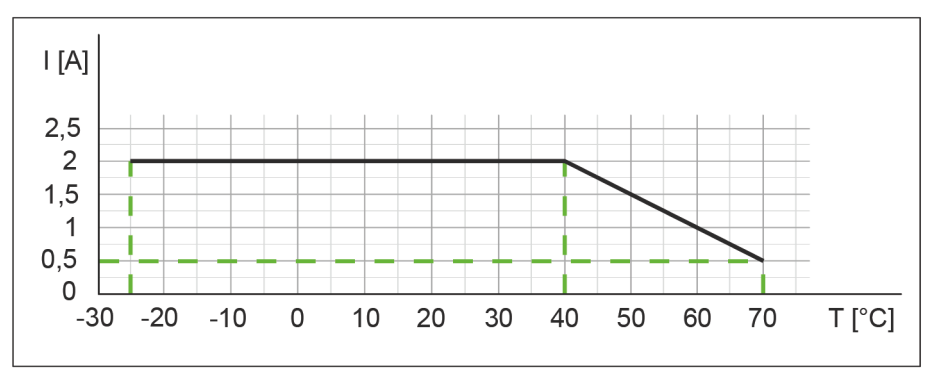

Abb. 4: Derating Strom pro Sensorversorgung und Ausgang

## 5.2

## Umgebungseigenschaften

| Klimatisch                            |                                                      |                                                          |  |  |  |  |
|---------------------------------------|------------------------------------------------------|----------------------------------------------------------|--|--|--|--|
| Betriebstemperatur                    |                                                      | -25 °C +70 °C                                            |  |  |  |  |
| Lagertemperatur                       | Zur Inbetriebnahme Akklimati-<br>sierung vorsehen    | -25 °C +85 °C                                            |  |  |  |  |
| Transporttemperatur                   | Zur Inbetriebnahme Akklimati-<br>sierung vorsehen    | -25 °C +85 °C                                            |  |  |  |  |
| Relative Luftfeuchte                  |                                                      | ≤95 %                                                    |  |  |  |  |
| Aufstellungshöhe                      | Über Normalhöhennull                                 | ≤3000 m                                                  |  |  |  |  |
| Mechanisch                            |                                                      |                                                          |  |  |  |  |
| Schwingprüfung                        | EN 60068 Part 2-6                                    | 10 58 Hz, Schwingungswei-<br>te 0,35 mm, 58 150 Hz; 20 g |  |  |  |  |
| Schockprüfung                         | EN 60068 Part 2-27                                   | 50 g, Dauer 11 ms                                        |  |  |  |  |
| Elektrische Sicherheit                |                                                      |                                                          |  |  |  |  |
| Schutzart                             | EN 60529                                             | IP67                                                     |  |  |  |  |
| Schutzklasse                          | Unter Verwendung eines<br>SELV- oder PELV- Netzteils | 111                                                      |  |  |  |  |
| Verschmutzungsgrad                    |                                                      | 2                                                        |  |  |  |  |
| EMV-Störaussendung                    |                                                      |                                                          |  |  |  |  |
| Funkstörfeldstärke Gehäuse            | EN 55016-2-3                                         | Konform                                                  |  |  |  |  |
| EMV-Störfestigkeit                    |                                                      |                                                          |  |  |  |  |
| Elektrostatische Entladung<br>(ESD)   | EN 61000-4-2                                         | Konform                                                  |  |  |  |  |
| Hochfrequente elektrische Fel-<br>der | EN 61000-4-3                                         | Konform                                                  |  |  |  |  |
| Schnelle Transienten Burst            | EN 61000-4-4                                         | Konform                                                  |  |  |  |  |
| Stoss-Spannungen Surge                | EN 61000-4-5                                         | Konform                                                  |  |  |  |  |
| Leitungsgeführte HF                   | EN 61000-4-6                                         | Konform                                                  |  |  |  |  |
| Spannungseinbrüche                    | EN 61000-4-11                                        | Konform                                                  |  |  |  |  |

## 5.3 Schutz

| Geräteschutz                            |                                            |                 |  |  |  |  |
|-----------------------------------------|--------------------------------------------|-----------------|--|--|--|--|
| Überspannungsschutz                     |                                            | Ja              |  |  |  |  |
| Überlastschutz Geräteversor-<br>gung    | Durch Lastkreisüberwachung sicherzustellen | Ja              |  |  |  |  |
| Verpolschutz Geräteversor-<br>gung      |                                            | Ja              |  |  |  |  |
| Kurzschlussschutz Sensorver-<br>sorgung |                                            | Elektronisch    |  |  |  |  |
| Kurzschlussschutz Ausgang               |                                            | Elektronisch    |  |  |  |  |
| Schutzbeschaltung Eingang               | Intern                                     | Suppressordiode |  |  |  |  |

## 5.4 Mechanische Daten

| Materialdaten       |           |                    |  |  |  |
|---------------------|-----------|--------------------|--|--|--|
| Material Gehäuse    |           | Kunststoff         |  |  |  |
| Montagedaten        |           |                    |  |  |  |
| Gewicht Netto 470 g |           |                    |  |  |  |
| Abmessungen         | L x B x H | 225,4 x 63 x 36 mm |  |  |  |

# 5.5 Konformität, Zulassungen

| Konformität, Zulassungen |                                               |                 |  |  |  |  |
|--------------------------|-----------------------------------------------|-----------------|--|--|--|--|
| Produktstandard          | EN 61131-2                                    | Konform         |  |  |  |  |
|                          | Speicherprogrammierbare<br>Steuerungen Teil 2 |                 |  |  |  |  |
| CE                       | 2014/30/EU                                    | Konform         |  |  |  |  |
|                          | 2011/65/EU                                    |                 |  |  |  |  |
| UKCA                     |                                               | Konform         |  |  |  |  |
| EMV                      | 2014/30/EU                                    | Konform         |  |  |  |  |
| REACH                    | Nr. 1907/2006                                 | SVHC List       |  |  |  |  |
| WEEE                     | 2012/19/EU                                    | Konform         |  |  |  |  |
| ULus                     |                                               | E201820         |  |  |  |  |
| RoHS                     | 2011/65/EU & 2015/863                         | Exception 6c&7a |  |  |  |  |
| China RoHS               | SJ/T 11364-2014                               | 25 EPUP         |  |  |  |  |

|                                                                                                    |                   | Haza           | ardous substai    | 1Ce (有害物質)        |                                         |                                           |                                                   |
|----------------------------------------------------------------------------------------------------|-------------------|----------------|-------------------|-------------------|-----------------------------------------|-------------------------------------------|---------------------------------------------------|
| <b>2</b> 3                                                                                                    | Part Name<br>零件名稱 | Lead<br>(Pb) 铅 | Mercury<br>(Hg) 汞 | Cadmium<br>(Cd) 镉 | Hexavalent<br>Chromium<br>(Cr (VI)) 六价铬 | Polybrominated<br>biphenyls (PBB)<br>多溴联苯 | Polybrominated<br>diphenyl ethers<br>(PBDE) 多溴联苯醚 |
| Component part F<br>组件部分 印刷电                                                                                                    | PCB<br>路板         | x              | 0                 | 0                 | 0                                       | 0                                         | 0                                                 |
| Connection Terminal/ Screws<br>接线端子 / 拧                                                                                                    |                   | x              | 0                 | 0                 | 0                                       | o                                         | 0                                                 |
| O: Indicates that the content of the harmful substance in all homogeneous materials of the component part is below the limit defined in GB/T 26572.<br>O: 表明該有害物質在組成部分的所有均質材料的含量低於按GB/ T26572定義的限制。<br>X: Indicates that the content of the harmful substance in at least one homogeneous material of the component part exceeds the limit defined in GB/T 26572. |                   |                |                   |                   |                                         |                                           |                                                   |

X: 表示該有害物質在組成部分中的至少一個均質材料的含量超過按GB / T26572定義的限制。

## 6 Montage

## 6.1 Voraussetzungen

Voraussetzungen für die Montage:

- Ebene Montagefläche zur mechanisch spannungsfreien Montage.
- Geeignete Erdung vorsehen.
- Geeignete Montagestelle hinsichtlich Vibrations- und Schockbelastung, Temperatur und Feuchte (siehe Technische Daten).
- Geschützt, um ein Abreissen der Anschlusskabel durch Personal oder Gerät zu verhindern.

## 6.2 Abmessungen

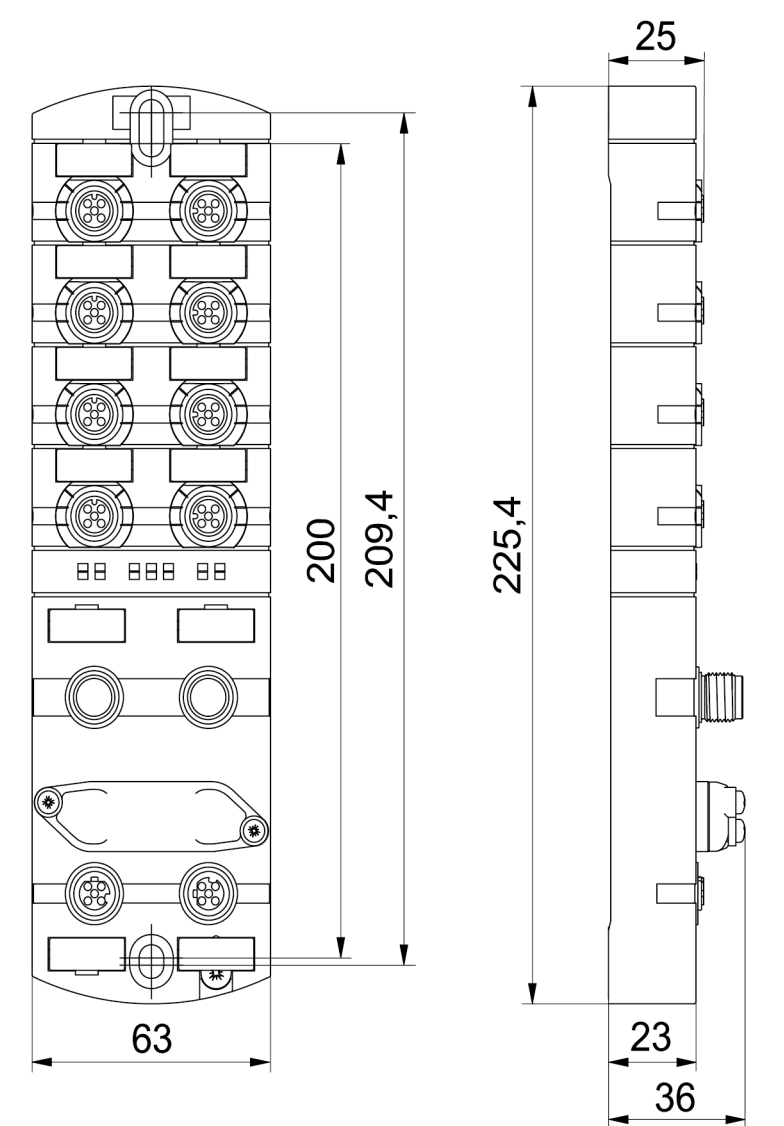

#### Abb. 5: Abmessungen in mm

## 6.3 Montageabstand

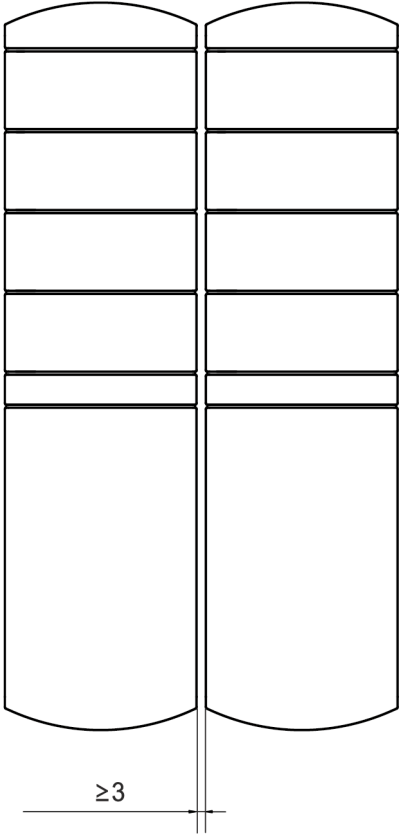

Abb. 6: Abstand in mm

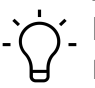

## ý\_ INFO

Für eine sachgerechte Installation und eine verbesserte Wärmeableitung empfehlen wir, bei der Montage von *CM50I* einen Mindestabstand von 3 mm einzuhalten.

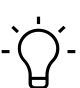

## INFO

Beim Einsatz von gewinkelten Steckern muss ein Mindestabstand von 50 mm eingehalten werden.

## 6.4 Montage des Geräts

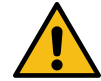

## 

#### Sachschäden durch falsche Montage.

Die Befestigungsschrauben und Anzugsdrehmomente sind abhängig vom Untergrund der Montagestelle.

- a) Befestigungsschrauben entsprechend der Beschaffenheit des Montageuntergrunds verwenden.
- b) Die Schrauben vorsichtig festdrehen. Die angegebenen Anzugsdrehmomente sind einzuhalten.

## 

#### Sachschäden durch Missbrauch.

Die Geräte nicht als Steighilfe benutzen. Durch Missbrauch reissen die Geräte ab oder können anderweitig beschädigt werden.

a) Die Geräte so montieren, dass diese nicht als Steighilfe benutzt werden können.

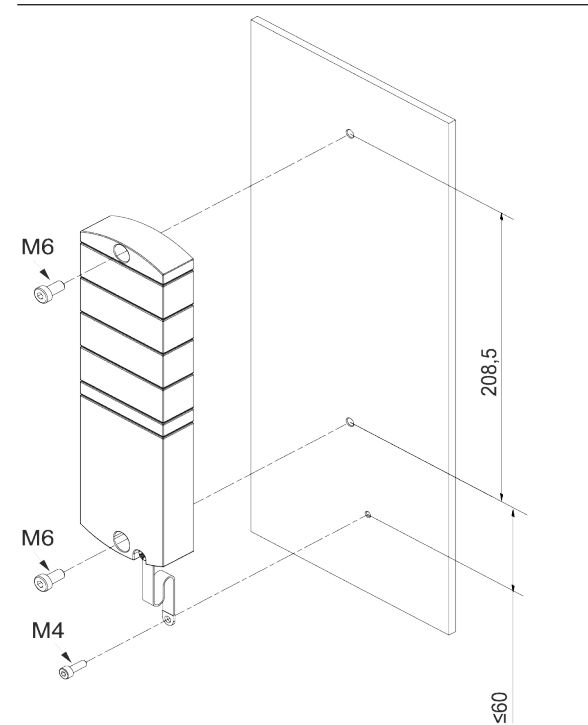

Abb. 7: Gerät befestigen. Abmessungen in mm (Abbildung ähnlich)

| M6 ( | 3 Nm | ArtNo.<br>7000-98001-0000000 |
|------|------|------------------------------|
|      |      |                              |

Montieren Sie das Gerät in der angegebenen Reihenfolge:

- a) Die obere Schraube M6 leicht andrehen.
- b) Das Gehäuse ausrichten.
- c) Die untere Schraube M6 leicht andrehen.
- d) Schrauben M6 gemäss Drehmoment festdrehen.
- e) Gerät erden: Masseband befestigen (siehe Funktionserde [> 24]).

## \_ INFO

Die abgebildeten Schrauben und das Masseband sind nicht im Lieferumfang enthalten.

## 6.4.1 Funktionserde

# 

Masseband mit einer leitenden Schraube befestigen.

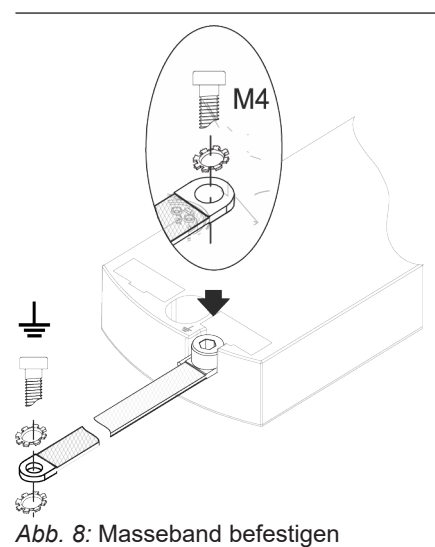

#### Werkzeug

- **O** M4
- Ziehen Sie die Schraube mit 1,2 Nm ±0,1 Nm fest.

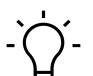

## INFO

Die abgebildeten Schrauben und das Masseband gehören nicht zum Lieferumfang. Das Masseband finden Sie auf der Baumer-Webseite <u>http://baumer.com</u>.

#### Sehen Sie dazu auch

Zubehör [> 121]

#### 6.4.2 Adressierdeckel

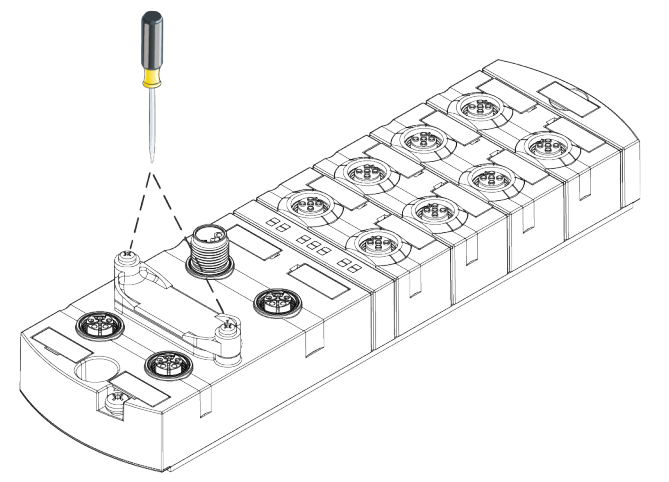

Abb. 9: Adressierdeckel befestigen

#### Werkzeug

• **O** M3

#### Vorgehen:

• Ziehen Sie die Schrauben mit 0,8 Nm ±0,1 Nm fest.

# 7 Installation

## 7.1 Gerät elektrisch installieren

## **▲** GEFAHR

#### Hohe elektrische Spannung in der Maschine / Anlage.

Tod oder schwerste Verletzungen durch elektrischen Schlag.

a) Beim Arbeiten an der Maschine / den Geräten die fünf Sicherheitsregeln der Elektrotechnik einhalten.

#### Schutz von Personen und Sachwerten

 Nach DIN VDE 0105-100 - Betrieb von elektrischen Anlagen - Teil 100: Allgemeine Festlegungen

## 

#### Brandgefahr durch Kurzschluss.

Durch Kurzschluss beschädigte Versorgungskabel und/oder Geräte können überhitzen und Brände verursachen.

a) Intelligente Stromüberwachung oder Sicherung vorsehen. Die Absicherung muss auf max. 9 A ausgelegt sein.

## 

#### Funktionsverlust durch nicht sachgerechte Installation.

Bei Nichtbeachten können Sach- und Personenschäden auftreten.

a) Nur Kabel und Zubehör installieren, die den Anforderungen und Vorschriften für Sicherheit, elektromagnetische Verträglichkeit und ggf. Telekommunikationsendgeräteeinrichtungen sowie den Spezifikationsangaben entsprechen.

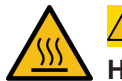

## 

#### Heisse Oberfläche.

Leichte Körperverletzungen durch Berührung der Oberfläche und Geräteschäden.

- a) Thermisch geeignete Handschuhe tragen.
- b) Nur thermisch geeignete Anschlusskabel verwenden.

## $m \Lambda$ vorsicht

#### Schäden in der Maschine/Anlage durch nicht sachgemässes Einschalten der Spannungsquellen.

Beim Einschalten des Geräts mit getrennter Aktor- und Sensorspannung ist die Funktion der digitalen Ein- und Ausgänge nicht sichergestellt.

a) Das Einschalten der Spannungsquellen immer in dieser Reihenfolge vornehmen:

a) Sensorspannung einschalten.

b) Aktorspannung einschalten.

# רׂ∽\_ INFO

Nur ein Netzteil verwenden, das im Fehlerfall max. 60 V DC bzw. 25 V AC zulässt. Es muss SELV oder PELV entsprechen.

#### 7.1.1 Drehschalter einstellen

# í\_ INFO

Auslieferzustand: Die Drehschalter stehen auf 000.

## Ċ\_ INFO

Jedem Teilnehmer muss eine eindeutige und einmalige Device ID-Adresse im Netzwerk zugeordnet sein.

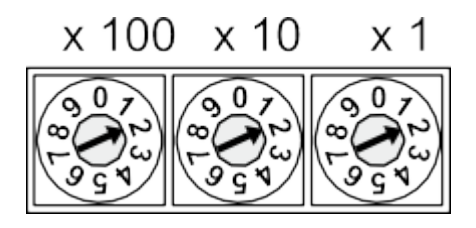

# Adressbereich 1 ... 999x1Drehschalter (Einer)x10Drehschalter (Zehner)x100Drehschalter (Hunderter)

Tab. 1: Drehschalter zur Adressierung

Bei Verwendung der Explicit Device ID die Adressen der Geräte (Device ID) einstellen.

| Position/<br>Bereich | Webserver   | JSON        | OPC UA      | MTQQ        | Beschreibung                                             |                                                                                   |
|----------------------|-------------|-------------|-------------|-------------|----------------------------------------------------------|-----------------------------------------------------------------------------------|
| 0                    | _ *         | _ *         | _ *         | _ *         | Normalbetrieb                                            | <i>EtherCAT ID</i> kann über Mailbox (Explicit Device ID) zu-<br>gewiesen werden. |
| 1 99                 | - *         | _ *         | - *         | - *         | EtherCAT ID                                              | <i>EtherCAT ID</i> wird auf den Drehschalterwert eingestellt.                     |
| 100 910              | - *         | -*          | - *         | - *         | Reserviert *                                             |                                                                                   |
| 911                  | deaktiviert | deaktiviert | deaktiviert | deaktiviert | Secure Mode                                              | Feldbuskommunikation im                                                           |
| 912                  | - *         | deaktiviert | deaktiviert | deaktiviert | IIoT-Mode deakti-<br>viert                               | Normalbetrieb                                                                     |
| 913                  | deaktiviert | deaktiviert | - *         | - *         | Webserver und<br>JSON deaktiviert                        | -                                                                                 |
| 914                  | aktiviert   | aktiviert   | aktiviert   | aktiviert   | Aktiviert alle IIoT-<br>Protokolle und den<br>Webserver. |                                                                                   |
| 915-978              | - *         | - *         | - *         | - *         | Reserviert                                               |                                                                                   |

| Position/ |           |           |                                                                 |                                                                 |                                               |                                                                                                    |
|-----------|-----------|-----------|-----------------------------------------------------------------|-----------------------------------------------------------------|-----------------------------------------------|----------------------------------------------------------------------------------------------------|
| Bereich   | Webserver | JSON      | OPC UA                                                          | MTQQ                                                            | Beschreibung                                  |                                                                                                    |
| 979       | aktiviert | aktiviert | aktiviert<br>(bis<br>FWV1.05)<br>deaktiviert<br>(ab<br>FWV1.06) | aktiviert<br>(bis<br>FWV1.05)<br>deaktiviert<br>(ab<br>FWV1.06) | Auf Werkseinstel-<br>lungen zurückset-<br>zen | <ul> <li>Handlungsablauf nur für diese Drehschalterstellung:</li> <li>Gerät von der Spannungsversorgung trennen.</li> <li>Schalterstellung 979 einstellen.</li> <li>Gerät mit Spannung versorgen.</li> <li>Warten, bis Reset abgeschlossen ist.</li> <li>Gerät von der Spannung trennen.</li> <li>ST-LED blinkt grün: Gerät führt Reset durch.</li> <li>ST-LED leuchtet grün: Reset ist abgeschlossen.</li> <li>Schalterstellung auf 000 oder eine andere gewünschte Stellung.</li> <li>Gerät mit Spannung versorgen.</li> </ul> |
| 980-999   | - *       | - *       | - *                                                             | - *                                                             | Reserviert *                                  |                                                                                                    |

\* Letzte Protokoll-Einstellung wird beibehalten.

# 

Reservierte Schalterstellungen haben keine Feldbuskommunikation, siehe *LED-Anzeige* [> 93].

## Service-Einstellung

Die Schalterstellungen 911, 912 und 913 schalten die in der "Adresse einstellen"-Matrix markierten Services des Geräts ab. Das Gerät startet in diesen Schalterstellungen normal mit der zuvor eingestellten Adresskonfiguration und hat keine Einschränkungen der Funktion, ausser der durch die Schalterstellung deaktivierten Services. Die dadurch abgeschalteten Services könnten nicht auf anderem Weg, z.B. die Konfigurationsdaten der Steuerung, wieder aktiviert werden.

Die Schalterstellung 914 aktiviert wieder alle Services. Auch hier ist die Funktion des Geräts nicht eingeschränkt.

- 1. Gerät mit Spannung versorgen.
- 2. Spannung entfernen.
- 3. Ursprüngliche Adresse einstellen.

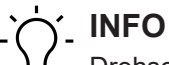

Drehschalter werden nur bei Power Reset neu übernommen!

#### Adresse einstellen

#### Adresse einstellen

- 1. Geräteversorgung entfernen.
- 2. Adressierdeckel demontieren.
- 3. Eine eindeutige Adresse einstellen.
- 4. Adressierdeckel montieren.
- 5. Geräteversorgung anschliessen.

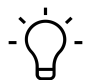

# \_ INFO

Für die korrekten Anzugsmomente siehe Adressierdeckel [ 24].

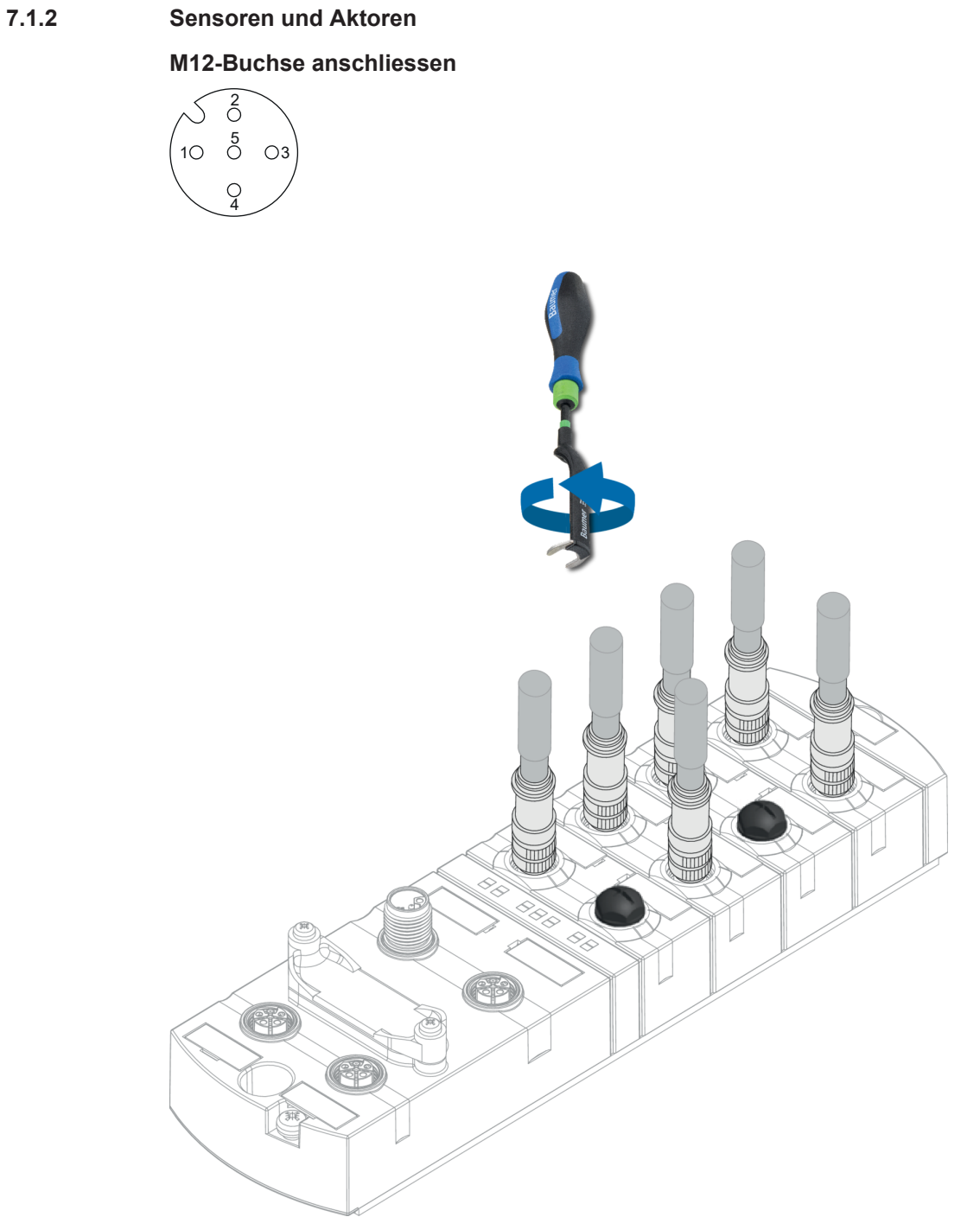

Abb. 10: Beispielanschluss M12 Ein- und Ausgänge

| M12 | 0,6 Nm | Jacob and Daniel | ArtNo.<br>7000-99102-0000000 |
|-----|--------|------------------|------------------------------|
|-----|--------|------------------|------------------------------|

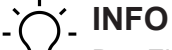

Das Einspeisen einer Fremdmasse über die M12-Buchsen kann zu Fehlern führen. a) Keine Fremdmasse über die M12-Buchsen in das Gerät einspeisen.

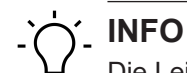

Die Leitungslänge der Sensor- und Aktorleitungen ist auf 30 m begrenzt.

#### Sensorversorgung

#### **Beachten Sie:**

- Sensoren können über Pin 1 (24 V) und Pin 3 (0 V) der M12-Buchsen versorgt werden.
- Der maximal zulässige Strom zur Versorgung der Sensoren beträgt je M12-Buchse 2 A.
- Im Fall eines Überstroms oder Kurzschlusses muss die angeschlossene Leitung bzw. der Sensor von der M12-Buchse entfernt werden.

#### Unterstützte IO-Link- Kommunikation

Das Gerät unterstützt die IO-Link-Kommunikation mit den folgenden Geschwindigkeiten:

- 4.800 Baud (COM 1)
- 38.400 Baud (COM 2)
- 230.400 Baud (COM 3)

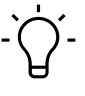

## INFO

Das Gerät wählt automatisch die zum IO-Link-Device passende Kommunikationsgeschwindigkeit.

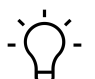

#### INFO

Die Kabellänge für IO-Link-Verbindung ist auf max. 20 m begrenzt.

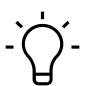

# INFO

Eine grosse Auswahl an Verbindungskabeln finden Sie auf der Baumer-Webseite <u>https://www.baumer.com</u>.

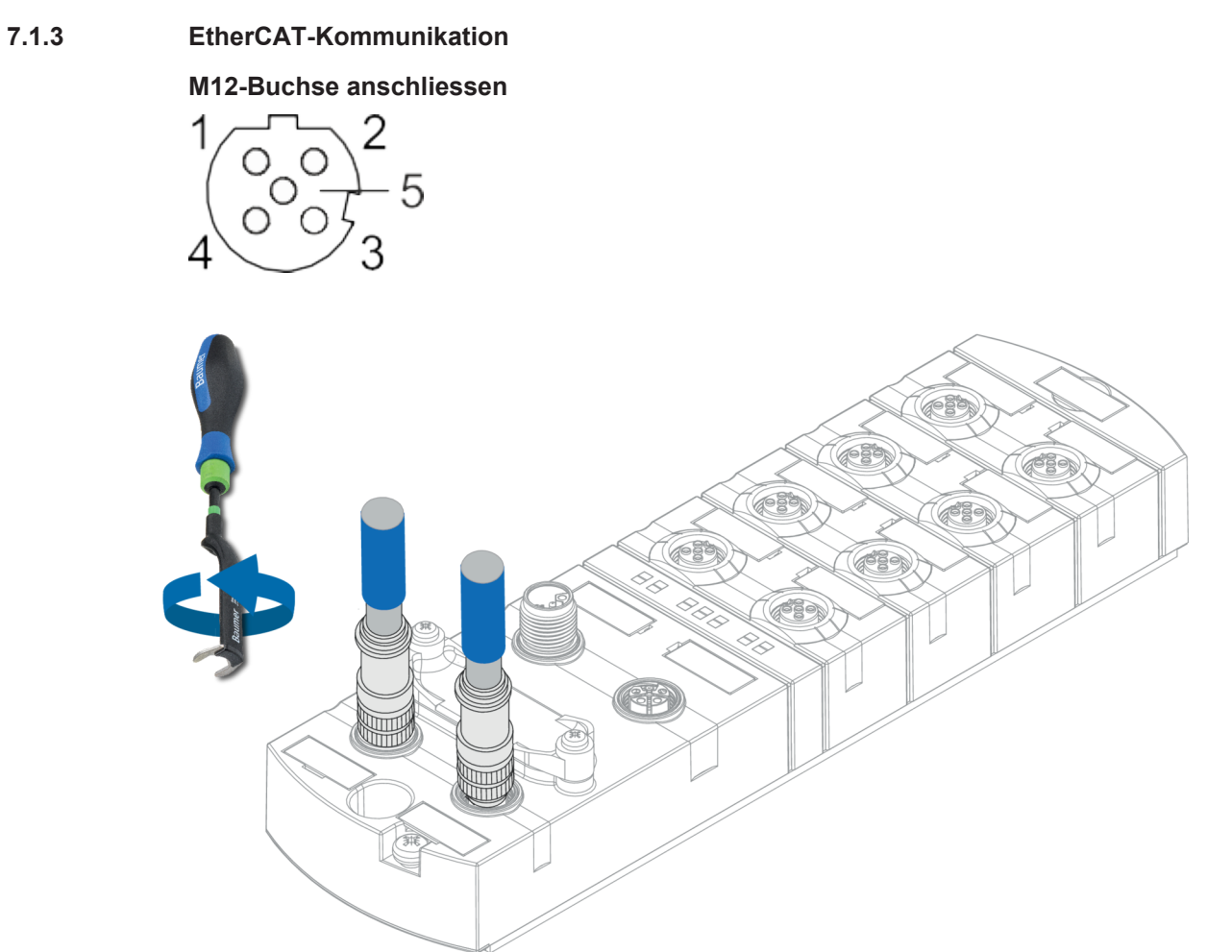

Abb. 11: Beispielanschluss M12 (EtherNet/IP-Bus)

| M12 | 0,6 Nm | James Party and the second second sec | ArtNo.<br>7000-99102-0000000 |
|-----|--------|----------------------------------------------------------------------------------------------------|------------------------------|
|     |        | 4                                                                                                    |                              |

#### Sehen Sie dazu auch

Pin-Belegung [▶ 9]

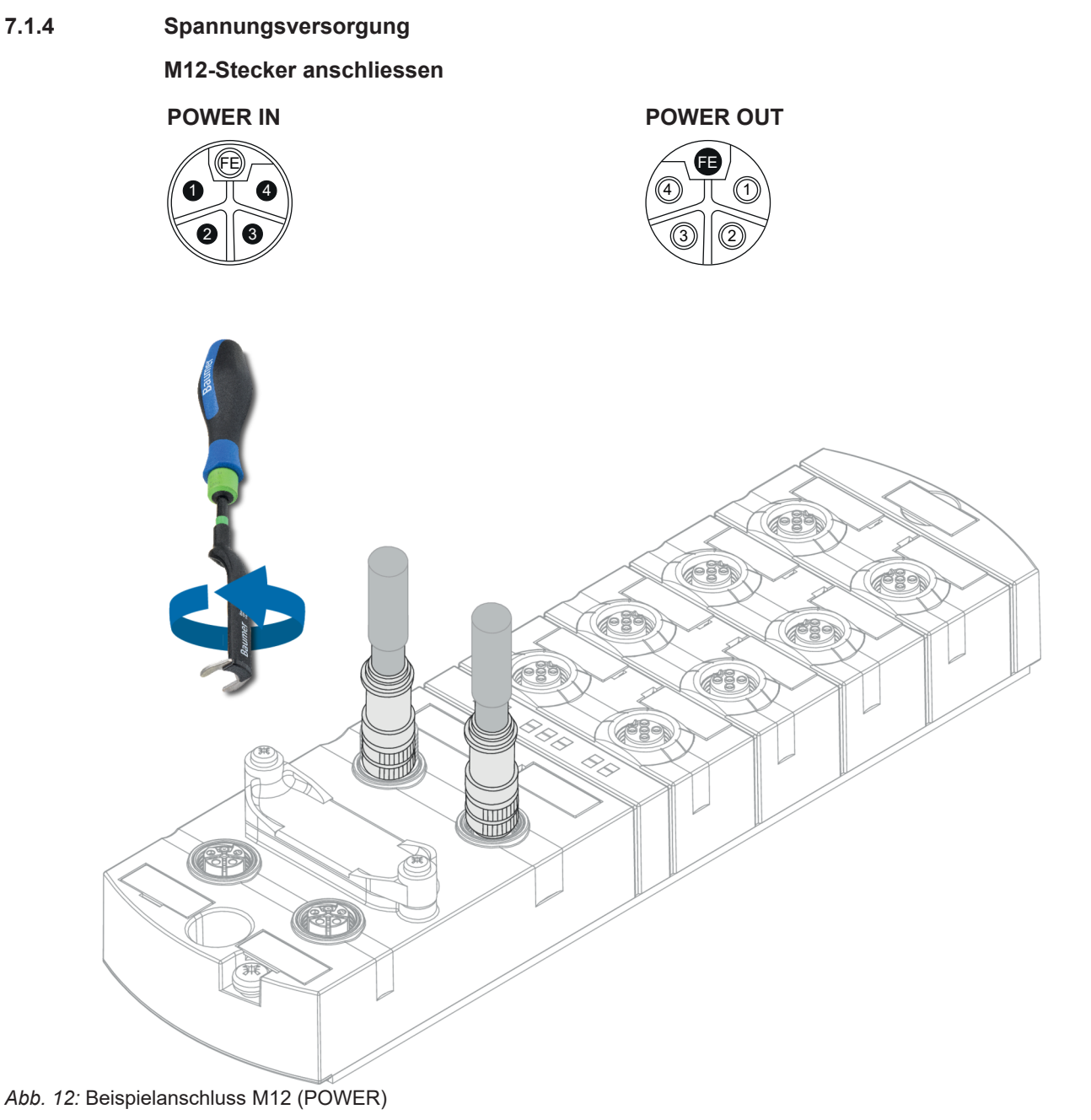

| M12 | 0,6 Nm | Jones and Andrews | ArtNo.<br>7000-99102-0000000 |
|-----|--------|-------------------|------------------------------|
|-----|--------|-------------------|------------------------------|

# 

Eine grosse Auswahl an Verbindungskabeln finden Sie auf der Baumer-Webseite <u>https://</u><u>www.baumer.com</u>.

## 7.2 Dichtheit gewährleisten (IP67)

# 

## Undichtes Gehäuse.

Sach- und Personenschäden, bei Geräteversagen durch Eindringen von leitenden Flüssigkeiten.

a) Nicht verwendete Stecker und Buchsen verschliessen.

#### Anschluss Leitungen

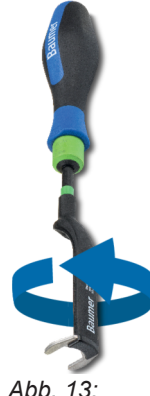

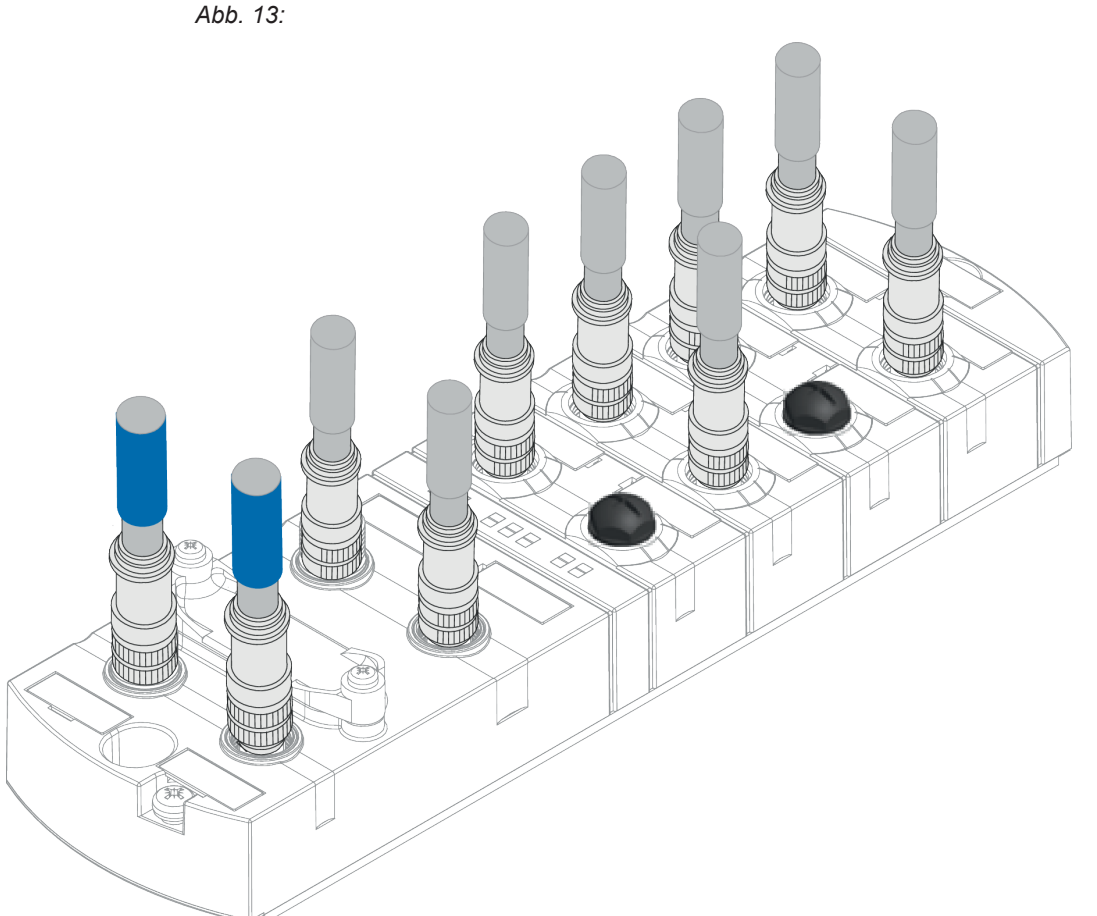

#### Abb. 14: Anschluss Leitungen

| M12 | 0,6 Nm | Jacob Barrison | ArtNo.<br>7000-99102-0000000 |
|-----|--------|----------------|------------------------------|
|-----|--------|----------------|------------------------------|

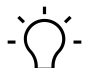

Eine grosse Auswahl an Verbindungskabeln finden Sie auf der Baumer-Webseite <u>https://www.baumer.com</u>.

## 8 Inbetriebnahme

#### \Lambda WARNUNG

#### Verbrennungsgefahr.

Während des Betriebs ist das Lösen oder Herstellen von elektrischen Verbindungen untersagt. Bei Nichtbeachten besteht die Gefahr von Lichtbögen, die zu Verbrennungen führen können.

a) Gerät spannungsfrei schalten.

#### 

#### Unkontrollierte Prozesse.

Sach- und Personenschäden durch fehlerhaft durchgeführte Inbetriebnahme-Phasen (z. B. Erstinbetriebnahme, Wiederinbetriebnahme und bei Änderungen der Konfiguration).

a) Die Inbetriebnahme immer in dieser Reihenfolge vornehmen:

a) Gerät einsetzen.

b) Prüfen und freigeben der Anlage durch einen Sachkundigen.

c) In Betrieb nehmen.

#### A VORSICHT

#### Funktionsstörungen im Wohnbereich.

Die Geräte der EMV-Klasse A können im Wohnbereich Störungen verursachen.

a) Der Betreiber muss angemessene Massnahmen treffen.

#### 8.1 EtherCAT

Ein EtherCAT-Netzwerk besteht mindestens aus folgenden Komponenten:

- 1 EtherCAT-Master
- 1 oder mehrere Slave-Teilnehmer
- Ethernet-Leitungen und -Stecker zum Verbinden der Teilnehmer

#### 8.1.1 Gerät in Beckhoff TwinCAT V3 integrieren

Die Konfiguration und die Systemintegration werden beispielhaft für die Anbindung des Geräts an eine Beckhoff TwinCAT-Steuerung mit dem *Twin- CAT*® *System Manager* gezeigt. Die genaue Vorgehensweise hängt von der verwendeten Projektierungssoftware ab.

Bei Verwendung von anderen Steuerungen und Projektierungssoftware siehe die zugehörige Dokumentation.

#### **ESI-Dateien installieren**

#### Vorgehen:

a) Über die Internetseite <u>www.baumer.com</u> die ESI-Dateien herunterladen.

b) ESI-Datei in das Verzeichnis TwinCAT kopieren.

Standardmässiger Pfad: C:\TwinCAT\3.1\Config\Io\EtherCAT

#### Ergebnis:

 Ab dem nächstem Start des TwinCAT System Managers sind die installierten Geräte verfügbar.

#### 8.1.2 Gerät einfügen

Das Gerät kann entweder durch automatisches Scannen oder manuell eingefügt werden.

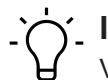

## INFO

Vor dem Anschliessen von Geräten an das EtherCAT-Netz, muss sich das EtherCAT-System in einem sicheren, stromlosen Zustand befinden.

#### Gerät automatisch scannen

| Solution Explorer                                                                                                    |            | <b>▼</b> ₽×              |             |  |  |  |  |
|----------------------------------------------------------------------------------------------------|------------|--------------------------|-------------|--|--|--|--|
| G O 🟠 To - 🗊 🗡 🗕                                                                                                    |            |                          |             |  |  |  |  |
| Search Solution Explorer (Ctrl+ü)                                                                                                    |            |                          |             |  |  |  |  |
| <ul> <li>Solution 'CM50I.EC Project' (1 project)</li> <li>CM50I.EC Project</li> <li>SYSTEM</li> <li>MOTION</li> <li>PLC</li> <li>SAFETY</li> <li>C++</li> <li>I/O</li> <li>Plovices</li> </ul> |            |                          |             |  |  |  |  |
| Z EtherCAT_Master Image                                                                                                    | ΰ          | Add New Item             | Ins         |  |  |  |  |
| timage-Info                                                                                                    | <b>*</b> D | Add Existing Item        | Shift+Alt+A |  |  |  |  |
| SyncUnits                                                                                                    | ×          | Remove                   | Del         |  |  |  |  |
| Inputs                                                                                                    |            | Change Netld             |             |  |  |  |  |
| InfoData                                                                                                    |            | Save EtherCAT_Master As  |             |  |  |  |  |
| 📸 Mappings                                                                                                    |            | Append EtherCAT Cmd      |             |  |  |  |  |
|                                                                                                    |            | Append Dynamic Container |             |  |  |  |  |
|                                                                                                    |            | Online Reset             |             |  |  |  |  |
|                                                                                                    |            | Online Reload            |             |  |  |  |  |
|                                                                                                    |            | Online Delete            |             |  |  |  |  |
|                                                                                                    | ×          | Scan                     |             |  |  |  |  |
|                                                                                                    |            | Change Id                |             |  |  |  |  |
|                                                                                                    | Ð          | Change To                | •           |  |  |  |  |
|                                                                                                    |            | Сору                     | Ctrl+C      |  |  |  |  |
|                                                                                                    | ж          | Cut                      | Ctrl+X      |  |  |  |  |
|                                                                                                    | â          | Paste                    | Ctrl+V      |  |  |  |  |
|                                                                                                    |            | Paste with Links         |             |  |  |  |  |
|                                                                                                    |            | Independent Project File |             |  |  |  |  |
|                                                                                                    | •          | Disable                  |             |  |  |  |  |

- Abb. 15: Gerät automatisch scannen
  - a) Die Betriebsspannung einschalten und den TwinCAT System Manager im *Config-Modus* starten.
  - b) Versorgungsspannung einschalten.
  - c) Gerät scannen.
#### Gerät manuell einfügen

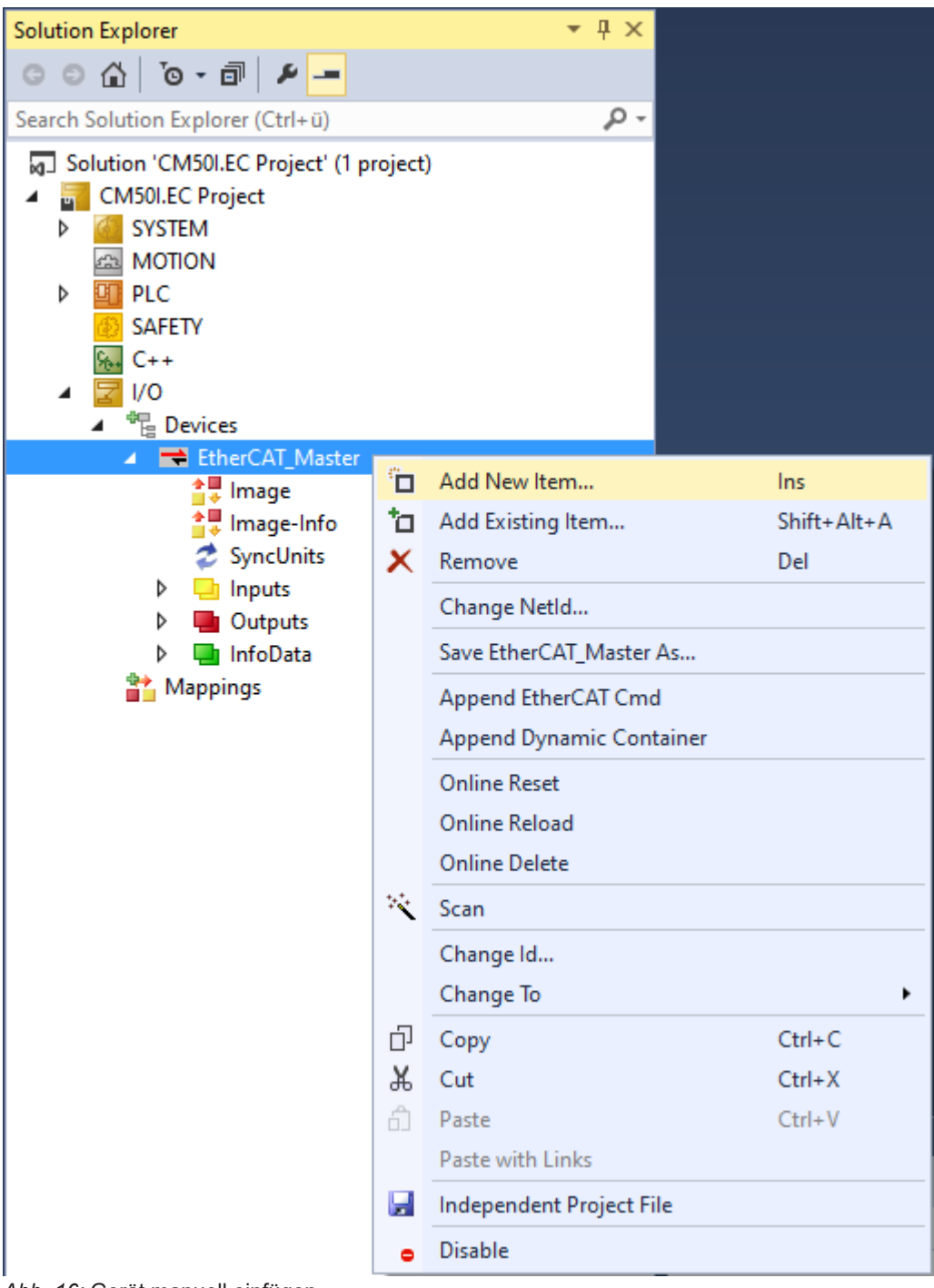

Abb. 16: Gerät manuell einfügen

a) Die Betriebsspannung einschalten und den TwinCAT System Manager im *Config-Modus* starten.

b) Versorgungsspannung einschalten.

| Insert Eth | erCAT Device                              |                                            |                    |           |        | ×                              |
|------------|-------------------------------------------|--------------------------------------------|--------------------|-----------|--------|--------------------------------|
| Search:    |                                           | Name:                                      | Box 1              | Multiple: | 1      | OK                             |
| Туре:      | Baumer IVO Gr<br>Baumer CM<br>CM50I.<br>H | nbH & Co. KG<br>501<br>EC<br>nation GmbH & | Co. KG             |           |        | Cancel Port A D B (Ethernet) C |
|            | Extended Information                      |                                            | Show Hidden Device | es        | 🗹 Shov | w Sub Groups                   |

#### Gerät an Baumstruktur anhängen

Abb. 17: Gerät an Baumstruktur anhängen

a) Gerät auswählen.

b) **OK** klicken.

## Notwendige Einstellung am Gerät

Nach dem automatischen Scannen oder manuellen Einfügen erscheint das Gerät in der Baumstruktur von TwinCAT.

| Solution Explorer 👻 🕂 🗙                                                                                                    | CM50I ↔ ×                                                   |                                                          |                    |                      |              |        |
|----------------------------------------------------------------------------------------------------|-------------------------------------------------------------|----------------------------------------------------------|--------------------|----------------------|--------------|--------|
| C ⊂ ∐ To - T   ≠ _                                                                                                    | General EtherC/                                             | AT DC                                                    | Process Data Slots | Startup CoE - Online | Diag History | Online |
| Search Solution Explorer (Ctrl+ 0)  Solution 'CMS0LEC Project' (1 project)  CMS0LEC Project  MOTION  P C SAFETY C++  C++  C++  C++  C++  C++  C++  C+ | General EtherC/<br>Name:<br>Object Id:<br>Type:<br>Comment: | AT DC<br>CM501.EC<br>(0x0302000)<br>CM501.EC<br>Disabled | Process Data Slots | Startup CoE - Online | Id: 1        |        |
| <ul> <li>TxPDO Mapping of New Messages Availa</li> <li>TxPDO Mapping of Status Data</li> </ul>                                                        |                                                             |                                                          |                    |                      |              |        |
| RxPDO Mapping of Digital Outputs WcState                                                                                                    | Name                                                        |                                                          | Online             | Туре                 | Size         | >Addr  |
| InfoData                                                                                                    | 🔁 PD (I/Q Pin2 +                                            | C/Q Pin4)                                                |                    | UINT                 | 2.0          | 39.0   |
| Mappings                                                                                                    | 🕫 New Message                                               | Available Fl                                             | ag                 | BIT                  | 0.1          | 41.0   |
|                                                                                                    | 🕫 State of IO-Lin                                           | k Port X0                                                |                    | USINT                | 1.0          | 42.0   |
|                                                                                                    | 📌 State of IO-Lin                                           | k Port X1                                                |                    | USINT                | 1.0          | 43.0   |
|                                                                                                    | 👻 State of IO-Lin                                           | k Port X2                                                |                    | USINT                | 1.0          | 44.0   |

Abb. 18: Gerät einstellen

#### 8.1.3 Explicit Device ID

Explicit Device ID wird für die EtherCAT-Funktion HotConnect verwendet.

Das Gerät bietet zwei Möglichkeiten, den Identifikationswert einzustellen:

- über Drehschalter
- über Schreiben des EEPROMs

#### Identifikationswert über Drehschalter einstellen

Legen Sie den Identifikationswert auf der Registerkarte EtherCAT fest.

Dieser Wert wird zum Vergleich mit dem Wert verwendet, der mit den Drehschaltern eingestellt wird.

| Solution Explorer 🔹 👎 🗙                                                                                                    | K CM50I → X                                                                     |      |
|----------------------------------------------------------------------------------------------------|---------------------------------------------------------------------------------|------|
| ○ ○ ☆   <sup>•</sup> o - 司   ≠ <mark>-</mark>                                                                                                    | General EtherCAT DC Process Data Slots Startup CoE - Online Diag History On     | line |
| Search Solution Explorer (Ctrl+ü)                                                                                                    |                                                                                 |      |
| <ul> <li>Glution 'CM50I.EC Project' (1 project)</li> <li>CM50I.EC Project</li> <li>SYSTEM</li> <li>MOTION</li> </ul>                                     | Type:     CMSULEC       Product/Revision:     67 / 1       Auto Inc Addr:     0 |      |
| ▶ ILC<br>I SAFETY                                                                                                    | Identification Value: 0                                                         |      |
| δ C++<br>∡ ⊒ I/O                                                                                                    | Previous Port: Master ~                                                         |      |
| ▲ <sup>den</sup> <sub>L</sub> Devices ▲ ➡ Ether( AT Master)                                                                                              |                                                                                 |      |
|                                                                                                    |                                                                                 |      |
| <ul> <li>Image-Info</li> <li>Ø SyncUnits</li> </ul>                                                                                                    |                                                                                 |      |
| Inputs                                                                                                    |                                                                                 |      |
| <ul> <li>Guputs</li> <li>InfoData</li> </ul>                                                                                                    |                                                                                 |      |
| <ul> <li>CM50I.EC</li> <li>TxPDO Mapping of Digital Inputs</li> <li>TxPDO Mapping of New Messages Avail</li> <li>TxPDO Mapping of Status Data</li> </ul> | http://www.baumer.com                                                           |      |
| Vorgehen:                                                                                                    |                                                                                 |      |

a) EtherCAT-Gerät CM501.EC auswählen.

b) Auf der Registerkarte *EtherCAT* die Option *Advanced Settings...* wählen.

| Advanced Settings                                                                                                    |                                                                                                    |            |        | ×            |
|----------------------------------------------------------------------------------------------------|----------------------------------------------------------------------------------------------------|------------|--------|--------------|
| Advanced Settings<br>General<br>Behavior<br>Timeout Settings<br>Identification<br>FMMU / SM<br>Init Commands<br>Mailbox<br>Set Mailbox<br>ESC Access | Identification         Identification ADO         None         Configured Station Alias (ADO 0x0012)         Explicit Device Identification (ADO 0x0134)         Data Word (2 Bytes)         Value: | ADO (hex): | 0x0134 |              |
|                                                                                                    |                                                                                                    |            |        | OK Abbrechen |

a) Unter *Identification > Explicit Device Identification* auswählen.

b) Adresse unter Value festlegen.

CM50I.EC | V1

a) Unter *General > Behavior* das Kontrollkästchen *Check Identification* aktivieren.

b) OK klicken.

c) Gerät ausschalten und den gleichen Identifikationswert mit den Drehschaltern einstellen.

- d) Gerät wieder einschalten.
- e) Projekt kompilieren und in die SPS herunterladen.

#### Identifikation über EEPROM einstellen

Legen Sie den Identifikationswert auf der Registerkarte *EtherCAT* fest.

Dieser Wert wird zum Vergleich mit dem im EEPROM eingestellten Wert verwendet.

| Solution Explorer                                                                                                    | • ¶ ×              | CM501 +=                       | ×                                  |              |              |       |         |                |              |        |
|----------------------------------------------------------------------------------------------------|--------------------|--------------------------------|------------------------------------|--------------|--------------|-------|---------|----------------|--------------|--------|
| ○ ○ ☆   <sup>*</sup> o - 司   ≁ <mark>-</mark>                                                                                                    |                    | General                        | EtherCAT                           | DC           | Process Data | Slots | Startup | CoE - Online   | Diag History | Online |
| Search Solution Explorer (Ctrl+ü)                                                                                                    | ρ-                 | Tan                            |                                    | CM50         | LEC          |       |         |                |              | 1      |
| <ul> <li>Golution 'CM50I.EC Project' (1 project)</li> <li>GM50I.EC Project</li> <li>GSYSTEM</li> <li>MOTION</li> </ul>                                                                                                    |                    | Product<br>Auto Ind<br>EtherC/ | t/Revision:<br>c Addr:<br>AT Addr: | 67 / 1<br>0  |              |       | Ac      | Jvanced Settin | 15           | ]      |
| PLC     SAFETY                                                                                                    |                    | Identific                      | ation Value:                       | 0            |              |       |         |                |              |        |
| Image         Image         Image | ıts<br>iges Availa | Previou<br><u>http://v</u>     | s Port:<br>www.baumer              | Maste<br>com | 8            |       |         |                | ~            |        |
| a) EtherCAT-Gerät Cl                                                                                                    |                    | auswä                          | hlen.                              |              |              |       |         |                |              |        |

b) Auf der Registerkarte EtherCAT die Option Advanced Settings... wählen.

| Advanced Settings                                                                                                    |                                                                                                    | ×            |
|----------------------------------------------------------------------------------------------------|----------------------------------------------------------------------------------------------------|--------------|
| General     Behavior     Timeout Settings     Identification     FMMU / SM     Init Commands     Oistributed Clock     ESC Access | Identification         Identification ADO         Image: None         Image: Configured Station Alias (ADO 0x0012)         Image: Explicit Device Identification (ADO 0x0134)         Image: Data Word (2 Bytes)         Image: Data Word (2 Bytes)         Image: Value: | OK Abbrechen |
|                                                                                                    |                                                                                                    |              |

a) Unter *Identification > Explicit Device Identification* auswählen.

b) Adresse unter Value festlegen.

| Advanced Settings                                                                                                    |                                                                                             |                                                          | ×            |
|----------------------------------------------------------------------------------------------------|---------------------------------------------------------------------------------------------|----------------------------------------------------------|--------------|
| Advanced Settings<br>General<br>Behavior<br>Timeout Settings<br>Identification<br>FMMU / SM<br>Init Commands<br>Distributed Clock<br>ESC Access<br>E <sup>2</sup> PROM<br>Configured Station<br>Enhanced Link Det<br>Smart View<br>Hex Editor<br>FPGA<br>Memory | Configured Station Alias<br>Actual Value (E®ROM):<br>Actual Value (Register):<br>New Value: | Write to EPPROM<br>(power cycle required to refresh regi | ster)        |
|                                                                                                    |                                                                                             |                                                          | OK Abbrechen |

a) Configured Station Alias wählen.

b) Unter New Value den gleichen Identifikationswert einstellen, der zuvor festgelegt wurde.

c) Auf Write to E<sup>2</sup>PROM klicken.

#### Ergebnis:

✓ Die Wertadresse im EEPROM ist gespeichert.

| Advanced Settings                                                                                                    |                                                                                                    |                                                                                                    | ×  |
|----------------------------------------------------------------------------------------------------|----------------------------------------------------------------------------------------------------|----------------------------------------------------------------------------------------------------|----|
| Advanced Settings<br>General<br>Behavior<br>Timeout Settings<br>Identification<br>FMMU / SM<br>Init Commands<br>Mailbox<br>Constributed Clock<br>ESC Access | Behavior       Statup Checking       Stat         Image: Check Vendor Id       Image: Check Product Code       Image: Check Revision Number         Image: Check Serial Number       Image: Check Identification       Fina         Image: Check Identification       Image: Check Identification       Image: Check Identification | e Machine<br>Auto Restore States<br>Wait for WcState is Ok<br>Relnit after Communication Error<br>Log Communication Changes            | ×  |
|                                                                                                    | Process Data Use RD/WR instead of RW Info Include WC State Bit(s) Frame Repeat Support Clear Invalid Input Data General No AutoInc - Use 2. Address AutoInc only - No Fixed Address                                                                                                    | SAFEOP O PREOP INIT Data Include State Include Ads Address Include AoE NetId Include Channels Include DC Shift Times Include Object Id |    |
|                                                                                                    | Watchdog<br>Set Multiplier (Reg. 400h):<br>Set PDI Watchdog (Reg. 410h):<br>Set SM Watchdog (Reg. 420h):                                                                                                    | 2498 ↓<br>000 ↓ ms: 100.000<br>000 ↓ ms: 100.000<br>OK Abbrech                                                                         | en |

a) Unter General > Behavior das Kontrollkästchen Check Identification aktivieren.

b) OK klicken.

c) Gerät wieder einschalten.

d) Projekt kompilieren und in die SPS herunterladen.

#### 8.1.4 AoE

Das Master-Gerät unterstützt das Lesen und Schreiben von IO-Link-Parameter über AoE (ADS over EtherCAT).

Über einen ADS-Befehl wird die azyklische Kommunikation zum IO-Link-Device ausgeführt. Die dafür notwendige ADS-Adresse besteht aus der NetID und der IO-Link-Master Portnummer.

#### **AoE NetID**

Das Master-Gerät erhält zur Kommunikation mit dem IO-Link-Masterteil eine eigene AoE NetID.

Die NetID wird vom Konfigurationstool vergeben unter:

• CM50I.EC > Reiter EtherCAT > Advanced Settings > Mailbox > AoE > NetId.

| Advanced Settings                                                                                                    |                                                                                             | ×            |
|----------------------------------------------------------------------------------------------------|---------------------------------------------------------------------------------------------|--------------|
| General     Mailbox     General     General     G | ADS over EtherCAT (AoE)<br>Generate NetId<br>Initialize NetId<br>NetId: 169.254.168.158.2.2 |              |
|                                                                                                    | [                                                                                           | OK Abbrechen |

Abb. 19: AoE NetID

#### **IO-Link-Master Portnummer**

Die Zuordnung der einzelnen IO-Link-Ports des Master-Geräts erfolgt über die Portnummer. Die Portnummern werden aufsteigend ab 0x1000 (4096dec) vergeben.

| Buchse | Portnummer | Hex    | Dec  |
|--------|------------|--------|------|
| X0     | 1          | 0x1000 | 4096 |
| X1     | 2          | 0x1001 | 4097 |
| X2     | 3          | 0x1002 | 4098 |
| X3     | 4          | 0x1003 | 4099 |
| X4     | 5          | 0x1004 | 5000 |
| X5     | 6          | 0x1005 | 5001 |
| X6     | 7          | 0x1006 | 5002 |
| X7     | 8          | 0x1007 | 5003 |

Für den IO-Link Master gilt:

#### **ADS Index Group**

In der IO-Link EtherCat Integration xyz wurde die Index Group für den ADS Befehl, wie beim CoE, auf 0xF302 festgelegt.

#### ADS Index Offset

Im Index Offset ist die Index und Subindex-Adressierung der IO-Link Anfrage hinterlegt.Der Indexoffset hat eine Länge von 4 Byte. Die Aufteilung ist wie folgt:

- 2 Byte Index
- 1 Byte Reserverd
- 1 Byte Subindex

**Beispiel:** Beim Auslesen des Subindex 0x20 (32dec) von Index 0x40 (64dec) wird Index Offset 0x00 40 00 20 benötigt.

#### 8.1.5 EoE

Das Gerät unterstützt EoE (Ethernet over Ethercat). Um TwinCAT entsprechend zu konfigurieren, im Reiter *EtherCAT* den Bereich *Advanced Settings* wählen.

#### • CM50I.EC > Reiter EtherCAT > Advanced Settings > Mailbox > EoE > NetId.

Es muss zuerst ein gültiger DNS Name und danach eine gültige IP-Adresse eingetragen werden.

| Advanced Settings                                                                                                    |                                                                                                    | ×            |
|----------------------------------------------------------------------------------------------------|----------------------------------------------------------------------------------------------------|--------------|
| <ul> <li>General</li> <li>Mailbox</li> <li>CoE</li> <li>FoE</li> <li>EoE</li> <li>→ AoE</li> <li>Distributed Clock</li> <li>ESC Access</li> </ul> | ✓ Virtual Ethemet Port         Virtual MAC Id:       02 01 05 10 03 e9         ○ Switch Port         ● IP Port         ● IP Address       192.168.0.250         Subnet Mask:       255.255.255.0         Default Gateway:       192.168.0.100         DNS Server:          DNS Name:       Box_1_Baumer_1         □ Time Stamp Requested | OK Ahbrechen |
|                                                                                                    |                                                                                                    |              |

Abb. 20: Funktion EoE

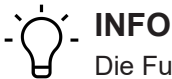

Die Funktion *EoE* ist werksmässig aktiviert. Über die Auswahl *Virtual Ethernet Port* kann die Funktion deaktiviert werden.

#### 8.1.6 Firmware-Update über FoE

## Voraussetzungen

- TwinCAT V2 oder V3
- Bestehende TwinCAT-Konfiguration einschliesslich des zu aktualisierenden EtherCAT-Slaves.

#### Firmware-Update (mit TwinCAT V3)

#### Vorgehen:

- a) In TwinCAT die "Online"-Seite des EtherCAT-Slaves öffnen und ihn in den Pre-Op-Zustand schalten.
- b) Auf die Schaltfläche Download klicken.

| Solution Explorer 🔹 👎 🔀                                                                                                    | CM50I 🗢 🗙                                                                                                    |
|----------------------------------------------------------------------------------------------------|----------------------------------------------------------------------------------------------------|
| ○ ○ ☆   `o - 司   ≠ <u>-</u>                                                                                                    | General EtherCAT DC Process Data Slots Startup CoE - Online Diag History Online                                                                                                    |
| Search Solution Explorer (Ctrl+ ü)         Solution 'CM50LEC Project' (1 project)         Solution 'CM50LEC Project' (1 project)         Solution 'CM50LEC         InfoData         CM50LEC         InfoD0 Mapping of Digital Inputs         Imape TkPDO Mapping of New Messages Avai | General EtherCAT DC       Process Data Slots Startup CoE - Online Diag History Online         State Machine       Init         Init       Bootstrap         Pre-Op       Safe-Op         Op       Clear Error         Clear Error       Current State:         DLL Status       Port A:         Port B:       Port D:         Port D:       Imit         Fle Access over EtherCAT       Upload |
| Abb. 21: Firmware-Update Download                                                                                                    |                                                                                                    |

#### Firmware-Update herunterladen

- a) Dateityp All Files (\*.\*) wählen.
- b) Datei  $\ldots$  fwupdate.zip herunterladen.
- c) **Öffnen** klicken.

#### 8 Inbetriebnahme

| <b>N</b> | Öffnen  |        |                 |                         |                  |                  |          |                   |         | ×   |
|----------|---------|--------|-----------------|-------------------------|------------------|------------------|----------|-------------------|---------|-----|
| ÷        | →       | • 1    | → Dieser PC     | C > Desktop > CM50I.E   | с >              |                  | ٽ ~      | CM50I.EC durchsuc |         | م   |
| Or       | ganisie | eren 🔻 | Neuer Ordne     | er                      |                  |                  |          |                   | -       | ?   |
|          | ^       | Name   |                 |                         | Änderungsdatum   | Тур              | Größe    |                   |         |     |
|          |         | CM5    | 50I.EC_1.03.00- | -V-00_fwupdate.zip      | 30.10.2023 14:41 | ZIP-komprimierte | 2.063 KB |                   |         |     |
|          |         |        |                 |                         |                  |                  |          |                   |         |     |
|          |         |        |                 |                         |                  |                  |          |                   |         |     |
| -        |         |        |                 |                         |                  |                  |          |                   |         |     |
|          | E       |        |                 |                         |                  |                  |          |                   |         |     |
|          |         |        |                 |                         |                  |                  |          |                   |         |     |
|          | 1       |        |                 |                         |                  |                  |          |                   |         |     |
|          | •       |        |                 |                         |                  |                  |          |                   |         |     |
|          |         |        | Dateiname:      | CM50I.EC_1.03.00-V-00_f | wupdate.zip      |                  | ~        | All Files (*.*)   |         | ~   |
|          |         |        |                 |                         |                  |                  |          | Öffnen            | Abbreck | nen |

Abb. 22: Firmware-Update öffnen

#### FoE-Name eingeben

- a) In der Schaltfläche **String** den Namen der zuvor heruntergeladenen Update-Datei eingeben.
- b) **OK** klicken.

| Edit FoE Name   |                                             | Х      |
|-----------------|---------------------------------------------|--------|
| String:         | CM50I.EC_1.03.00-V-00_fwupdate              | OK     |
| Hex:            | 43 4D 35 30 49 2E 45 43 5F 31 2E 30 33 2E 3 | Cancel |
| Length:         | 30                                          |        |
| Password (hex): | 0000000                                     |        |
|                 |                                             |        |
| Abb 22. EoE Nor | ne eingeben                                 |        |

Abb. 23: FoE-Name eingeben

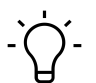

# INFO

Bitte warten, bis der Download abgeschlossen ist (ca. 1 Minute). TwinCAT aktualisiert den Bildschirm nicht, während der Download aktiv ist.

#### Firmware-Update öffnen

- a) Auf den Reiter CoE Online klicken.
- b) Nach unten zum Objekt 5FFE:0 Update Firmware scrollen und Unterobjekt 5FFE:01 Reset and Update FW immediately öffnen.
- c) Auf Unterobjekt **5FFE:01 Reset and Update FW immediately** doppelklicken, zurücksetzen und Firmware sofort aktualisieren.

| CM: | 50I 👳 🗙             |                                 |                   |                       |      |
|-----|---------------------|---------------------------------|-------------------|-----------------------|------|
| G   | eneral EtherCAT     | DC Process Data Slots Sta       | rtup CoE - Online | e Diag History Online |      |
|     | Update Lis          | st 📃 Auto Update 🗹 Sing         | jle Update 🗹 Sho  | ow Offline Data       |      |
|     | Advanced            |                                 |                   |                       |      |
|     | Add to Startu       | Online Data                     | Module OD (AoE I  | Port): 0              |      |
|     | Index               | Name                            | Flags             | Value                 | Unit |
|     | ± 2170:0            | Configuration Port X7           | RO                |                       |      |
|     | ÷ 3000:0            | Digital Input and Status Data   | RO                |                       |      |
|     | <u> </u> ··· 3001:0 | Digital Output and Status Data  | RO                |                       |      |
|     |                     | Update Firmware                 | WO                |                       |      |
|     | 5FFE:01             | Reset and Update FW immediately | WO                |                       |      |
|     | 5FFF                | Reset to Factory                | WO                |                       |      |
|     | ÷ 6000:0            | IO-Link In Port X0              | RO                |                       |      |

Abb. 24: Firmware-Update öffnen

#### Wert eingeben

a) Einen beliebigen Wert im Bereich 1 ... 255 eingeben.

| b) <b>OK</b> klicken. |                   |          |  |  |  |  |
|-----------------------|-------------------|----------|--|--|--|--|
| Set Value Dialo       | bg                | ×        |  |  |  |  |
| Dec:                  | 1                 | OK       |  |  |  |  |
| Hex:                  | 0x01              | Cancel   |  |  |  |  |
| Float:                |                   |          |  |  |  |  |
|                       |                   |          |  |  |  |  |
| Bool:                 | 0 1               | Hex Edit |  |  |  |  |
| Binary:               | 01                | 1        |  |  |  |  |
| Bit Size:             | ○1 ●8 ○16 ○32 ○64 | ○?       |  |  |  |  |
|                       |                   |          |  |  |  |  |

#### Abb. 25: Wert eingeben

#### Firmware-Update starten

Gerät startet Firmware-Update. Alle Status-LEDs auf der Front sind aus.

Nach weniger als einer Minute startet das Gerät mit der neuen Firmware, siehe CoE-Objekt **100A Softwareversion des Herstellers**.

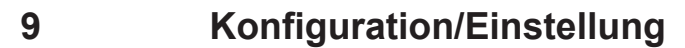

#### Übersicht

Für das Konfigurieren der Geräte gibt es zwei Möglichkeiten.

- Zum einen steht auf der Baumer-Webseite eine GSDML-Datei zum Download bereit.
  - Diese können, wie im Kapitel Einlesen der GSDML-Dateien beschrieben, in die Programming-Software importiert werden, um danach die Vorzüge der vorkonfigurierten Verbindungen zu verwenden.
- Zum anderen besteht die Möglichkeit, die Geräte über den integrierten Webserver zu konfigurieren.

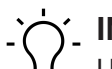

INFO

Um Indexänderungen über den Webserver und azyklische ISDU Writes in den DataStorage zu übernehmen muss ein ParamDownloadStore Command nach den Indexänderungen gesendet werden.

a) Der ParamDownloadStore Command kann durch Schreiben von Wert 0x05 an den Index 0x02 ausgelöst werden.

#### 9.1 IO-Link Master konfigurieren

#### Struktur des IO-Link- Masters

Der IO-Link-Master ist ein modulares Gerät mit 8 Slots.

# **INFO**

Jeder einzelne Slot entspricht einer M12 Buchse Pin 4.

Dem Slot kann eine Anzahl von Prozessdaten (Puffergrösse) zugeordnet werden. Das angeschlossene Gerät gibt die Länge der Prozessdaten an einem Port vor.

In Abhängigkeit des angeschlossenen Geräts das richtige Modul auswählen.

|                | Module              | ModuleIdent | Module             | ModuleIdent Des | scription                                      |
|----------------|---------------------|-------------|--------------------|-----------------|------------------------------------------------|
| ink Port X0    | IOL_8/0_I/O-Bytes   | 0×0000008   | < Slot Empty       | 0x00002100 Clea | ar Slot (also constrain empty slots)           |
| ink Port X1    | IOL_0/8_I/O-Bytes   | 0×00000800  | Digital_IN         | 0x00002101 Digi | jital Input                                    |
| ink Port X2    | IOL_8/8_I/O-Bytes   | 0×00000808  | 🗙 📀 Digital_OUT    | 0x00002102 Digi | jital Output                                   |
| -Link Port X3  | IOL_16/16_I/O-Bytes | 0x00001010  | IOL_1/0_I/O-Bytes  | 0x00000001 IO-L | Link 1 Byte Input Process Data                 |
| D-Link Port X4 | IOL_32/32_1/O-Bytes | 0x00002020  | IOL_2/0_I/O-Bytes  | 0x00000002 IO-L | Link 2 Byte Input Process Data                 |
| D-Link Port X5 | Digital_IN          | 0x00002101  | IOL_4/0_I/O-Bytes  | 0x00000004 IO-L | Link 4 Byte Input Process Data                 |
| -Link Port X6  | Digital_OUT         | 0x00002102  | IOL_8/0_I/O-Bytes  | 0x0000008 IO-L  | Link 8 Byte Input Process Data                 |
| ink Port X7    | Slot Empty          | 0x00002100  | IOL_16/0_I/O-Bytes | 0x00000010 IO-L | Link 16 Byte Input Process Data                |
|                |                     |             | IOL_32/0_I/O-Bytes | 0x00000020 IO-L | Link 32 Byte Input Process Data                |
|                |                     |             | IOL_0/1_I/O-Bytes  | 0x00000100 IO-L | Link 1 Byte Output Process Data                |
|                |                     |             | IOL_0/2_I/O-Bytes  | 0x00000200 IO-L | Link 2 Byte Output Process Data                |
|                |                     |             | IOL_0/4_I/O-Bytes  | 0x00000400 IO-L | Link 4 Byte Output Process Data                |
|                |                     |             | IOL_0/8_I/O-Bytes  | 0x00000800 IO-L | Link 8 Byte Output Process Data                |
|                |                     |             | IOL_0/16_I/O-Bytes | 0x00001000 IO-L | Link 16 Byte Output Process Data               |
|                |                     |             | IOL_0/32_1/O-Bytes | 0x00002000 IO-L | Link 32 Byte Output Process Data               |
|                |                     |             | OL_1/1_I/O-Bytes   | 0x00000101 IO-L | Link 1 Byte Input / 1 Byte Output Process Data |
|                |                     |             | IOL_2/2_I/O-Bytes  | 0x00000202 IO-L | Link 2 Byte Input / 2 Byte Output Process Data |

Abb. 26: Struktur des IO-Link-Masters

#### Slot-Geräte

Slot-Geräte sind nach folgendem Schema aufgebaut:

|                   | Beschreibung                                                                                                    |  |
|-------------------|----------------------------------------------------------------------------------------------------|--|
| IOL_x/y_I/O-Bytes | Anzahl der verwendeten Prozessdaten für IO-Link-Gerät. Die An-<br>zahl sollte gleich gross oder grösser als die Prozessdatenlänge<br>des IO-Link-Geräts sein. |  |
|                   | <ul> <li>x: Eingangsdaten</li> </ul>                                                                                                    |  |
|                   | <ul> <li>y: Ausgangsdaten</li> </ul>                                                                                                    |  |
| Digital IN        | Eingang Pin 4                                                                                                    |  |
| Digital OUT       | Ausgang Pin 4                                                                                                    |  |
| Slot deaktiviert  | Wenn der Pin 4 auf Slot nicht verwendet wird.                                                                                                    |  |

#### Modulübersicht

| Slot empty        |
|-------------------|
| Diginal_IN        |
| Diginal_OUT       |
| IOL_1/0_I/O-Byte  |
| IOL_2/0_I/O-Byte  |
| IOL_4/0_I/O-Byte  |
| IOL_8/0_I/O-Byte  |
| IOL_16/0_I/O-Byte |
| IOL_32/0_I/O-Byte |
| IOL_0/1_I/O-Byte  |
| IOL_0/2_I/O-Byte  |
| IOL_0/4_I/O-Byte  |
| IOL_0/8_I/O-Byte  |
| IOL_0/16_I/O-Byte |
| IOL_0/32_I/O-Byte |
| IOL_1/1_I/O-Byte  |
| IOL_2/2_I/O-Byte  |
| IOL_4/4_I/O-Byte  |
| IOL_8/8_I/O-Byte  |
| IOL_16/16_I/OByte |
| IOL_32/32_I/OByte |

# 9.2 IO-Link-Master parametrieren

Über den Register **Startup** können die Parameter des Moduls und der einzelnen Ports eingestellt werden.

 $\times$ 

| ch Solution Explorer (Ctrl+ü) 🖉 🗸                                                                                                    |            | _        |           |                             |                                                                                                    |
|----------------------------------------------------------------------------------------------------|------------|----------|-----------|-----------------------------|----------------------------------------------------------------------------------------------------|
| Solution 'CM50I.EC Project' (1 project)                                                                                                    | Transition | Protocol | Index     | Data                        | Comment                                                                                                    |
| CM50LEC Project                                                                                                    | C PS       | CoE      | 0x2002:01 | Set low (0)                 | DO Substitute Mode: 0=Set Low, 2=Hold last                                                                                                    |
| SYSTEM                                                                                                    | C PS       | CoE      | 0x2100:01 | false: Digital Input NO nor | Port X0 Pin 4 (CQ) - DI Invert:false=Digital Input NO normally open, true=Digital Input NC normally closed                                                                                                    |
| MOTION                                                                                                    | C PS       | CoE      | 0x2100:02 | no filter (0)               | Port X0 Pin 4 (CQ) - DI Filter Time: 0=no Filter, 10=1ms, 30=3ms, 50=5ms, 100=10ms, 150=15ms                                                                                                    |
| b DI PIC                                                                                                    | C PS       | CoE      | 0x2100:03 | Static off (0)              | Port X0 Pin 4 (CQ) - DO Static On: false=off, true=on                                                                                                    |
| SAFFTV                                                                                                    | C PS       | CoE      | 0x2100:04 | Not supported (4)           | Port X0 Pin 2 (IQ) - Digital Mode: 0=Digital Input NO normally open, 1=Digital Input NC normally closed, 2=Digital Output, 3=Static On, 4=Not supported                                                                                                    |
| Con Con                                                                                                    | C PS       | CoE      | 0x2100:05 | no filter (0)               | Port X0 Pin 2 (IQ) - DI Filter Time: 0=no Filter, 10=1ms, 30=3ms, 50=5ms, 100=10ms, 150=15ms                                                                                                    |
|                                                                                                    | C PS       | CoE      | 0x2100:06 | No Swap (0)                 | Port X0 Byte Swap: 0=No Swap, 1=16 Bit Swap, 2=32 Bit Swap, 3=Full Swap                                                                                                    |
|                                                                                                    | C PS       | CoE      | 0x2110:01 | false: Digital Input NO nor | Port X1 Pin 4 (CQ) - DI Invert: false=Digital Input NO normally open, true=Digital Input NC normally closed                                                                                                    |
| ElberCAT Master                                                                                                    | C PS       | CoE      | 0x2110:02 | no filter (0)               | Port X1 Pin 4 (CQ) - DI Filter Time: 0=no Filter, 10=1ms, 30=3ms, 50=5ms, 100=10ms, 150=15ms                                                                                                    |
| EtherCAI_Waster                                                                                                    | C PS       | CoE      | 0x2110:03 | Static off (0)              | Port X1 Pin 4 (CQ) - DO Static On: false=off, true=on                                                                                                    |
| image                                                                                                    | C PS       | CoE      | 0x2110:04 | Not supported (4)           | Port X1 Pin 2 (IQ) - Digital Mode: 0=Digital Input NO normally open, 1=Digital Input NC normally closed, 2=Digital Output, 3=Static On, 4=Not supported                                                                                                    |
| image-Info                                                                                                    | C PS       | CoE      | 0x2110:05 | no filter (0)               | Port X1 Pin 2 (IQ) - DI Filter Time: 0=no Filter, 10=1ms, 30=3ms, 50=5ms, 100=10ms, 150=15ms                                                                                                    |
| SyncUnits                                                                                                    | C PS       | CoE      | 0x2110:06 | No Swap (0)                 | Port X1 Byte Swap: 0=No Swap, 1=16 Bit Swap, 2=32 Bit Swap, 3=Full Swap                                                                                                    |
| Inputs                                                                                                    | C PS       | CoE      | 0x2120:01 | false: Digital Input NO nor | Port X2 Pin 4 (CQ) - DI Invert: false=Digital Input NO normally open, true=Digital Input NC normally closed                                                                                                    |
| Outputs                                                                                                    | C PS       | CoE      | 0x2120:02 | no filter (0)               | Port X2 Pin 4 (CQ) - DI Filter Time: 0=no Filter, 10=1ms, 30=3ms, 50=5ms, 100=10ms, 150=15ms                                                                                                    |
| InfoData                                                                                                    | C PS       | CoE      | 0x2120:03 | Static off (0)              | Port X2 Pin 4 (CQ) - DO Static On: false=off, true=on                                                                                                    |
| CM50I.EC                                                                                                    | C PS       | CoE      | 0x2120:04 | Not supported (4)           | Port X2 Pin 2 (IQ) - Digital Mode: 0=Digital Input NO normally open, 1=Digital Input NC normally closed, 2=Digital Output, 3=Static On, 4=Not supported                                                                                                    |
| TxPDO Mapping of Digital Inputs                                                                                                    | C PS       | CoE      | 0x2120:05 | no filter (0)               | Port X2 Pin 2 (IQ) - DI Filter Time: 0=no Filter, 10=1ms, 30=3ms, 50=5ms, 100=10ms, 150=15ms                                                                                                    |
| TxPDO Mapping of New Messages Availa                                                                                                    | C PS       | CoE      | 0x2120:06 | No Swap (0)                 | Port X2 Byte Swap: 0=No Swap, 1=16 Bit Swap, 2=32 Bit Swap, 3=Full Swap                                                                                                    |
| TxPDO Mapping of Status Data                                                                                                    | C PS       | CoE      | 0x2130:01 | false: Digital Input NO nor | Port X3 Pin 4 (CQ) - DI Invert: false=Digital Input NO normally open, true=Digital Input NC normally closed                                                                                                    |
| RxPDO Mapping of Digital Outputs                                                                                                    | PS         | CoE      | 0x2130:02 | no filter (U)               | Port X3 Pin 4 (CQ) - DI Hiter Time: U=no Hiter, 10=1ms, 30=3ms, 50=5ms, 100=10ms, 150=15ms                                                                                                    |
| Module 1 (IOL_8/0_I/O-Bytes)                                                                                                    | C PS       | CoE      | 0x2130:03 | Static off (0)              | Port X3 Pin 4 (CQ) - DO Static On: false=off, true=on                                                                                                    |
| 👂 📥 TxPDO                                                                                                    | PS         | COE      | 0x2130:04 | Not supported (4)           | Port X3 Pin 2 (IQ) - Digital Mode: 0=Digital Input NO normally open, 1=Digital Input NC normally closed, 2=Digital Output, 3=Static On, 4=Not supported                                                                                                    |
| Module 2 (IOL 0/8 I/O-Bytes)                                                                                                    | PS         | CoE      | 0x2130:05 | no filter (U)               | Port X3 Pin 2 (Q) - DI Hiter Time: 0=no Hiter, 10=1ms, 30=3ms, 50=5ms, 100=10ms, 150=15ms                                                                                                    |
| ByPDO                                                                                                    | C PS       | LOE      | 0x2130:06 | No Swap (U)                 | Port X3 Byte Swap: 0=No Swap, 1=16 Bit Swap, 2=32 Bit Swap, 3=Full Swap                                                                                                    |
| Module 3 (IOL 8/8 I/O-Bytes)                                                                                                    | C PS       | LOE      | 0x2140:01 | raise: Digital input NO nor | Port X4 Pin 4 (CQ) - UI invert: Taise=Ligital input IVO normally open, true=Ligital input IVC normally closed                                                                                                    |
| b Typho                                                                                                    | C PS       | COE      | 0x2140:02 | no filter (U)               | Port X4 Pin 4 (CQ) - DI hiter time: U=no hiter; TU=1ms; 3U=3ms; 5U=5ms; TUU=10ms; T5U=15ms<br>Di t X4 Pin 4 (CQ) - D Pit is 0 C to conclusion (Concerning Statements) (CONS) (CONS) |
| h Repo                                                                                                    | C PS       | LOE C    | 0x2140:03 | Static off (U)              | Port A4 Pin 4 (Cu) - DU Static Un: raise with true on                                                                                                    |
| 4 Modulo 4 (IOL 16/16 I/O-Puter)                                                                                                    | C PS       | C+E      | 0x2140:04 | Not supported (4)           | Port X4 Pin 2 ((u) - Digital Mode: U=Digital Input IV normally open, T=Digital Input IVL normally cosed, 2=Digital Output, 3=Static On, 4=Not supported<br>Part X(Pin 2 ((u)) - Digital Mode: U=Digital Input IVL normally open, T=Digital Output, 5=Static On, 4=Not supported                                                                                                    |
| <ul> <li>Transition</li> <li>Transition</li></ul> | C PS       | CHE      | 0x2140:05 | no niter (U)                | Port A4 Pin 2 (NJ) - DI Fiter Time: UPHO Fiter, TUP TIMS, 3U=2005, TUD=10005, TSU=10005, TSU=10005                                                                                                    |
|                                                                                                    | C pc       | CHE      | 0.2150.01 | No awap (u)                 | Point AM byte Swap, umiku Swap, (#10 bit Swap, 252 bit Swap, Simuli Swap)<br>Bet X (# 4 (00), Di Javeti (ele Distribute MO sempli sense trans Datiel best MC semplis desed                                                                                                    |
|                                                                                                    | C PS       | CoE      | 0x210001  | raise: Ligital Input NU nor | For A S Fin 4 (CA) - Universitiate=suggial inputive normally open, sue=suggial input IVE normally closed                                                                                                    |
| violatie 5 (IOL_32/32_I/O-Bytes)                                                                                                    | C pc       | C-E      | 0.2150.02 | Charlier (U)                | Poir As Fill 4 (CQ) Poir filter limite, 0-tild Filter, 10-mills, 30-3mis, 30-3mis, 100-10ms, 130-10ms                                                                                                    |
| P 🛄 IXPDO                                                                                                    | • P5       | COE      | uk2100:03 | Static on (0)               | Port AS Piti # (CQ) - DO Statio Off. (alse#off, trate#off                                                                                                    |

#### Edit CANopen Startup Entry

| Transition<br>□I->P<br>☑P->S<br>□S->0        | □ S -> P<br>□ O -> S                           | Index (hex):2140Sub-Index (dec):4ValidateComplete Access                                                                                                    | OK<br>Cancel           |
|----------------------------------------------|------------------------------------------------|----------------------------------------------------------------------------------------------------|------------------------|
| Data (hexbin):<br>Validate Mask:<br>Comment: | Set Value D                                    | Dialog X                                                                                                    | Hex Edit<br>Edit Entry |
| Index<br>⊕ ~ 2140:0                          | Hex:<br>Enum:<br>Bool:<br>Binary:<br>Bit Size: | Dx04 Cancel   Not supported Image: Constant of the support of the support of th |                        |
| <                                            |                                                |                                                                                                    | >                      |

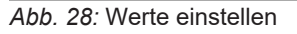

#### Vorgehen:

- a) Objekt wählen.
- b) Falls *ENUM* unterstützt wird, kann ein Kontextmenü aufgerufen werden um die Werte einzustellen.

#### Ergebnis:

✓ Die Einstellungen werden beim Überspielen der Konfiguration übertragen.

#### **Modul-Parameter**

Pin/Port basiertes IO-Layout legt die Anordnung der einzelnen Kanäle in den Prozessdaten fest. Diese betrifft sowohl die Eingänge als auch die Ausgänge.

| Auswahl | Index  | Subindex | Bedeutung                                                                            |
|---------|--------|----------|--------------------------------------------------------------------------------------|
| 0       | 0x2001 | 00       | Port basierte: Die Anordnung erfolgt aufsteigend nach Ports sortiert. [Standardwert] |
| 1       |        |          | Pin basierte: Die Anordnung erfolgt aufsteigend nach Pins sortiert.                  |

#### **DO Substitute Mode**

Wird die Kommunikation auf dem Feldbus unterbrochen, tritt der vordefinierte Zustand der Ausgänge auf.

| Auswahl | Index  | Subindex | Bedeutung          |
|---------|--------|----------|--------------------|
| 0       | 0x2002 | 01       | Aus [Standardwert] |
| 1       |        |          | Ein                |
| 2       |        |          | Letzter Zustand    |

#### Port-Parameter Pin4 (C/Q) SIO Mode und Pin2 (I/Q)

Parametrierung der digitalen Ein- und Ausgänge für die Ports X0... X7:

| Auswahl | Index  | Subindex | Bedeutung                                                                            |
|---------|--------|----------|--------------------------------------------------------------------------------------|
| 0       | 0x21n0 | 01       | Port basierte: Die Anordnung erfolgt aufsteigend nach Ports sortiert. [Standardwert] |
| 1       |        |          | Pin basierte: Die Anordnung erfolgt aufsteigend nach Pins sortiert.                  |

Tab. 2: Port X\_ Pin4 (C/Q) SIO DI Invert

| Auswahl | Index  | Subindex | Bedeutung                  |
|---------|--------|----------|----------------------------|
| 0       | 0x21n0 | 02       | Ohne Filter [Standardwert] |
| 10      |        |          | 1 ms                       |
| 30      |        |          | 3 ms                       |
| 50      |        |          | 5 ms                       |
| 150     |        |          | 15 ms                      |

Tab. 3: Port X\_ Pin4 (C/Q) SIO DI Filter Time

| Auswahl | Index  | Subindex | Bedeutung                              |
|---------|--------|----------|----------------------------------------|
| 0       | 0x21n0 | 04       | Digitaleingang NO (normal offen)       |
| 1       |        |          | Digitaleingang NC (normal geschlossen) |
| 2       |        |          | Digitalausgang                         |
| 3       |        |          | Statisches Digitalausgang              |
| 4       |        |          | Nicht unterstützt [Standardwert]       |

Tab. 4: Port X\_ Pin2 (I/Q) Function

| Auswahl | Index  | Subindex | Bedeutung                  |
|---------|--------|----------|----------------------------|
| 0       | 0x21n0 | 05       | Ohne Filter [Standardwert] |
| 10      |        |          | 1 ms                       |
| 30      |        |          | 3 ms                       |
| 50      |        |          | 5 ms                       |
| 150     |        |          | 15 ms                      |

Tab. 5: Port X\_ Pin2 (I/Q) DI Filter Time

#### **IO-Link-Master Parameter**

| Auswahl                 | Beschreibung                                                                                                    |  |  |  |  |  |
|-------------------------|----------------------------------------------------------------------------------------------------|--|--|--|--|--|
| Device ID               | Geräte ID des IO-Link-Geräts                                                                                             |  |  |  |  |  |
| Vendor ID               | Hersteller ID des IO-Link-Geräts                                                                                         |  |  |  |  |  |
| IO-Link- Revision       | Version der implementierten IO-Link-Spezifikation (des ange-<br>schlossenen IO-Link-Geräts).                             |  |  |  |  |  |
|                         | <ul> <li>0: Plausibilitätsprüfung deaktiviert</li> </ul>                                                                 |  |  |  |  |  |
|                         | <ul> <li>11: Plausibilitätsprüfung aktiviert</li> </ul>                                                                  |  |  |  |  |  |
| Cycletime               | Zykluszeit, die der Master für den Port verwendet. Ein Wert un-<br>gleich Null setzt der IO-Link in den manuellen Modus: |  |  |  |  |  |
|                         | 0: schnell wie möglich                                                                                                   |  |  |  |  |  |
|                         | • 32: 3,2 ms                                                                                                    |  |  |  |  |  |
|                         | • 40: 4,0 ms                                                                                                    |  |  |  |  |  |
|                         | ■ 48: 4,8 ms                                                                                                    |  |  |  |  |  |
|                         | ■ 68: 6,8 ms                                                                                                    |  |  |  |  |  |
|                         | • 73: 10 ms                                                                                                    |  |  |  |  |  |
|                         | ■ 88: 16 ms                                                                                                    |  |  |  |  |  |
|                         | ■ 100: 20,8 ms                                                                                                    |  |  |  |  |  |
|                         | ■ 128: 32 ms                                                                                                    |  |  |  |  |  |
|                         | • 133: 40 ms                                                                                                    |  |  |  |  |  |
|                         | • 148: 64 ms                                                                                                    |  |  |  |  |  |
|                         | • 158: 80 ms                                                                                                    |  |  |  |  |  |
|                         | • 183: 120 ms                                                                                                    |  |  |  |  |  |
|                         | • 188: 128 ms                                                                                                    |  |  |  |  |  |
| Process data IN lenght  | Anzahl und Struktur der Eingangsdaten                                                                                    |  |  |  |  |  |
| Process data OUT lenght | Anzahl und Struktur der Eusgangsdaten                                                                                    |  |  |  |  |  |
| Master control          | IO-Link DataStorage-Funktionalität *                                                                                     |  |  |  |  |  |
|                         | <ul> <li>0x003 = Kein Datenspeicher [Standardwert]</li> </ul>                                                            |  |  |  |  |  |
|                         | <ul> <li>0x023 = Sichern + Wiederherstellen</li> </ul>                                                                   |  |  |  |  |  |
|                         | <ul> <li>0x043 = Wiederherstellen</li> </ul>                                                                             |  |  |  |  |  |

Tab. 6: Configuration Data Port X\_

\* Beim Übergang in den Zustand *Restore* werden evtl. zuvor im Gerät gespeicherte Device-Konfigurationen verworfen, speziell beim Übergang von *Backup&Restore* zu *Restore*.

Wenn im Zustand Restore zum ersten Mal ein kompatibles Device angeschlossen ist:

- holt sich der Master einmalig die DataStorage-Daten (einmaliges Backup) vom Device,
- speichert sie und
- sendet diese Daten in Folge an jedes neu angeschlossene, kompatible Device mit abweichender Konfiguration (*Restore*).

# 9.3 Allgemeine EtherCAT-Objekte

#### Erläuterung der Elemente:

| Zugriff | Lese- und/oder Schreibzugriffe:                  |  |  |
|---------|--------------------------------------------------|--|--|
|         | <ul> <li>RO: nur Lesezugriff</li> </ul>          |  |  |
|         | <ul> <li>RW: Lese- und Schreibzugriff</li> </ul> |  |  |
| Default | Voreingestellter Wert                            |  |  |
| UINT    | Datentyp Unsigned INT                            |  |  |

#### **Device Type**

| Index  | Name        | Тур    | Zugriff | Default-Wert | Bedeutung                                                                                                    |
|--------|-------------|--------|---------|--------------|----------------------------------------------------------------------------------------------------|
| 0x1000 | Device Type | UINT32 | RO      | 0x0000000    | <ul> <li>Device type of the EtherCAT slave:</li> <li>The Lo-Word contains the CoE profile used (5001).</li> <li>The Hi-Word contains the module profile according to the modular device profile.</li> </ul> |

#### **Error Register**

| Index  | Name         | Тур    | Zugriff | Default-Wert | Bedeutung                                 |
|--------|--------------|--------|---------|--------------|-------------------------------------------|
| 0x1001 | Error Regis- | UINT32 | RO      | 0x00000000   | Error Register Object                     |
|        | ter          |        |         |              | Bit 0 = 1: Generic error                  |
|        |              |        |         |              | Bit 1 = 1: Current error (SSC or ASC)     |
|        |              |        |         |              | Bit 2 = 1: Voltage error (LVS or<br>LVA)  |
|        |              |        |         |              | Bit 3 6: Reserved                         |
|        |              |        |         |              | Bit 7 = 1: Internal device error<br>(IME) |

#### **Manufacturer Device Name**

| Index  | Name | Тур     | Zugriff | Default-Wert | Bedeutung                   |
|--------|------|---------|---------|--------------|-----------------------------|
| 0x1008 | Name | VISIBLE | RO      | CM50I.EC     | Device name of the EtherCAT |
|        |      | STRING  |         |              | slave                       |

#### Manufacturer Hardware Version

| Index  | Name     | Тур     | Zugriff | Default-Wert | Bedeutung                      |
|--------|----------|---------|---------|--------------|--------------------------------|
| 0x1009 | Hardware | VISIBLE | RO      | Actual hard- | Hardware version of the Ether- |
|        | version  | STRING  |         | ware version | CAT slave                      |

#### Manufacturer Software Version

| Index  | Name          | Тур     | Zugriff | Default-Wert | Bedeutung                      |
|--------|---------------|---------|---------|--------------|--------------------------------|
| 0x100A | Software ver- | VISIBLE | RO      | Actual firm- | Firmware version of the Ether- |
|        | sion          | STRING  |         | ware version | CAT slave                      |

# **Identity Object**

| Index     | Name                  | Тур    | Zugriff | Default-Wert         | Bedeutung                                                                                                    |
|-----------|-----------------------|--------|---------|----------------------|----------------------------------------------------------------------------------------------------|
| 0x1018:00 | Identifiy ob-<br>ject | UINT8  | RO      | 0x04 (4dec)          | Information of the slave                                                                                                    |
| 0x1018:01 | Vendor ID             | UINT32 | RO      | 0x4F (79dec)         | Vendor ID of EtherCAT slave<br>device manufacturer                                                                                                    |
| 0x1018:02 | Product code          |        |         | 0xDC70<br>(56432dec) | Product code of the EtherCAT slave                                                                                                    |
| 0x1018:03 | Revision              |        |         | 0x00000000<br>(0dec) | Revision number of the Ether-<br>CAT slave; the Low Word (bit<br>0-15) indicates the special termi-<br>nal number, the High Word (bit<br>16-31) refers to the device des-<br>cription                                                                                                    |
| 0x1018:04 | Serial num-<br>ber    |        |         | 0x0000000<br>(0dec)  | <ul> <li>Serial number of EtherCAT slave</li> <li>the high word (bits 31-16) contains a consecutive number</li> <li>the upper byte of the low word (bits 15-8) contains the manufacturing week</li> <li>the lower byte of the low word (bits 7-0) contains the manufacturing year</li> </ul> |

# **Timestamp Object**

| Index  | Name      | Тур    | Zugriff | Default-Wert | Bedeutung                        |
|--------|-----------|--------|---------|--------------|----------------------------------|
| 0x10F8 | Timestamp | UINT64 | RO      | -            | Local timestamp of the device in |
|        | Object    |        |         |              | [ns]                             |

# **Diagnosis History**

| Index    | Name                                | Тур         | Zugriff | Default-Wert     | Bedeutung                                                                                                    |
|----------|-------------------------------------|-------------|---------|------------------|----------------------------------------------------------------------------------------------------|
| 0x10F3   | Diagnosis<br>History                | RE-<br>CORD |         |                  |                                                                                                    |
| 0x10F3:0 | Diagnosis<br>History                | UINT8       | RO      | 255              | Highest supported subindex                                                                                                  |
| 0x10F3:1 | Maximum<br>Messages                 | UINT8       | RO      | 0xFA<br>(250dec) | Number of diagnosis messages<br>which can be stored in the dia-<br>gnosis history (subindex 6 on-<br>wards)                 |
| 0x10F3:2 | Newest Mes-<br>sage                 | UINT8       | RO      | 0                | Subindex of the newest diagno-<br>sis message (6-255)                                                                       |
| 0x10F3:3 | Newest Ack-<br>nowledged<br>Message | UINT8       | RW      | 0                | Overwrite Mode (SI5, bit 4 =<br>0):<br>Read = 0: When the message<br>queue will be overwritten, the<br>slave sets SI3 to 0. |
|          |                                     |             |         |                  | Writing = 0: The slave clears all<br>messages, i.e. resets SI2, SI3,<br>SI4 and SI5 bit 5*                                  |
|          |                                     |             |         |                  | Writing = 15: The slave returns<br>SDO abort with code<br>0x06090030 (Value range of pa-<br>rameter exceeded)               |
|          |                                     |             |         |                  | Writing = 6255: SI3 = written<br>value (without checking)**                                                                 |
|          |                                     |             |         |                  | Acknowledge Mode (SI5, bit 4<br>= 1):                                                                                       |
|          |                                     |             |         |                  | Read = 0: No messages have<br>been acknowledged so far                                                                      |
|          |                                     |             |         |                  | Read != 0: Subindex of latest<br>acknowledged diagnosis messa-<br>ge (6-69)                                                 |
|          |                                     |             |         |                  | Writing = 0: All acknowledged messages will be deleted                                                                      |
|          |                                     |             |         |                  | Writing = 15: The slave returns<br>SDO abort with code<br>0x06090032 (value of parameter<br>written too low)                |
|          |                                     |             |         |                  | Writing = 6255: Messages are<br>acknowledged***                                                                             |

| Index    | Name                        | Тур   | Zugriff | Default-Wert     | Bedeutung                                                                                                    |
|----------|-----------------------------|-------|---------|------------------|----------------------------------------------------------------------------------------------------|
| 0x10F3:4 | New Messa-<br>ges Available | BOOL  | RO      | 0                | <ul> <li>Overwrite Mode:</li> <li>0: newest message was read</li> <li>1: newest message was not read</li> <li>Acknowledge mode:</li> <li>0: no unacknowledged message</li> <li>1: diagnosis messages are available</li> </ul>                                                                                                    |
| 0x10F3:5 | Flags                       | UINT2 | RW      | 0x0000<br>(0dec) | Flags to control sending and sto-<br>ring of diagnosis messages<br>Bit 0: Enable Emergency sen-<br>ding<br>0: default if device does not sup-<br>port emergency sending<br>1: new diagnosis messages<br>shall be sent as emergency<br>message<br><i>Bit 1: Disable info messages</i><br>0: Info messages are stored in<br>the diagnosis message queue<br>(default)<br>1: Info messages will not be sto-<br>red in the diagnosis message<br>queue<br><i>Bit 2: Disable warning messages</i><br>0: Warning messages are stored<br>in the diagnosis message queue<br>(default)<br>1: Warning messages will not be<br>stored in the diagnosis message<br>queue<br><i>Bit 3: Disable error messages</i><br>0: Error messages are stored in<br>the diagnosis message queue<br>(default) |

| Index  | Name      | Тур            | Zugriff | Default-Wert | Bedeutung                                                                                                    |
|--------|-----------|----------------|---------|--------------|----------------------------------------------------------------------------------------------------|
|        |           |                |         |              | 0: Overwrite Mode: old messa-<br>ges are overwritten by new ones<br>when buffer is full                                                                                                    |
|        |           |                |         |              | 1: Acknowledge mode: New<br>messages do only overwrite<br>messages which were acknow-<br>ledged before                                                                                       |
|        |           |                |         |              | Bit 5: Overwrite/Discard Informa-<br>tion (read only) In Overwrite mo-<br>de:                                                                                                    |
|        |           |                |         |              | 1: unacknowledged messages<br>have been overwritten (= buffer<br>overrun) (SI3 is set to 0, too) In<br>Acknowledge mode:                                                                     |
|        |           |                |         |              | 1: message buffer is full with<br>acknowledged messages and a<br>new message is discarded                                                                                                    |
| 0,1052 | Diagnosia | 00             | DO      |              | Bit 615: reserved                                                                                                    |
| 6-255  | Message   | TET_<br>STRING | RU      |              | Depending on SI1 the EtherCAT<br>slave can store up to 250 mes-<br>sages; the first message is sto-<br>red in subindex 6, the second in<br>subindex 7 and so on.                             |
|        |           |                |         |              | When the queue is full, the<br>EtherCAT slave shall overwrite<br>subindex 6 and so on, that al-<br>ways the latest maximum mes-<br>sages (SI1) shall be accessible<br>by the EtherCAT master |

\*) Messages are deleted even if they were not acknowledged or read before.

\*\*) All messages up to the age of the message which is in the written subindex are acknowledged. The slave does not check if those messages have been read before. The slave returns SDO abort with code 0x06090030 (value range of parameter exceeded) in the following case: If SI3 is written with a value of a Subindex which does not hold a message.

\*\*\*) All messages up to the age of the message which is in the written subindex are acknowledged. The slave does not check if those messages have been read before. The slave returns SDO abort with code 0x06090030 (value range of parameter exceeded) in the following case: If SI3 is written with a value of a Subindex which does not hold a message.

#### Subindex 0: Highest supported subindex

Die Diagnose-Historie kann maximal so viele Diagnose-Meldungenenthalten, wie im Subindex 1: Maximum Messages angegeben ist. Diese sind beginnend mit Subindex 6 abrufbar. Subindex 0 gibt den höchsten Subindex an, unter dem eine Diagnose-Meldung abgespeichert ist.

#### Subindex 1: Maximum Messages

Die Diagnose-Historie kann so viele Diagnose-Meldungen enthalten, wie hier angegeben ist. Dieser Wert beträgt maximal 250.

#### Subindex 2: Newest Message

Mit dem Subindex 2 können Sie abfragen, unter welchem Subindex in der Diagnose- Historie die aktuell neueste Diagnose-Meldung gespeichert ist. Der Wert sollte zwischen 6 und 255 liegen. Wenn aktuell keine Diagnose-Meldungen gespeichert sind, wird der Wert 0 zurückgeliefert.

#### Subindex 3: Newest Acknowledged Message

Dieser Subindex enthält den Subindex der neuesten bestätigten Diagnose- Meldung. Er kann sowohl gelesen als auch geschrieben werden. In beiden- Fällen hängt die Bedeutung der Werte vom aktuellen Modus ab.

Es gibt

- Überschreibemodus (Overwrite Mode, Subindex 5, Bit 4 = 0) und
- Bestätigungsmodus (Acknowledge Mode, Subindex 5, Bit 4 = 1).

#### Überschreibemodus:

Read = 0:

Wenn die Warteschlange für Diagnose-Meldungen überschrieben wird, setzt der EtherCAT-Slave Subindex 3 auf 0.

Writing = 0:

Wird der Wert 0 in Subindex 3 geschrieben, löscht der EtherCAT-Slave Subindex 2, Subindex 3, Subindex 4 und Subindex 5 Bit 5 bzw. setzt diese auf 0.

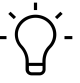

# ) INFO

Diagnose-Meldungen werden selbst dann gelöscht, wenn sie vorher nicht bestätigt oder gelesen wurden.

Writing = 1...5:

Der Slave gibt SDO abort mit Fehlercode 0x06090032 (Geschriebener Parameterwert zu niedrig) zurück.

Writing = 6...255:

Subindex 3 = Wert wird überschrieben (ohne Überprüfung). Bestätigungsmodus:

Read = 0:

Bisher wurden keine Diagnose-Meldungen bestätigt (Acknowledge).

Read != 0:

Subindex der zuletzt bestätigten Diagnose-Meldung (6-255) Writing = 0: Alle bestätigten Diagnose-Meldung werden gelöscht.

Writing = 1...5:

Der Slave gibt SDO Abort mit Fehlercode 0x06090032 (Geschriebener Parameterwert zu niedrig) zurück. Writing = 6...255:

Die Diagnose-Meldungen werden bestätigt (Acknowledge).

# 

Alle Diagnose-Meldungen bis zum Alter der Meldung, die sich im gerade geschriebenen Subindex befindet, werden bestätigt (Acknowledge). Der EtherCAT-Slave überprüft dabei nicht, ob diese Diagnose-Meldungen vorher gelesen wurden.

Wenn Subindex 3 mit der Nummer eines Subindex beschrieben wird, der keine Diagnose-Meldung enthält. gibt der Slave SDO Abort mit Fehlercode 0x06090030 (Überschreitung des Wertebereichs des Parameters) zurück.

#### Subindex 4: New Messages Available

#### Überschreibemodus:

- 0: Die neueste Diagnose-Meldung wurde gelesen.
- 1: Die neueste Diagnose-Meldung wurde nicht gelesen.

#### Bestätigungsmodus:

- 0: Keine unbestätigte Diagnose-Meldung vorhanden.
- 1: Es gibt Diagnose-Meldungen, die bestätigt werden können.

#### Subindex 5: Flags

| Bit 0: | Emergency-Meldungen freischalten                                                                      |
|--------|----------------------------------------------------------------------------------------------------|
| 0      | Default, wenn Gerät keine Emergency-Meldungen versenden kann.                                         |
| 1      | Neue Diagnose-Meldungen werden als Emergency-Meldungen versendet.                                     |
| Bit 1: | Info-Meldungen deaktivieren                                                                           |
| 0      | Info-Meldungen werden in der Warteschlange für Diagnose-Meldungen gespeichert.                        |
| 1      | Info-Meldungen werden nicht in der Warteschlange für Diagnose-Meldungengespei-<br>chert.              |
| Bit 2: | Warn-Meldungen deaktivieren                                                                           |
| 0      | Warn-Meldungen werden in der Warteschlange für Diagnose-Meldungengespeichert.                         |
| 1      | Warn-Meldungen werden nicht in der Warteschlange für Diagnose-Meldungen gespi-<br>chert.              |
| Bit 3: | Fehler-Meldungen deaktivieren                                                                         |
| 0      | Fehler-Meldungen werden in der Warteschlange für Diagnose-Meldungen gespei-<br>chert.                 |
| 1      | Fehler-Meldungen werden nicht in der Warteschlange für Diagnose-Meldungen ge-<br>speichert.           |
| Bit 4: | Modusauswahl für Reaktion bei Puffer-Überlauf der Diagnose-Historie                                   |
| 0      | Überschreibemodus: wenn der Puffer voll ist, werden alte Diagnose-Meldungen durch neue überschrieben. |
| 1      | Bestätigungsmodus: Neue Diagnose-Meldungen überschreiben nur dann ältere Mel-                         |

dungen, wenn diese vorher bestätigt wurden.

| Im Überschreibem           | m Überschreibemodus:                                                                                                    |  |  |  |  |  |  |
|----------------------------|----------------------------------------------------------------------------------------------------|--|--|--|--|--|--|
| 1                          | Unbestätigte Diagnose-Meldungen wurden überschrieben (= Puffer-<br>übelauf). Dabei wurde auch Subindex 3 auf 0 gesetzt. |  |  |  |  |  |  |
| Im Bestätigungs-<br>modus: |                                                                                                    |  |  |  |  |  |  |
| 1                          | Der Puffer für Diagnose-Meldungen ist voll mit bestätigten Meldungen und eine neue Diagnose-Meldung wird verworfen.     |  |  |  |  |  |  |

#### Bit 5: Überschreiben und Verwerfen von Informationen (read only)

#### Subindex 6-255: Diagnosis Message

Subindex 6-255: Diagnosis message buffer

Abhängig von Subindex 1 kann der der EtherCAT-Slave bis zu 250 Diagnose-Meldungen speichern. Dabei wird die erste Meldung in Subindex 6 gespeichert, die zweite in Subindex 7 usw.

Wenn der Puffer voll ist, überschreibt der EtherCAT-Slave Subindex 6 usw. sodass die letzten Diagnose-Meldungen für den EtherCAT-Master zugänglich sind. Deren genaue Anzahl wird durch Subindex 1 vorgegeben.

## 9.4 Bitmapping und Prozessdaten des Geräts

Bei Einsatz in einem EtherCAT Master-System werden vom Baumer EtherCAT IO-Link-Master diese Objekte im Adressbereich des EtherCAT Masters belegt. Die Prozessdaten haben nachfolgend beschriebenen Aufbau:

#### TxPDO/RxPDO Zuordnung IO-Link- Slots

Prozessdatenzuordnung für digitale Kanäle oder IO-Link-Device auf Pin 4.

- Wenn ein Steckplatz auf Digital IN oder Digital OUT eingestellt ist, wird diesem Steckplatz immer ein Byte Prozessdaten zugewiesen. Der Statuskanal des jeweiligen Slots selbst steht in den gesamten Prozessdaten zur Verfügung, also im *TxPDO Mapping of digital Inputs* oder *RxPDO Mapping of digital Outputs*.
- Wenn der Slot auf IOL\_x / y\_I / O Byte eingestellt ist, wird immer eine bestimmte Anzahl von Bytes als Prozessdaten zugeordnet, die dem Typ (Eingang/Ausgang) und der Grösse (x/y) entsprechen.

| Ein-/Ausgangsbereich |            |            |   |   |   |   |            |  |  |
|----------------------|------------|------------|---|---|---|---|------------|--|--|
| Byte 0               | Byte 1     | Byte 2     |   |   |   |   | Byte 31    |  |  |
| Prozess-             | Prozess-   | Prozess-   | - | - | - | - | Prozess-   |  |  |
| daten Byte           | daten Byte | daten Byte |   |   |   |   | daten Byte |  |  |
| 0                    | 1          | 2          |   |   |   |   | 31         |  |  |

#### TxPDO Zuordnung digitaler Eingänge

Prozessdatenzuordnung für digitale Eingänge auf Pin 4 und Pin 2.

| Pin4 (C/Q) + Pin2 (I/Q) - | <ul> <li>Port basiertes</li> </ul> | <b>Daten-Layout</b> |
|---------------------------|------------------------------------|---------------------|
|---------------------------|------------------------------------|---------------------|

| Eingangsbyte n   |                  |                  |                  |                  |                  |                  |                  |  |  |  |
|------------------|------------------|------------------|------------------|------------------|------------------|------------------|------------------|--|--|--|
| Bit 0            | Bit 1            | Bit 2            | Bit 3            | Bit 4            | Bit 5            | Bit 6            | Bit 7            |  |  |  |
| Port X0<br>Pin 4 | Port X0<br>Pin 2 | Port X1<br>Pin 4 | Port X1<br>Pin 2 | Port X2<br>Pin 4 | Port X2<br>Pin 2 | Port X3<br>Pin 4 | Port X3<br>Pin 2 |  |  |  |
|                  | Eingangsbyte n+1 |                  |                  |                  |                  |                  |                  |  |  |  |
| Bit 0            | Bit 1            | Bit 2            | Bit 3            | Bit 4            | Bit 5            | Bit 6            | Bit 7            |  |  |  |
| Port X4<br>Pin 4 | Port X4<br>Pin 2 | Port X5<br>Pin 4 | Port X5<br>Pin 2 | Port X6<br>Pin 4 | Port X6<br>Pin 2 | Port X7<br>Pin 4 | Port X7<br>Pin 2 |  |  |  |

Tab. 7: Port basiertes Daten-Layout\_digitale Eingänge Pin 4 und Pin 2

#### Pin4 (C/Q) + Pin2 (I/Q) – Pin basiertes Daten-Layout

| Eingangsbyte n   |                  |                  |                  |                  |                  |                  |                  |  |  |  |
|------------------|------------------|------------------|------------------|------------------|------------------|------------------|------------------|--|--|--|
| Bit 0            | Bit 1            | Bit 2            | Bit 3            | Bit 4            | Bit 5            | Bit 6            | Bit 7            |  |  |  |
| Port X0<br>Pin 4 | Port X1<br>Pin 4 | Port X2<br>Pin 4 | Port X3<br>Pin 4 | Port X4<br>Pin 4 | Port X5<br>Pin 4 | Port X6<br>Pin 4 | Port X7<br>Pin 4 |  |  |  |
|                  | Eingangsbyte n+1 |                  |                  |                  |                  |                  |                  |  |  |  |
| Bit 0            | Bit 1            | Bit 2            | Bit 3            | Bit 4            | Bit 5            | Bit 6            | Bit 7            |  |  |  |
| Port X0<br>Pin 2 | Port X1<br>Pin 2 | Port X2<br>Pin 2 | Port X3<br>Pin 2 | Port X4<br>Pin 2 | Port X5<br>Pin 2 | Port X6<br>Pin 2 | Port X7<br>Pin 2 |  |  |  |

Tab. 8: Pin basiertes Daten-Layout\_digitale Eingänge Pin 4 und Pin 2

#### TxPDO-Zuordnung digitaler Ausgänge

Prozessdatenzuordnung für digitale Ausgänge auf Pin 4 und Pin 2.

#### Pin4 (C/Q) + Pin2 (I/Q) – Port basiertes Daten-Layout

| Eingangsbyte n   |                  |                  |                  |                  |                  |                  |                  |  |  |  |
|------------------|------------------|------------------|------------------|------------------|------------------|------------------|------------------|--|--|--|
| Bit 0            | Bit 1            | Bit 2            | Bit 3            | Bit 4            | Bit 5            | Bit 6            | Bit 7            |  |  |  |
| Port X0<br>Pin 4 | Port X0<br>Pin 2 | Port X1<br>Pin 4 | Port X1<br>Pin 2 | Port X2<br>Pin 4 | Port X2<br>Pin 2 | Port X3<br>Pin 4 | Port X3<br>Pin 2 |  |  |  |
|                  |                  |                  | Eingangs         | sbyte n+1        |                  |                  |                  |  |  |  |
| Bit 0            | Bit 1            | Bit 2            | Bit 3            | Bit 4            | Bit 5            | Bit 6            | Bit 7            |  |  |  |
| Port X4<br>Pin 4 | Port X4<br>Pin 2 | Port X5<br>Pin 4 | Port X5<br>Pin 2 | Port X6<br>Pin 4 | Port X6<br>Pin 2 | Port X7<br>Pin 4 | Port X7<br>Pin 2 |  |  |  |

Tab. 9: Port basiertes Daten-Layout\_digitale Eingänge Pin 4 und Pin 2

#### Pin4 (C/Q) + Pin2 (I/Q) – Pin basiertes Daten-Layout

| Eingangsbyte n |                  |         |         |         |         |         |         |  |  |
|----------------|------------------|---------|---------|---------|---------|---------|---------|--|--|
| Bit 0          | Bit 1            | Bit 2   | Bit 3   | Bit 4   | Bit 5   | Bit 6   | Bit 7   |  |  |
| Port X0        | Port X1          | Port X2 | Port X3 | Port X4 | Port X5 | Port X6 | Port X7 |  |  |
| Pin 4          | Pin 4            | Pin 4   | Pin 4   | Pin 4   | Pin 4   | Pin 4   | Pin 4   |  |  |
|                | Eingangsbyte n+1 |         |         |         |         |         |         |  |  |

| Eingangsbyte n |         |         |         |         |         |         |         |
|----------------|---------|---------|---------|---------|---------|---------|---------|
| Bit 0          | Bit 1   | Bit 2   | Bit 3   | Bit 4   | Bit 5   | Bit 6   | Bit 7   |
| Port X0        | Port X1 | Port X2 | Port X3 | Port X4 | Port X5 | Port X6 | Port X7 |
| Pin 2          | Pin 2   | Pin 2   | Pin 2   | Pin 2   | Pin 2   | Pin 2   | Pin 2   |

Tab. 10: Pin basiertes Daten-Layout\_digitale Eingänge Pin 4 und Pin 2

#### TxPDO-Zuordnung von Neuer verfügbarer Nachrichten

| Overwrite Mode   | 0: newest message was read                                    |  |  |  |  |  |  |
|------------------|---------------------------------------------------------------|--|--|--|--|--|--|
|                  | 1: newest message was not read                                |  |  |  |  |  |  |
| Acknowledge Mode | 0: no unacknowledged message                                  |  |  |  |  |  |  |
|                  | 1: diagnosis messages are available which can be acknowledged |  |  |  |  |  |  |

#### TxPDO-Zuordnung von Statusdaten

Für jeden Port steht ein Statusbyte zur Verfügung.

State of IO-Link Port X\_:

| Eingangsbyte n | 0: Port nicht aktiviert              |  |  |  |  |
|----------------|--------------------------------------|--|--|--|--|
|                | 1: SIO mode Digitaleingang           |  |  |  |  |
|                | 2: SIO mode Digitalausgang           |  |  |  |  |
|                | 3: IO-Link-Kommunikation aktiviert   |  |  |  |  |
|                | 4: IO-Link-Kommunikation deaktiviert |  |  |  |  |

State of IO-Link Port n\_(n represents the Subindex/Module position):

| Bit 03 IO-Link  | 0x00 (0dec)   | Port Inactive              |
|-----------------|---------------|----------------------------|
| State           | 0x01 (1dec)   | Siomode Digital In         |
|                 | 0x02 (2dec)   | Siomode Digital Out        |
|                 | 0x03 (3dec)   | Communication OP           |
|                 | 0x04 (4dec)   | Communication STOP         |
| Bit 47 ErrorCo- | 0x00 (0dec)   | No Error                   |
| de              | 0x10 (16dec)  | Watchdog Error             |
|                 | 0x20 (32dec)  | Buffer Overflow            |
|                 | 0x30 (48dec)  | Invalid Device ID          |
|                 | 0x40 (64dec)  | Invalid Vendor ID          |
|                 | 0x50 (80dec)  | Invalid IO-Link Revision   |
|                 | 0x60 (96dec)  | Invalid Frame Capability   |
|                 | 0x70 (112dec) | Invalid Cycle Time         |
|                 | 0x80 (128dec) | Invalid Length processdata |
|                 | 0x90 (144dec) | Invalid Length processdata |
|                 | 0xA0 (160dec) | No Device deteced          |
|                 | 0xB0 (172dec) | Error PreOP                |

# 9.5 Distributed Clocks (DC)

Das Gerät unterstützt die Weiterleitung von DC-Nachrichten und kann selber als Referenz-Clock dienen. Die internen Zeitstempel sind limitiert auf 32 Bit.

| Advanced Settings                                                                                                    |                                                                                                    | ×                                                                                                    |
|----------------------------------------------------------------------------------------------------|----------------------------------------------------------------------------------------------------|----------------------------------------------------------------------------------------------------|
| <ul> <li>General</li> <li>Mailbox</li> <li>Distributed Clock</li> <li>Assign to local µC</li> <li>Latch</li> <li>ESC Access</li> </ul> | Distributed Clock Cyclic Mode Operation Mode:  ✓ Enable SYNC 0 Cycle Time (µs):  ● Sync Unit Cycle x 1 ✓ User Defined 4000 Enable SYNC 0 | Free Run ✓<br>Sync Unit Cycle (µs): 4000 Shift Time (µs): User Defined 0 + SYNC0 Cycle x 0 ✓ 0 Based on Input Reference + = 0 |
|                                                                                                    | SYNC 1<br>Sync Unit Cycle<br>SYNC 0 Cycle<br>Enable SYNC 1<br>Use as potential Reference Clock                                           | Cycle Time (µs): 4000<br>Shift Time (µs): 0<br>ОК Аbbrechen                                                                   |

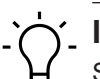

# '∽\_ INFO

Synchronisation der lokalen Ports des Gerätes mit der DC ist nicht vorgesehen.

# 9.6 Objektverzeichnis

#### 9.6.1 IO-Link-Master einstellen

#### Digital IO layout configuration:

| Index  | Name             | Тур   | Zugriff | Default | Bedeutung                        |
|--------|------------------|-------|---------|---------|----------------------------------|
| 0x2001 | PD Layout Confi- | UNIT8 | RW      | 0       | • 0: Port-based                  |
|        | guration         |       |         |         | <ul> <li>1: Pin-based</li> </ul> |

# Ύ\_ INFO

Nach einem Neustart des Geräts werden die Einstellungsänderungen des Webservers wirksam.

#### DO Substitute Configuration:

| Index    | Name          | Тур  | Zugriff | Default | Bedeutung |
|----------|---------------|------|---------|---------|-----------|
| 0x2002:0 | DO Substitute | RE-  |         |         |           |
|          | Configuration | CORD |         |         |           |

| Index    | Name                       | Тур   | Zugriff | Default | Bedeutung                        |
|----------|----------------------------|-------|---------|---------|----------------------------------|
| 0x2002:0 | Highest supported subindex | UINT8 | RO      | 1       |                                  |
| 0x2002:1 | DO Substitue Mo-           | UINT8 | RW      | 0       | • 0: Off                         |
|          | de                         |       |         |         | <ul> <li>2: Hold last</li> </ul> |

## 9.6.2 IO-Link-Ports einstellen

#### **Digitale Ports**

| Index                  | Name                            | Тур    |
|------------------------|---------------------------------|--------|
| 0x2100                 | Konfiguration Port X0 Parameter | RECORD |
| 0x2110                 | Konfiguration Port X1 Parameter |        |
| 0x2120                 | Konfiguration Port X2 Parameter |        |
| 0x2130                 | Konfiguration Port X3 Parameter |        |
| 0x2140                 | Konfiguration Port X4 Parameter |        |
| 0x2150                 | Konfiguration Port X5 Parameter |        |
| 0x2160                 | Konfiguration Port X6 Parameter |        |
| 0x2170                 | Konfiguration Port X7 Parameter |        |
| <b>T</b> ( (( )0)) ( ) |                                 |        |

Tab. 11: IO-Link-Port Class A/B

# -`ᢕ́`-

## INFO Parameter 0x21n0 (n = Ports X0 ... X7).

#### DO Substitute Configuration:

| Index    | Name                                | Тур   | Zugriff | Default        | Bedeutung                                                                                                    |
|----------|-------------------------------------|-------|---------|----------------|----------------------------------------------------------------------------------------------------|
| 0x21n:00 | Port Xn Parame-<br>ter              | UNIT8 | RO      | 5              |                                                                                                    |
| 0x21n:01 | Pin 4 (C/Q)                         | BOOL  | RW      | FALSE          | <ul> <li>0x00 (0dec) Digital Input (NO)</li> <li>0x01 (1dec) Digital Input inverted (NC)</li> </ul>                                                                                                    |
| 0x21n0.2 | Digital input filter<br>Pin 4 (C/Q) | UINT8 | RW      | 0x00           | <ul> <li>0x00 (0dec) No filter</li> <li>0x0A (10dec) 1ms filter</li> <li>0x1E (30dec) 3ms filter</li> <li>0x32 (50dec) 5ms filter</li> <li>0x64 (100dec) 10ms filter</li> <li>0x96 (150dec) 15ms filter</li> </ul> |
| 0x21n0.3 | Reserved                            | -     | -       | -              | _                                                                                                    |
| 0x21n0.4 | Digital Mode Pin2<br>(I/Q)          | UINT8 | RW      | 0x04<br>(4dec) | <ul> <li>0x00 (0dec) Digital Input (NO)</li> <li>0x01 (1dec) Digital Input inverted (NC)</li> <li>0x02 (2dec) Digital Output</li> <li>0x03 (3dec) Static ON (24V)</li> <li>0x04 (4dec) Deaktiviert</li> </ul>      |

| Index    | Name                 | Тур   | Zugriff | Default | Bedeutung                                                                                                    |
|----------|----------------------|-------|---------|---------|----------------------------------------------------------------------------------------------------|
| 0x21n0.5 | Digital Input Filter | UINT8 | RW      | 0x0A    | <ul> <li>0x00 (0dec) = No filter</li> </ul>                                                                                                    |
|          | Pin2 (I/Q)           |       |         | (10dec) | <ul> <li>0x0A (10dec) = 1 ms filter</li> </ul>                                                                                                    |
|          |                      |       |         |         | <ul> <li>0x1E (30dec) = 3 ms filter</li> </ul>                                                                                                    |
|          |                      |       |         |         | <ul> <li>0x32 (50dec) = 5 ms filter</li> </ul>                                                                                                    |
|          |                      |       |         |         | <ul> <li>0x64 (100dec) = 10 ms filter</li> </ul>                                                                                                    |
|          |                      |       |         |         | <ul> <li>0x96 (150dec) = 15 ms</li> </ul>                                                                                                    |
| 0x21n0.6 | IO-Link Process      | UINT8 | RW      | 0       | <ul> <li>0 = No Swap</li> </ul>                                                                                                    |
|          | Data Swap            |       |         |         | <ul> <li>1 = 16 Bit Swap</li> </ul>                                                                                                    |
|          |                      |       |         |         | <ul> <li>In case of odd data length<br/>the last byte will not be tou-<br/>ched</li> </ul>                                                                                                    |
|          |                      |       |         |         | <ul> <li>2 = 32 Bit Swap</li> </ul>                                                                                                    |
|          |                      |       |         |         | <ul> <li>In case the data length is not on 4 byte boundary</li> <li>3 byte, swap of byte x with x+2. x+1 will not be touched</li> <li>3 byte, swap of byte x with x+2. x+1 will not be touched</li> <li>1 byte, byte will not be touched</li> <li>1 byte, byte will not be touched</li> <li>3 = Full Swap</li> </ul> |

#### 9.6.3 Geräte-Reset

#### Firmware Update

| Index  | Name             | Тур   | Zugriff | Default | Bedeutung                                 |
|--------|------------------|-------|---------|---------|-------------------------------------------|
| 0x5FFF | Reset to Factory | UNIT8 | WO      | -       | <ul> <li>1: Device Config</li> </ul>      |
|        |                  |       |         |         | 2: Network Config                         |
|        |                  |       |         |         | <ul> <li>3: Application Config</li> </ul> |
|        |                  |       |         |         | <ul> <li>4: Factory reset</li> </ul>      |

# 9.7 Industrial Internet of Things (IIoT)

#### 9.7.1 JSON

# Allgemeine JSON-Einstellungen

| Nr. | REST API URL                                                                         | Beschreibung                                                                   | Unterst<br>ützt |
|-----|--------------------------------------------------------------------------------------|--------------------------------------------------------------------------------|-----------------|
| 1   | GET /iolink/v1/gateway/identification                                                | Identification of the gateway                                                  | Ja              |
| 2   | GET /iolink/v1/gateway/capabilities                                                  | Capabilities of the gateway                                                    | Ja              |
| 3   | GET /iolink/v1/gateway/configuration                                                 | Read network configuration of the gate-<br>way                                 | Ja              |
| 4   | POST /iolink/v1/gateway/configurati-<br>on                                           | Write network configuration of the gate-<br>way                                | Ja              |
| 5   | POST /iolink/v1/gateway/reset                                                        | Reset the gateway including all masters                                        | -               |
| 6   | POST /iolink/v1/gateway/reboot                                                       | Reboot the gateway including all masters                                       | -               |
| 7   | GET /iolink/v1/gateway/events                                                        | Event log containing all events from gate-<br>way, masters, ports, and devices | Ja              |
| 8   | GET /iolink/v1/masters                                                               | Get all available master number keys and identification information            | Ja              |
| 9   | GET /iolink/v1/masters/\$MAS-<br>TER_NUMBER/ capabilities                            | Capabilities of the master                                                     | Ja              |
| 10  | GET /iolink/v1/masters/\$MAS-<br>TER_NUMBER/ identification                          | Read identification of the master                                              | Ja              |
| 11  | POST /iolink/v1/masters/\$MAS-<br>TER_NUMBER/ identification                         | Write identification of the master                                             | Ja              |
| 12  | GET /iolink/v1/masters/\$MAS-<br>TER_NUMBER/ports                                    | Get all available port number keys                                             | Ja              |
| 13  | GET /iolink/v1/masters/\$MAS-<br>TER_NUMBER/ports/ \$PORT_NUM-<br>BER/capabilities   | Read capability information of the speci-<br>fied port                         | Ja              |
| 14  | GET /iolink/v1/masters/\$MAS-<br>TER_NUMBER/ports/ \$PORT_NUM-<br>BER/status         | Read status of the master                                                      | Ja              |
| 15  | GET /iolink/v1/masters/\$MAS-<br>TER_NUMBER/ports/ \$PORT_NUM-<br>BER/configuration  | Read configuration of the specified port                                       | Ja              |
| 16  | POST /iolink/v1/masters/\$MAS-<br>TER_NUMBER/ ports/\$PORT_NUM-<br>BER/configuration | Write configuration of the specified port                                      | Ja              |
| 17  | GET /iolink/v1/masters/\$MAS-<br>TER_NUMBER/ports/ \$PORT_NUM-<br>BER/datastorage    | Read data storage content of the specified port                                | Ja              |
| 18  | POST /iolink/v1/masters/\$MAS-<br>TER_NUMBER/ ports/\$PORT_NUM-<br>BER/datastorage   | Write data storage content of the specified port                               | Ja              |
| 19  | GET /iolink/v1/devices                                                               | Address all devices of all masters                                             | Ja              |

| Nr. | REST API URL                                                                                                    | Beschreibung                                                                                                    | Unterst<br>ützt |
|-----|----------------------------------------------------------------------------------------------------|----------------------------------------------------------------------------------------------------|-----------------|
| 20  | GET /iolink/v1/devices/{deviceAlias}/<br>capabilities                                                                | Read capability information of the speci-<br>fied device                                                                                        | Ja              |
| 21  | GET /iolink/v1/devices/{deviceAlias}/<br>identification                                                              | Read identification information of the spe-<br>ci- fied device                                                                                  | Ja              |
| 22  | POST /iolink/v1/devices/{deviceAli-<br>as}/identification                                                            | Write identification information of the spe-<br>cified device                                                                                   | -               |
| 23  | GET /iolink/v1/devices/{deviceAlias}/<br>processdata/ value?format=byteArray                                         | Read process data value from the speci-<br>fied device                                                                                          | Ja              |
| 24  | GET /iolink/v1/devices/{deviceAlias}/<br>processdata/ getdata/value?for-<br>mat=byteArray                            | Read process data input value from the speci- fied device                                                                                       | Ja              |
| 25  | GET /iolink/v1/devices/{deviceAlias}/<br>processdata/ setdata/value?for-<br>mat=byteArray                            | Read process data output value from the specified device                                                                                        | Ja              |
| 26  | POST /iolink/v1/devices/{deviceAli-<br>as}/processdata/ value                                                        | Write the process data output value to the specified device                                                                                     | Ja              |
| 27  | GET /iolink/v1/devices/{deviceAlias}/<br>parameters/ {index}/value/?for-<br>mat=byteArray                            | Read a specific parameter value and its<br>sub- parameter values (if the parameter<br>has com- plex type) with the given index<br>of the device | Ja              |
| 28  | GET /iolink/v1/devices/{deviceAlias}/<br>parameters/ {index}/subindices/{sub-<br>index}/value/?format= byteArray     | Read the value of a specific sub-parame-<br>ter with the given index and subindex                                                               | Ja              |
| 29  | GET /iolink/v1/devices/{deviceAlias}/<br>parameters/{parameterName}/va-<br>lue/?format=byteArray                     | Read a specific parameter value with the gi- ven name                                                                                           | -               |
| 30  | POST /iolink/v1/devices/{deviceAli-<br>as}/parameters/ {index}/value                                                 | Write the parameter with the given index to the device                                                                                          | Ja              |
| 31  | POST /iolink/v1/devices/{deviceAli-<br>as}/parameters/ {parameterName}/<br>value                                     | Write the parameter with the given name to the device                                                                                           | -               |
| 32  | POST /iolink/v1/devices/{deviceAli-<br>as}/parameters/ {index}/subindices/<br>{subindex}/value                       | Write the sub-parameter with the given in-<br>dex and subindex to the device                                                                    | Ja              |
| 33  | POST /iolink/v1/devices/{deviceAli-<br>as}/parameters/ {parameterName}/<br>subindices/{subParameterName}/ va-<br>lue | Write the sub-parameter with the given<br>para- meter name and sub-parameter na-<br>me to the device                                            | -               |
| 34  | POST /iolink/v1/devices/{deviceAli-<br>as}/ blockparametrization/?for-<br>mat=byteArray                              | Read or write one or more parameters as a block                                                                                                 | Ja              |
| 35  | GET /iolink/v1/devices/{deviceAlias}/<br>events                                                                      | Read event log from the specified device                                                                                                    | Ja              |
| 36  | GET /iolink/v1/mqtt/configuration                                                                                    | Read configuration of MQTT clients                                                                                                    | Ja              |

| Nr. | REST API URL                                 | Beschreibung                        | Unterst<br>ützt |
|-----|----------------------------------------------|-------------------------------------|-----------------|
| 37  | POST /iolink/v1/mqtt/configuration           | Write configuration of MQTT clients | -               |
| 38  | GET /iolink/v1/mqtt/topics                   | Read list of MQTT topics            | -               |
| 39  | POST /iolink/v1/mqtt/topics                  | Write list of MQTT topics           | -               |
| 40  | DELETE /iolink/v1/mqtt/topics/{topi-<br>cID} | Delete a specific MQTT topic        | -               |
| 41  | GET /iolink/v1/mqtt/topics/{topicID}         | Read a specific MQTT topic          | -               |
| 42  | GET /iolink/v1/mqtt/connectionstatus         | Read connection status              | Ja              |

# Vendorspezifische JSON-Einstellungen

| Nr. | REST API URL                                                                                              | Beschreibung                                                            | Unterst<br>ützt |
|-----|----------------------------------------------------------------------------------------------------|-------------------------------------------------------------------------|-----------------|
| 43  | GET /iolink/v1/vendor/masters/<br>\$MASTER_NUMBER/diagnostics/<br>configuration                           | Diagnostic configuration of the master                                  | Ja              |
| 44  | GET /iolink/v1/vendor/masters/<br>\$MASTER_NUMBER/diagnostics/va-<br>lue                                  | Diagnostic values of the master                                         | Ja              |
| 45  | GET /iolink/v1/vendor/masters/<br>\$MASTER_NUMBER/ports/<br>\$PORT_NUMBER/ statistics/current             | Current statistic values of the specified port of the master            | Ja              |
| 46  | GET /iolink/v1/vendor/masters/<br>\$MASTER_NUMBER/ports/<br>\$PORT_NUMBER/ statistics/voltage             | Voltage statistic values of the specified port of the master            | Ja              |
| 47  | GET /iolink/v1/vendor/masters/<br>\$MASTER_NUMBER/ports/<br>\$PORT_NUMBER/ statistics/tempe-<br>rature    | Temperature statistic values of the speci-<br>fied port of the master   | Ja              |
| 48  | GET /iolink/v1/vendor/masters/1/<br>ports/1/statistics/ stack                                             | IO-Link stack statistic values of the speci-<br>fied port of the master | -               |
| 49  | GET /iolink/v1/vendor/masters/<br>\$MASTER_NUMBER/ports/<br>\$PORT_NUMBER/ diagnostics/confi-<br>guration | Diagnostic configuration of the specified port of the master            | Ja              |
| 50  | GET /iolink/v1/vendor/masters/<br>\$MASTER_NUMBER/ports/<br>\$PORT_NUMBER/ diagnostics/cur-<br>rent       | Diagnostic current value of the specified port of the master            | Ja              |
| 51  | GET /iolink/v1/vendor/masters/<br>\$MASTER_NUMBER/ports/<br>\$PORT_NUMBER/ diagnostics/volta-<br>ge       | Diagnostic voltage value of the specified port of the master            | Ja              |

| Nr. | REST API URL                                                                                            | Beschreibung                                                          | Unterst<br>ützt |
|-----|----------------------------------------------------------------------------------------------------|-----------------------------------------------------------------------|-----------------|
| 52  | GET /iolink/v1/vendor/masters/<br>\$MASTER_NUMBER/ports/<br>\$PORT_NUMBER/ diagnostics/tem-<br>perature | Diagnostic temperature value of the speci-<br>fied port of the master | Ja              |

9.7.2 MQTT

# 

Bei der Aktivierung von MQTT muss JSON zwingend aktiviert werden.

# MQTT-Einstellungen

| Nr. | MQTT-Topics                                                                                                    | Beschreibung                                                        |
|-----|----------------------------------------------------------------------------------------------------|---------------------------------------------------------------------|
| 1   | \$MQTT_CLIENT_HEAD_TOPIC /iolink/v1/ga-<br>teway/ identification                                                   | Identification of the gateway                                       |
| 2   | \$MQTT_CLIENT_HEAD_TOPIC /iolink/v1/ga-<br>teway/ capabilities                                                     | Capabilities of the gateway                                         |
| 3   | \$MQTT_CLIENT_HEAD_TOPIC /iolink/v1/ga-<br>teway/ configuration                                                    | Network configuration of the gateway                                |
| 4   | \$MQTT_CLIENT_HEAD_TOPIC /iolink/v1/<br>masters                                                                    | Get all available master number keys and identification information |
| 5   | \$MQTT_CLIENT_HEAD_TOPIC /iolink/v1/<br>masters/\$MASTER_NUMBER/diagnostics/va-<br>lue                             | Diagnostic values of the master                                     |
| 6   | \$MQTT_CLIENT_HEAD_TOPIC /iolink/v1/<br>masters/\$MASTER_NUMBER/diagnostics/<br>configuration                      | Diagnostic configuration of the master                              |
| 7   | \$MQTT_CLIENT_HEAD_TOPIC /iolink/v1/<br>masters/\$MASTER_NUMBER/capabilities                                       | Capabilities of the master                                          |
| 8   | \$MQTT_CLIENT_HEAD_TOPIC /iolink/v1/<br>masters/\$MASTER_NUMBER/identification                                     | Identification of the master                                        |
| 9   | \$MQTT_CLIENT_HEAD_TOPIC /iolink/v1/<br>masters/\$MASTER_NUMBER/ports                                              | Get all available port number keys                                  |
| 10  | \$MQTT_CLIENT_HEAD_TOPIC /iolink/v1/<br>masters/\$MASTER_NUMBER/ports/<br>\$PORT_NUMBER/capabilities               | Read capability information of the speci-<br>fied port              |
| 11  | \$MQTT_CLIENT_HEAD_TOPIC /iolink/v1/<br>masters/\$MASTER_NUMBER/ports/<br>\$PORT_NUMBER/status                     | Read actual status of the specified port                            |
| 12  | \$MQTT_CLIENT_HEAD_TOPIC /iolink/v1/<br>masters/\$MASTER_NUMBER/ports/<br>\$PORT_NUMBER/configuration              | Read/Write configuration of the specified port                      |
| 13  | \$MQTT_CLIENT_HEAD_TOPIC /iolink/v1/<br>masters/\$MASTER_NUMBER/ports/<br>\$PORT_NUMBER/diagnostics/ configuration | Diagnostic configuration of the specified port of the master        |

| Nr. | MQTT-Topics                                                                                                    | Beschreibung                                                          |
|-----|----------------------------------------------------------------------------------------------------|-----------------------------------------------------------------------|
| 14  | \$MQTT_CLIENT_HEAD_TOPIC /iolink/v1/<br>masters/\$MASTER_NUMBER/ports/<br>\$PORT_NUMBER/diagnostics/ current     | Diagnostic current value of the specified port of the master          |
| 15  | \$MQTT_CLIENT_HEAD_TOPIC /iolink/v1/<br>masters/\$MASTER_NUMBER/ports/<br>\$PORT_NUMBER/diagnostics/ voltage     | Diagnostic voltage value of the specified port of the master          |
| 16  | \$MQTT_CLIENT_HEAD_TOPIC /iolink/v1/<br>masters/\$MASTER_NUMBER/ports/<br>\$PORT_NUMBER/diagnostics/ temperature | Diagnostic temperature value of the speci-<br>fied port of the master |
| 17  | \$MQTT_CLIENT_HEAD_TOPIC /iolink/v1/<br>masters/\$MASTER_NUMBER/ports/<br>\$PORT_NUMBER/statistics/ current      | Current statistic values of the specified port of the master          |
| 18  | \$MQTT_CLIENT_HEAD_TOPIC /iolink/v1/<br>masters/\$MASTER_NUMBER/ports/<br>\$PORT_NUMBER/statistics/ voltage      | Voltage statistic values of the specified port of the master          |
| 19  | \$MQTT_CLIENT_HEAD_TOPIC/iolink/v1/mas-<br>ters/\$MASTER_NUMBER/ports/\$PORT_NUM-<br>BER/statistics/ temperature | Temperature statistic values of the speci-<br>fied port of the master |
| 20  | \$MQTT_CLIENT_HEAD_TOPIC /iolink/v1/de-<br>vices/\$DEVICE_ALIAS/processdata/value                                | Read/Write process data value from/to the specified device            |
| 21  | \$MQTT_CLIENT_HEAD_TOPIC /iolink/v1/de-<br>vices/\$DEVICE_ALIAS/processdata/getdata/<br>value                    | Read process data input value from the speci- fied device             |
| 22  | \$MQTT_CLIENT_HEAD_TOPIC /iolink/v1/de-<br>vices/\$DEVICE_ALIAS/processdata/setdata/<br>value                    | Read process data output value from the spe- cified device            |
| 23  | \$MQTT_CLIENT_HEAD_TOPIC /iolink/v1/de-<br>vices/\$DEVICE_ALIAS/events                                           | Read event log from the specified device                              |
| 24  | \$MQTT_CLIENT_HEAD_TOPIC /Asset                                                                                  | Information about the publisher (network, ven- dor, firmware)         |
| 25  | \$MQTT_CLIENT_HEAD_TOPIC /Online                                                                                 | Status of the publisher (online when connec- ted)                     |

#### 9.7.3 OPC UA

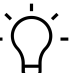

# \_ INFO

Die in den Screenshots genannten Geräte dienen als Beispiel.

Das Gerät hat einen OPC-UA-Server. Ein OPC-UA-Client kann eine Verbindung zum Gerät aufbauen und auf folgende Parameter zugreifen:

- Geräteidentifikation,
- Konfigurationsparameter,
- Prozessdaten,
- Messwerte,
- Diagnoseinformationen,
Statistikinformationen, usw.

Der OPC-UA-Client stellt eine Verbindung über folgende URL her:

#### opc.tcp://IP-Adresse:4840

# َنُ INFO

Für IP-Adresse wird die IP-Adresse des Geräts verwendet.

#### 9.7.3.1 OPC UA PC Client

Das Gerät besitzt einen integrierten OPC UA Server. Mit einem OPC UA Client können Sie mit dem Gerät kommunizieren.

Für Testzwecke kann z. B. der *UaExpert* von der *Unified Automation GmbH* verwendet werden: <u>https://www.unifiedautomation.com</u>.

Ein OPC UA Client kann mit der Authentifizierung "anonym" lesend auf das Gerät zugreifen. Ein OPC UA Client kann mit der Authentifizierung "Benutzername und Passwort" lesend und schreibend auf das Gerät zugreifen, falls der verwendete Benutzer Schreibrechte hat.

#### Mit CM50I.PN verbinden

#### Voraussetzung:

- $\Rightarrow$  Sie haben einen OPC UA Client.
- ⇒ Falls Sie schreibend auf das Gerät zugreifen wollen: Sie kennen Benutzername und Passwort und haben Schreibrechte.
- ⇒ Sie kennen die IP-Adresse des Geräts.

#### Vorgehen:

- a) Starten Sie UaExpert.
- b) Erstellen Sie mit *File* > *New* ein neues Projekt.
- c) Fügen Sie mit **Server > Add** einen neuen Server hinzu.

#### Ergebnis:

✓ Der Dialog Add Server wird mit Registerkarte Discovery angezeigt.

| 📕 Add Server                                                                                |                                                     | ?      | ×   | 🔛 Add Server                                |                |                      | ?     | Х   |
|---------------------------------------------------------------------------------------------|-----------------------------------------------------|--------|-----|---------------------------------------------|----------------|----------------------|-------|-----|
| Configuration Name                                                                          | CM50I                                               |        |     | Configuration Name                          | CM50I          |                      |       |     |
| PKI Store                                                                                   | Default                                             |        | -   | PKI Store                                   | Default        |                      |       | •   |
| Discovery Adv                                                                               | vanced                                              |        |     | Discovery Adv                               | /anced         |                      |       |     |
| Endpoint Filter: N                                                                          | No Filter                                           |        | •   | Server Informa                              | ation          |                      |       |     |
| <ul> <li>Local</li> <li>Servers(</li> <li>Serverslow</li> </ul>                             | OnNetwork<br>letwork                                |        |     | Endpoint Url<br>Reverse Conn                | opc.tcp:       | //192.168.0.250:4840 |       |     |
| ✓ Global [                                                                                  | Discovery Server<br>ouble click to Add GDS Server > |        |     | Security Settin                             | gs             |                      |       |     |
| <ul> <li>✓ I Reverse</li> <li>I ← &lt; D</li> <li>I ← &lt; D</li> <li>I ← &lt; D</li> </ul> | Discovery<br>ouble click to Add Reverse Discov      | /ery > |     | Security Policy<br>Message Secur            | rity Mode None |                      | •     |     |
| <ul> <li>✓ O Recently</li> <li>✓ O Recently</li> <li>△ CM</li> </ul>                        | ouble click to Add Server ><br>y Used<br>501        |        |     | Authentication <ul> <li>Anonymou</li> </ul> | Settings       |                      |       |     |
| Authentication                                                                              | 1 Settings                                          |        |     | O Username<br>Password                      |                |                      | Store |     |
|                                                                                             | JS                                                  |        | _   | Certificate                                 |                | ,                    |       |     |
| Username                                                                                    |                                                     | Store  |     | Private Ke                                  | у              |                      |       |     |
| Password                                                                                    |                                                     |        | -   | Session Setting                             | js             |                      |       |     |
| Certificate<br>Private Ke                                                                   | e<br>Y                                              |        |     | Session Name                                |                |                      |       |     |
| Connect Automa                                                                              | ntically OK                                         | Can    | cel | Connect Automa                              | tically        | ОК                   | Canc  | :el |

Abb. 29: Dialog Add Server - Registerkarten Discovery und Advanced

a) Geben Sie im Feld Configuration Name einen Namen für Ihre Konfiguration ein z. B. Test.

- b) Wählen Sie die Registerkarte Advanced.
- c) Im Bereich Server Information der Registerkarte Advanced geben Sie in das Datenfeld Endpoint Url folgendes ein:

```
opc.tcp://<IP-Adresse>:4840
```

Setzen Sie für <IP-Adresse> die IP-Adresse des Geräts ein.

- d) Wählen Sie im Bereich Authentication Settings die Option Username/ Password an, falls Sie schreibend auf das Gerät zugreifen wollen oder Anonymous, falls Lesezugriff ausreicht.
- e) Falls Sie die Option **Username/Password** gewählt haben, geben Sie dort Ihren Benutzernamen und ggf. Ihr Passwort ein.
- f) Klicken Sie OK.
  - Im Projektfenster trägt der UaExpert den Server unter Project > Servers mit der gewählten Bezeichnung ein.
- g) Öffnen Sie das Kontextmenü des Servers (im Beispiel Test) und wählen Connect.

#### Ergebnis:

✓ Die Verbindung wird aufgebaut.

Der Client kann anonym (nur lesend) oder mit Benutzername/Passwort (lesend und schreibend) auf Geräteparameter zugreifen. Der Benutzername und das Passwort werden mit dem Webserver eingestellt.

Die folgende Abbildung zeigt einen Ausschnitt des Informationsmodells des Geräts.

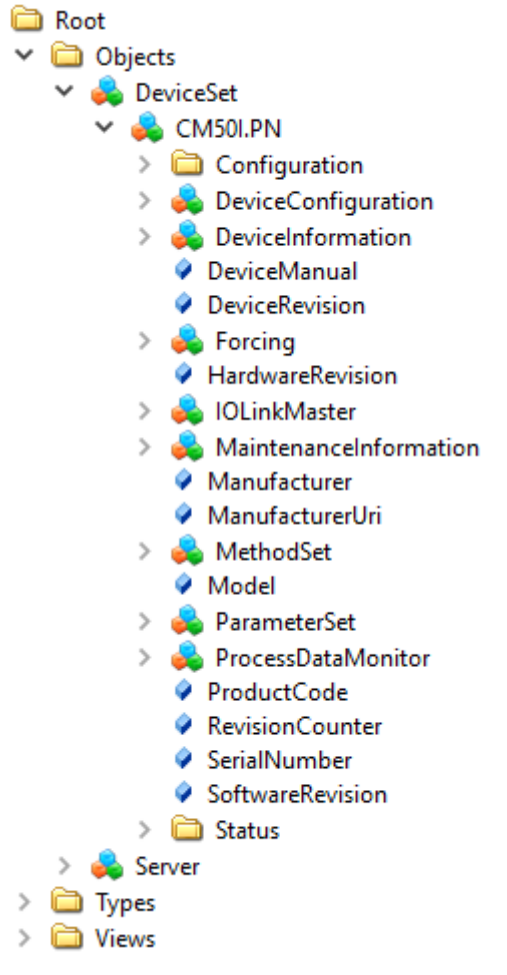

Abb. 30: OPC-UA-Server - Informationsmodell des Geräts

Die folgende Abbildung zeigt einen Ausschnitt des Informationsmodells eines IO-Link-Ports.

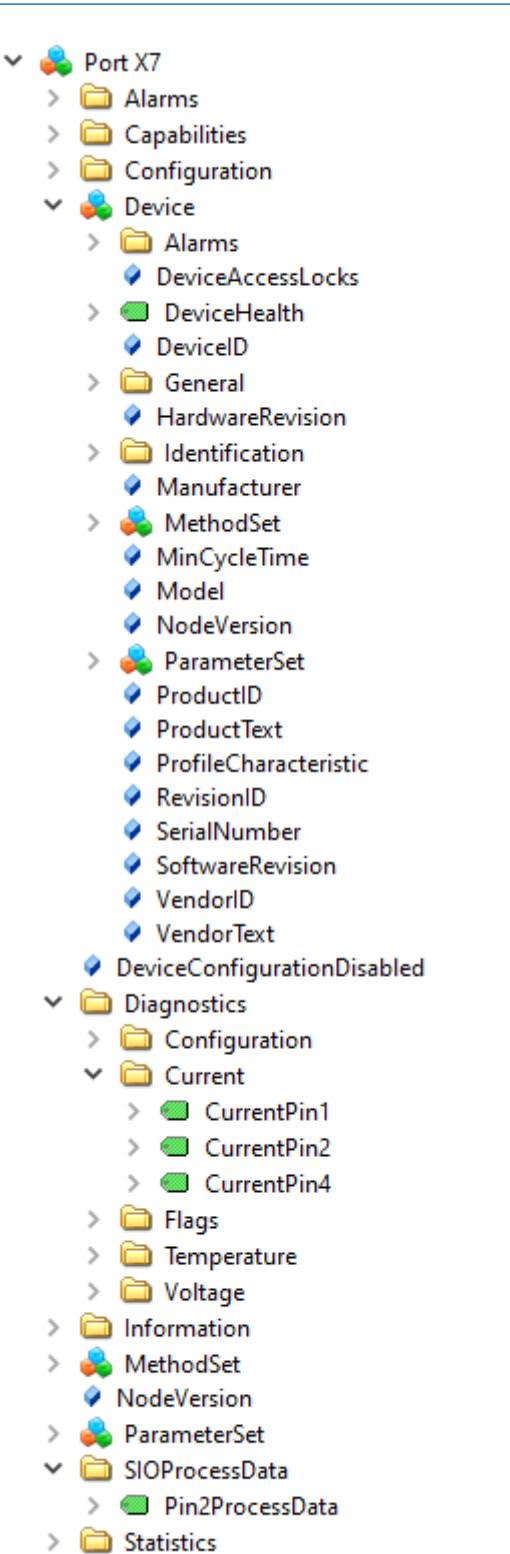

- > in Statistics
- - VendorlD

Abb. 31: OPC-UA-Server - Informationsmodell eines Ports

#### 9.7.3.2 Authentifizieren

#### **Benutzer-Login**

Für OPC UA gelten die selben Benutzer und Passwörter, wie in der Webserver-Beschreibung dokumentiert.

Eine Verbindung zum OPC UA Server wird mit dem Benutzer *guest* gestartet, mit dem ein lesender Zugriff auf die OPC UA Objekte möglich ist.

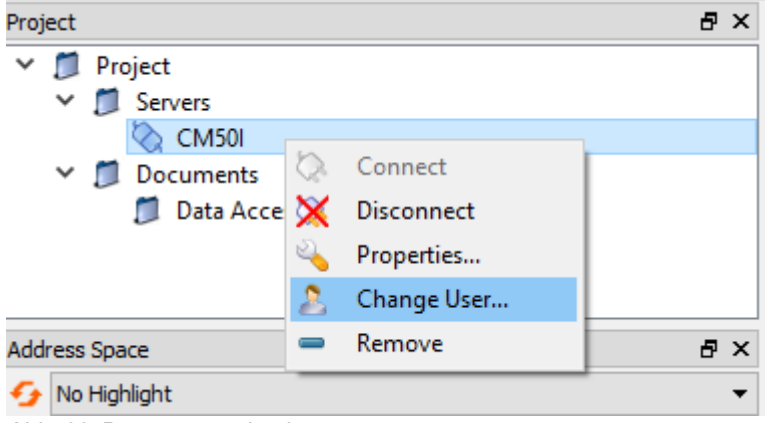

Abb. 32: Benutzer wechseln

Für weitere Aktionen muss der Benutzer umgestellt werden.

#### Vorgehen:

- a) Benutzername <admin>
- b) Passwort <private>

| 2 | Change User - CM50I     |       | ?      | × |
|---|-------------------------|-------|--------|---|
|   | Authentication Settings |       |        | _ |
|   | Username                | admin | Store  |   |
|   | Password                | ••••• |        |   |
|   | Certificate             |       |        |   |
|   | Private Key             |       |        |   |
|   |                         |       |        |   |
|   |                         |       |        |   |
|   |                         | ОК    | Cancel |   |

Abb. 33: Benutzername und Passwort

#### Forcing

Über OPC UA können digitale Ausgänge manuell geschaltet werden (Forcing).

#### Schritt 1

Mit der Methode GetForcingID eine ID vom Gerät erzeugen.

| Address Sp        | асе                                                                                                    | 5   | ×             |         |          |
|-------------------|----------------------------------------------------------------------------------------------------|-----|---------------|---------|----------|
| 😏 No Hig          | hlight                                                                                                    |     | -             |         |          |
| Cont Root         | ojects<br>DeviceSet<br>CM50I.PN<br>DeviceConfiguration<br>DeviceConfiguration                                                                                                    |     | ^             |         |          |
| Abb. 34: A        | <ul> <li>DeviceManual</li> <li>DeviceRevision</li> <li>Forcing</li> <li>AssignedForceld</li> <li>GetForcingID</li> <li>GetForcingID</li> <li>OutputPin2</li> <li>OutputPin4</li> <li>Call</li> <li>DeviceManual</li> </ul> | wse |               |         |          |
| 📕 Call (          | GetForcingID on Forcing                                                                                                    |     |               | ?       | ×        |
| Output            | Arguments                                                                                                    |     | )-+-T.        |         | uintin a |
| Force Id          | 2527038128                                                                                                    |     | Int32         | pe Desc | ription  |
| Message<br>Status | Forcing ID has been assign Save a                                                                                                    | II  | tring<br>nt32 |         |          |
| Result            |                                                                                                    |     |               |         |          |
| Succeede          | d                                                                                                    | С   | all           | Clo     | se       |

Abb. 35: Dialog der GetForcingID-Methode

# Ċ\_ INFO

Die *ForcingID* ist nur 10 Sekunden gültig. Die Gültigkeit verlängert sich mit jedem Aufruf einer *Forcing*-Funktion wieder auf 10 Sekunden.

# Schritt 2

Digitale Ausgänge mit den Methoden OutpuPin2 bzw. OutputPin4 setzen.

Baumer

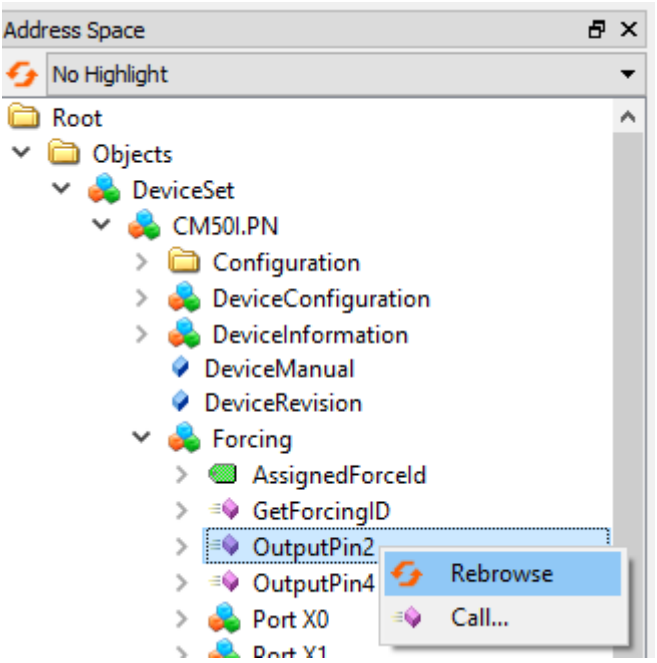

Abb. 36: Aufruf der Methode OutputPin2

Die Methode *OutputPin2* erwartet als Parameter die erhaltene *Forcing ID*, eine Bit-Maske und die zu schreibenden Daten.

### 9.7.3.3 Geräteidentifikation

Das Gerät stellt Knoten für die Geräteidentifikation bereit. Der OPC UA Client kann beispielsweise im Knoten **SoftwareRevision** die Version der verwendeten Geräte-Firmware auslesen.

| Knotenname       | Knotenklasse | Zugriff | Beschreibung                              |
|------------------|--------------|---------|-------------------------------------------|
| Manufacturer     | Variable     | lesen   | Gerätehersteller                          |
| ManufacturerUri  | Variable     | lesen   | URL des Geräteherstellers                 |
| Model            | Variable     | lesen   | Modellbezeichnung des Gerätes             |
| ProductCode      | Variable     | lesen   | Produktcode des Gerätes                   |
| RevisionCounter  | Variable     | lesen   | Hardware-Revision des Gerätes             |
| SerialNumber     | Variable     | lesen   | Seriennummer des Gerätes                  |
| SoftwareRevision | Variable     | lesen   | Revision/Version der Geräte-Firmwa-<br>re |

Tab. 12: Geräteidentifikation

| ∽ No Highlight →           | # | Server  | Node Id          | Display Name     | Value            | Datatype      |
|----------------------------|---|---------|------------------|------------------|------------------|---------------|
| Boot                       | 1 | CM50I   | NS6INumericI161  | Manufacturer     | "en", "Baumer"   | LocalizedText |
|                            | 2 | CM50I   | NS6 Numeric 166  | ManufacturerUri  | www.baumer.com   | String        |
| V U Objects                | 3 | CM50I   | NS6 Numeric 162  | Model            | "en", "CM50I.PN" | LocalizedText |
| Y 💑 DeviceSet              | 4 | CM50I   | NS6 Numeric 167  | ProductCode      | 11261571         | String        |
| 🗸 🚔 CM50I.PN               | 5 | CM50I   | NS6 Numeric 163  | RevisionCounter  | 1                | Int32         |
| > 🦳 Configuration          | 0 | CM50    | NS6[Numeric]164  | SerialNumber     | 604000002979658  | String        |
|                            | ľ | CIVIDUI | NSolivumenci 105 | Softwarenevision | V1.5.0           | Sung          |
|                            |   |         |                  |                  |                  |               |
|                            |   |         |                  |                  |                  |               |
| DeviceManual               |   |         |                  |                  |                  |               |
| DeviceRevision             |   |         |                  |                  |                  |               |
| > 💑 Forcing                |   |         |                  |                  |                  |               |
| HardwareRevision           |   |         |                  |                  |                  |               |
| > 🖂 IOLinkMaster           |   |         |                  |                  |                  |               |
| > A MaintenanceInformation |   |         |                  |                  |                  |               |
| Manufacturer               |   |         |                  |                  |                  |               |
| Manufacturer Iri           |   |         |                  |                  |                  |               |
| MatheadCat                 |   |         |                  |                  |                  |               |
|                            |   |         |                  |                  |                  |               |
| Model                      |   |         |                  |                  |                  |               |
| 🐢 ParameterSet             |   |         |                  |                  |                  |               |
| > 💑 ProcessDataMonitor     |   |         |                  |                  |                  |               |
| ProductCode                |   |         |                  |                  |                  |               |
| RevisionCounter            |   |         |                  |                  |                  |               |
| SerialNumber               |   |         |                  |                  |                  |               |
| SoftwareRevision           |   |         |                  |                  |                  |               |
| > 🛱 Status                 |   |         |                  |                  |                  |               |
| Server                     |   |         |                  |                  |                  |               |
|                            |   |         |                  |                  |                  |               |
|                            |   |         |                  |                  |                  |               |
| > 🛄 Views                  |   |         |                  |                  |                  |               |

Abb. 37: Geräteidentifikation

### 9.7.3.4 Konfigurationsparameter

Der OPC UA Server stellt Knoten mit Konfigurationsparametern des Gerätes bereit. Der OPC UA Client kann beispielsweise im Knoten **OverTemperature** den oberen Grenzwert für die Temperatur auslesen.

| Knotenname                 | Knotenklass<br>e | Zugriff | Default | Beschreibung                                                                                                    |
|----------------------------|------------------|---------|---------|----------------------------------------------------------------------------------------------------|
| CurrentHysteresis          | Variable         | lesen   | 10 mA   | Strom-Hysterese, Einheit: mA                                                                                                    |
|                            |                  |         |         | Überschreitet der Strom den Grenz-<br>wert, dann muss der Strom erst um<br>den Hysteresewert wieder unter den<br>Grenzwert fallen, um die Diagnose<br>aufzuheben. |
| OverTemperature            | Variable         | lesen   | 70 °C   | Oberer Grenzwert für die Temperatur<br>eines Ports, Einheit: 0,1 °C                                                                                               |
| OverVoltageL               | Variable         | lesen   | 30 V    | Oberer Grenzwert für die Spannung<br>in der Versorgungslinie 1, überwacht<br>werden können Pins mit der Funktion<br>L+, DI, DO, DIO, IO-Link, Einheit: mV         |
| OverVoltageL2              | Variable         | lesen   | 30 V    | Oberer Grenzwert für die Spannung<br>in der Versorgungslinie 2, Einheit:<br>mV                                                                                    |
| TemperatureHys-<br>teresis | Variable         | lesen   | 2 °C    | Temperatur-Hysterese, Einheit: 0,1<br>°C                                                                                                    |

| Knotenname              | Knotenklass<br>e | Zugriff | Default | Beschreibung                                                                                                    |
|-------------------------|------------------|---------|---------|----------------------------------------------------------------------------------------------------|
|                         |                  |         |         | Überschreitet die Temperatur den<br>Grenzwert, dann muss die Tempera-<br>tur erst um den Hysteresewert wieder<br>unter den Grenzwert fallen, um die<br>Diagnose aufzuheben.                               |
| UnderTempera-<br>ture   | Variable         | lesen   | -25 °C  | Unterer Grenzwert für die Tempera-<br>tur eines Ports, Einheit: 0,1 °C                                                                                                    |
| UnderVoltage L          | Variable         | lesen   | 18 V    | Unterer Grenzwert für die Spannung<br>in der Versorgungslinie 1, überwacht<br>werden können Pins mit der Funktion<br>L+, DI, DO, DIO, IO-Link, Einheit: mV                                                |
| UnderVoltage L2         | Variable         | lesen   | 18 V    | Unterer Grenzwert für die Spannung<br>in der Versorgungslinie 2, Einheit:<br>mV                                                                                                    |
| Voltage Hystere-<br>sis | Variable         | lesen   | 300 mV  | Spannungs-Hysterese, Einheit: mV<br>Überschreitet die Spannung den<br>Grenzwert, dann muss die Spannung<br>erst um den Hysteresewert wieder<br>unter den Grenzwert fallen, um die<br>Diagnose aufzuheben. |

Tab. 13: Gerätebezogene Konfigurationsparameter

| 9  | No Highlight                                              | •   | #    | Server | Node Id          | Display Name      | Value | Datatype       |
|----|-----------------------------------------------------------|-----|------|--------|------------------|-------------------|-------|----------------|
| 6  | Root                                                      | ~   | 1    | CM50I  | NS6 Numeric 2057 | CurrentHysteresis | 10    | UInt16         |
| ~  | Diects                                                    |     | 2    | CM50I  | NS6 Numeric 2050 | OverTemperature   | 70    | Float          |
|    | DeviceSet                                                 |     | 4    | CM50I  | NS6 Numeric 2058 | OverVoltageL      | 30000 | Int32<br>Int32 |
|    | V 📤 CM50LPN                                               |     | 5    | CM50I  | NS6 Numeric 2051 | TemperatureHyster | 2     | Float          |
|    |                                                           |     | 6    | CM50I  | NS6 Numeric 2049 | UnderTemperature  | -25   | Float          |
|    | DeviceConfiguration                                       |     | 8    | CM50I  | NS6 Numeric 2060 | UnderVoltageL     | 17000 | Int32<br>Int32 |
|    |                                                           |     | 9    | CM50I  | NS6 Numeric 2062 | VoltageHysteresis | 300   | UInt16         |
|    | DeviceManual                                              |     |      |        |                  |                   |       |                |
|    | DeviceRevision                                            |     |      |        |                  |                   |       |                |
|    | > 📥 Forcing                                               |     |      |        |                  |                   |       |                |
|    | HardwareRevision                                          |     |      |        |                  |                   |       |                |
|    | ✓ ♣ IOLinkMaster                                          |     |      |        |                  |                   |       |                |
|    |                                                           |     |      |        |                  |                   |       |                |
|    | Canabilities                                              |     |      |        |                  |                   |       |                |
|    | DeviceID                                                  |     |      |        |                  |                   |       |                |
|    | > Diagnostics                                             |     |      |        |                  |                   |       |                |
|    |                                                           |     |      |        |                  |                   |       |                |
|    | > C Management                                            |     |      |        |                  |                   |       |                |
|    | Management     Management     MasterConfigurationDisabled |     |      |        |                  |                   |       |                |
|    | > 🚣 MethodSet                                             |     |      |        |                  |                   |       |                |
|    |                                                           |     |      |        |                  |                   |       |                |
|    | > ApplicationSpecificTag                                  |     |      |        |                  |                   |       |                |
|    | CurrentHysteresis                                         |     |      |        |                  |                   |       |                |
|    | EngineeringUnits                                          |     |      |        |                  |                   |       |                |
|    | EurotionTag                                               |     |      |        |                  |                   |       |                |
|    | > I ocationTag                                            |     |      |        |                  |                   |       |                |
|    | MasterType                                                |     |      |        |                  |                   |       |                |
|    | MaxNumberOfPorts                                          |     |      |        |                  |                   |       |                |
|    | MaxPowerSupply                                            |     |      |        |                  |                   |       |                |
|    | MeanTemperature                                           |     |      |        |                  |                   |       |                |
|    | > MeanVoltagel                                            |     |      |        |                  |                   |       |                |
|    | MeanVoltagel 2                                            |     |      |        |                  |                   |       |                |
|    |                                                           |     |      |        |                  |                   |       |                |
|    |                                                           |     |      |        |                  |                   |       |                |
|    | > OverVoltagel 2                                          |     |      |        |                  |                   |       |                |
|    |                                                           |     |      |        |                  |                   |       |                |
|    | > SumCurrent 2                                            |     |      |        |                  |                   |       |                |
|    |                                                           |     |      |        |                  |                   |       |                |
|    |                                                           |     |      |        |                  |                   |       |                |
|    | > InderVoltagel                                           |     |      |        |                  |                   |       |                |
|    | > InderVoltagel 2                                         |     |      |        |                  |                   |       |                |
|    |                                                           |     |      |        |                  |                   |       |                |
|    | voltager lysteresis                                       |     |      |        |                  |                   |       |                |
| Ab | b. 38: Gerätebezogene Konfigurations                      | spa | aram | eter   |                  |                   |       |                |

|                                                                      | Knotenklass |         |         |                                                                                                    |
|----------------------------------------------------------------------|-------------|---------|---------|----------------------------------------------------------------------------------------------------|
| Knotenname                                                           | е           | Zugriff | Default | Beschreibung                                                                                                  |
| OverCurrentPin1,<br>OverCurrentPin2,<br>OverCurrentPin4              | Variable    | lesen   | 0       | Warnstufe für Stromobergrenze an<br>Pin 1, Pin 2 oder Pin 4, Einheit: 1 mA<br>0: Überwachung nicht aktiviert  |
| UnderCurrent-<br>Pin1,<br>UnderCurrent-<br>Pin2,<br>UnderCurrentPin4 | Variable    | lesen   | 0       | Warnstufe für Stromuntergrenze an<br>Pin 1, Pin 2 oder Pin 4, Einheit: 1 mA<br>0: Überwachung nicht aktiviert |

Tab. 14: Portbezogene Konfigurationsparameter

| 🗛 Na Kiabliaht —                         |      | c       | N. 1.11           | D' L N           | N 1   | D        |
|------------------------------------------|------|---------|-------------------|------------------|-------|----------|
|                                          | #    | Server  | Node Id           | Display Name     | Value | Datatype |
| Root ^                                   | 1    | CM501   | NS6 Numeric 34860 | OverCurrentPin1  | 0     | Int32    |
| <ul> <li>Objects</li> </ul>              | 3    | CM50    | NS6INumericI34864 | OverCurrentPin4  | 0     | Int32    |
| 🗸 💑 DeviceSet                            | 4    | CM50I   | NS6 Numeric 34861 | UnderCurrentPin1 | 0     | Int32    |
| 🗸 😽 CM50I.PN                             | 5    | CM50I   | NS6 Numeric 34863 | UnderCurrentPin2 | 0     | Int32    |
| > 🛅 Configuration                        | 0    | CIVIDUI | NS0 Numeric 34805 | UnderCurrentPin4 | U     | Int32    |
| > 👶 DeviceConfiguration                  |      |         |                   |                  |       |          |
| > 👶 DeviceInformation                    |      |         |                   |                  |       |          |
| DeviceManual                             |      |         |                   |                  |       |          |
| DeviceRevision                           |      |         |                   |                  |       |          |
| > 👶 Forcing                              |      |         |                   |                  |       |          |
| HardwareRevision                         |      |         |                   |                  |       |          |
| 🗸 👶 IOLinkMaster                         |      |         |                   |                  |       |          |
| > 🗀 Alarms                               |      |         |                   |                  |       |          |
| > 🗀 Capabilities                         |      |         |                   |                  |       |          |
| DeviceID                                 |      |         |                   |                  |       |          |
| > 🛅 Diagnostics                          |      |         |                   |                  |       |          |
| > 🛅 Identification                       |      |         |                   |                  |       |          |
| > 🚞 Management                           |      |         |                   |                  |       |          |
| MasterConfigurationDisabled              |      |         |                   |                  |       |          |
| > 🚕 MethodSet                            |      |         |                   |                  |       |          |
| > 義 ParameterSet                         |      |         |                   |                  |       |          |
| 🗸 👶 Port X0                              |      |         |                   |                  |       |          |
| > 🚞 Alarms                               |      |         |                   |                  |       |          |
| > 🚞 Capabilities                         |      |         |                   |                  |       |          |
| > 🛅 Configuration                        |      |         |                   |                  |       |          |
| > 👶 Device                               |      |         |                   |                  |       |          |
| DeviceConfigurationDisabled              |      |         |                   |                  |       |          |
| Diagnostics                              |      |         |                   |                  |       |          |
| Configuration                            |      |         |                   |                  |       |          |
| > OverCurrentPin1                        |      |         |                   |                  |       |          |
| > 🕘 OverCurrentPin2                      |      |         |                   |                  |       |          |
| > 🕘 OverCurrentPin4                      |      |         |                   |                  |       |          |
| > 🕘 UnderCurrentPin1                     |      |         |                   |                  |       |          |
| > 🕘 UnderCurrentPin2                     |      |         |                   |                  |       |          |
| > 🕘 UnderCurrentPin4                     |      |         |                   |                  |       |          |
| Abb. 39: Portbezogene Konfigurationspara | mete | er      |                   |                  |       |          |

#### 9.7.3.5 Prozessdaten

Der OPC UA Server stellt Knoten mit Prozessdaten bereit. Der OPC UA Client kann beispielsweise im Knoten **Pin2ProcessData** den Wert an Pin 2 eines Ports auslesen.

| Knotenname      | Knotenklasse | Zugriff | Beschreibung          |
|-----------------|--------------|---------|-----------------------|
| Pin2ProcessData | Variable     | lesen   | Prozessdaten an Pin 2 |
| Pin4ProcessData | Variable     | lesen   | Prozessdaten an Pin 4 |

Tab. 15: Prozessdaten

| 🦻 No Highlight 🗸 🗸          | # | Server | Node Id           | Display Name    | Value |
|-----------------------------|---|--------|-------------------|-----------------|-------|
| 🗅 Root 🔨                    | 1 | CM50I  | NS6 Numeric 33340 | Pin2ProcessData | false |
| 🗸 🚞 Objects                 | 2 | CM50I  | NS6 Numeric 33341 | Pin4ProcessData | false |
| 🗸 👶 DeviceSet               |   |        |                   |                 |       |
| 🗸 👶 CM50I.PN                |   |        |                   |                 |       |
| > 🛅 Configuration           |   |        |                   |                 |       |
| > 👶 DeviceConfiguration     |   |        |                   |                 |       |
| > 뤚 DeviceInformation       |   |        |                   |                 |       |
| DeviceManual                |   |        |                   |                 |       |
| DeviceRevision              |   |        |                   |                 |       |
| > 뤚 Forcing                 |   |        |                   |                 |       |
| HardwareRevision            |   |        |                   |                 |       |
| 🗸 👶 IOLinkMaster            |   |        |                   |                 |       |
| > 🛅 Alarms                  |   |        |                   |                 |       |
| > 🚞 Capabilities            |   |        |                   |                 |       |
| DeviceID                    |   |        |                   |                 |       |
| Diagnostics                 |   |        |                   |                 |       |
| > 🛅 Identification          |   |        |                   |                 |       |
| > 🚞 Management              |   |        |                   |                 |       |
| MasterConfigurationDisabled |   |        |                   |                 |       |
| > 💑 MethodSet               |   |        |                   |                 |       |
| > 💑 ParameterSet            |   |        |                   |                 |       |
| Y 💑 Port X0                 |   |        |                   |                 |       |
| > 🗀 Alarms                  |   |        |                   |                 |       |
| > 🧰 Capabilities            |   |        |                   |                 |       |
| > 🧰 Configuration           |   |        |                   |                 |       |
| DeviceConfigurationDisabled |   |        |                   |                 |       |
| > 🗀 Diagnostics             |   |        |                   |                 |       |
| > 🧰 Information             |   |        |                   |                 |       |
| > 💑 MethodSet               |   |        |                   |                 |       |
| NodeVersion                 |   |        |                   |                 |       |
| > 🚕 ParameterSet            |   |        |                   |                 |       |
| SIOProcessData              |   |        |                   |                 |       |
| > 💭 Pin2ProcessData         |   |        |                   |                 |       |
| > 🔘 Pin4ProcessData         |   |        |                   |                 |       |
| ob. 40: Prozessdaten        |   |        |                   |                 |       |

#### 9.7.3.6 Messwerte

Der *OPC UA* Server stellt Knoten mit berechneten Messwerten bereit. Der *OPC UA* Client kann beispielsweise im Knoten *SumCurrentL* den berechneten Summenstrom der Versorgungslinie 1 auslesen.

| Knotenname      | Knotenklasse | Zugriff | Beschreibung                                                                                                    |
|-----------------|--------------|---------|----------------------------------------------------------------------------------------------------|
| SumCurrentL     | Variable     | lesen   | Aus Einzelmessungen berechneter<br>Summenstrom in der Versorgungsli-<br>nie 1, Einheit: mA                                                 |
| SumCurrentL2    | Variable     | lesen   | Aus Einzelmessungen berechneter<br>Summenstrom in der Versorgungsli-<br>nie 2, Einheit: mA                                                 |
| MeanTemperature | Variable     | lesen   | Mittelwert für die Temperatur der<br>Baugruppe, berechnet aus den an<br>den drei Chips einzeln gemessenen<br>Temperaturwerten, Einheit: °C |
| MeanVoltageL    | Variable     | lesen   | Mittlere Spannung in der Versor-<br>gungslinie 1, Einheit: mV                                                                              |
| MeanVoltageL2   | Variable     | lesen   | Mittlere Spannung in der Versor-<br>gungslinie 2, Einheit: mV                                                                              |

Tab. 16: Gerätebezogene (berechnete) Messwerte

| 😏 No Highlight 👻                        | #    | Server | Node Id          | Display Name     | Value         | Datatype |
|-----------------------------------------|------|--------|------------------|------------------|---------------|----------|
| 🔁 Root 🔨                                | 1    | CM50I  | NS6 Numeric 2052 | SumCurrentL      | 114           | Int32    |
| Objects                                 | 2    | CM50I  | NS6 Numeric 2053 | SumCurrentL2     | 0             | Int32    |
| DeviceSet                               | 4    | CM50I  | NS6 Numeric 2054 | Mean Iemperature | 34.0<br>24037 | Int32    |
| 🗸 😽 CM50I.PN                            | 5    | CM50I  | NS6 Numeric 2056 | MeanVoltageL2    | 24180         | Int32    |
| > 🛅 Configuration                       |      |        |                  |                  |               |          |
| > 😞 DeviceConfiguration                 |      |        |                  |                  |               |          |
| > 💑 DeviceInformation                   |      |        |                  |                  |               |          |
| DeviceManual                            |      |        |                  |                  |               |          |
| DeviceRevision                          |      |        |                  |                  |               |          |
| > 👶 Forcing                             |      |        |                  |                  |               |          |
| HardwareRevision                        |      |        |                  |                  |               |          |
| 🗸 👶 IOLinkMaster                        |      |        |                  |                  |               |          |
| > 🚞 Alarms                              |      |        |                  |                  |               |          |
| > 🚞 Capabilities                        |      |        |                  |                  |               |          |
| DeviceID                                |      |        |                  |                  |               |          |
| > 🚞 Diagnostics                         |      |        |                  |                  |               |          |
| > 🚞 Identification                      |      |        |                  |                  |               |          |
| > 🚞 Management                          |      |        |                  |                  |               |          |
| MasterConfigurationDisabled             |      |        |                  |                  |               |          |
| > 뤚 MethodSet                           |      |        |                  |                  |               |          |
| 🗸 👶 ParameterSet                        |      |        |                  |                  |               |          |
| > ApplicationSpecificTag                |      |        |                  |                  |               |          |
| > 🕘 CurrentHysteresis                   |      |        |                  |                  |               |          |
| > 💷 FunctionTag                         |      |        |                  |                  |               |          |
| > 💷 LocationTag                         |      |        |                  |                  |               |          |
| > 🕘 MasterType                          |      |        |                  |                  |               |          |
| > 🕘 MaxNumberOfPorts                    |      |        |                  |                  |               |          |
| > 🕘 MaxPowerSupply                      |      |        |                  |                  |               |          |
| > 🕘 MeanTemperature                     |      |        |                  |                  |               |          |
| > 🕘 MeanVoltageL                        |      |        |                  |                  |               |          |
| > MeanVoltageL2                         |      |        |                  |                  |               |          |
| > 🕘 OverTemperature                     |      |        |                  |                  |               |          |
| > 🕘 OverVoltageL                        |      |        |                  |                  |               |          |
| > 🕘 OverVoltageL2                       |      |        |                  |                  |               |          |
| > 💷 SumCurrentL                         |      |        |                  |                  |               |          |
| > 🕥 SumCurrentL2                        |      |        |                  |                  |               |          |
| > 🕘 TemperatureHysteresis               |      |        |                  |                  |               |          |
| > 💷 UnderTemperature                    |      |        |                  |                  |               |          |
| > 🕘 UnderVoltageL                       |      |        |                  |                  |               |          |
| > 🕘 UnderVoltageL2                      |      |        |                  |                  |               |          |
| > 🔘 VoltageHysteresis                   |      |        |                  |                  |               |          |
| Abb. 41: Gerätebezogene (berechnete) Me | sswe | erte   |                  |                  |               |          |

| bb. 41: Gerätebezogene | (berechnete) | Messwerte |
|------------------------|--------------|-----------|
|------------------------|--------------|-----------|

| Knotenname                                              | Knotenklasse | Zugriff | Beschreibung                                                   |
|---------------------------------------------------------|--------------|---------|----------------------------------------------------------------|
| CurrentPin1,<br>CurrentPin2,<br>CurrentPin4             | Variable     | lesen   | Strom gemessen an Pin 1, Pin 2 oder<br>Pin 4, Einheit: mA      |
| TemperaturePin1,<br>TemperaturePin2,<br>TemperaturePin4 | Variable     | lesen   | Temperatur gemessen an Pin 1, Pin<br>2 oder Pin 4, Einheit: °C |
| VoltagePin1,<br>VoltagePin2,<br>VoltagePin4             | Variable     | lesen   | Spannung gemessen an Pin 1, Pin 2<br>oder Pin 4, Einheit: mA   |

Tab. 17: Portbezogene Messwerte

| _      |                               |   |   |         |                   |                       |       |          |
|--------|-------------------------------|---|---|---------|-------------------|-----------------------|-------|----------|
| 9      | No Highlight                  | • | # | Server  | Node Id           | Display Name          | Value | Datatype |
|        | Root                          | ^ | 1 | CM50I   | NS6 Numeric 34836 | CurrentPin1           | 31    | Int32    |
| $\sim$ | Diects                        |   | 2 | CM50I   | NS6 Numeric 34837 | CurrentPin2           | 0     | Int32    |
|        | V 🐣 DeviceSet                 |   | 3 | CM50I   | NS0 Numeric 34838 | Max Temporature Din 1 | 0     | Int32    |
|        |                               |   | 5 | CM50I   | NS6INumericI34855 | Max TemperaturePin2   | 36.7  | Float    |
|        |                               |   | 6 | CM50I   | NS6 Numeric 34856 | Max TemperaturePin4   | 36.7  | Float    |
|        | > 🧰 Configuration             |   | 7 | CM50I   | NS6 Numeric 34851 | MinVoltagePin1        | 24022 | Int32    |
|        | > 💑 DeviceConfiguration       |   | 8 | CM50I   | NS6 Numeric 34852 | MinVoltagePin2        | -162  | Int32    |
|        | > 💑 DeviceInformation         |   | 9 | CIVIDUI | N30/Numeric/54635 | MinvoitagePin4        | -133  | int52    |
|        | DeviceManual                  |   |   |         |                   |                       |       |          |
|        | DeviceRevision                |   |   |         |                   |                       |       |          |
|        | > 💑 Forcing                   |   |   |         |                   |                       |       |          |
|        | HardwareRevision              |   |   |         |                   |                       |       |          |
|        | ✓ A IOLinkMaster              |   |   |         |                   |                       |       |          |
|        | > 🦳 Alarms                    |   |   |         |                   |                       |       |          |
|        | > 🖨 Canabilities              |   |   |         |                   |                       |       |          |
|        |                               |   |   |         |                   |                       |       |          |
|        |                               |   |   |         |                   |                       |       |          |
|        |                               |   |   |         |                   |                       |       |          |
|        |                               |   |   |         |                   |                       |       |          |
|        | > i Management                |   |   |         |                   |                       |       |          |
|        | MasterConfigurationDisabled   |   |   |         |                   |                       |       |          |
|        | > 💑 MethodSet                 |   |   |         |                   |                       |       |          |
|        | > 븛 ParameterSet              |   |   |         |                   |                       |       |          |
|        | 🗸 👶 Port X0                   |   |   |         |                   |                       |       |          |
|        | > 🛅 Alarms                    |   |   |         |                   |                       |       |          |
|        | > 🚞 Capabilities              |   |   |         |                   |                       |       |          |
|        | > 🛱 Configuration             |   |   |         |                   |                       |       |          |
|        | > 🐣 Device                    |   |   |         |                   |                       |       |          |
|        | DeviceConfigurationDisabled   |   |   |         |                   |                       |       |          |
|        |                               |   |   |         |                   |                       |       |          |
|        | > 🖂 Information               |   |   |         |                   |                       |       |          |
|        |                               |   |   |         |                   |                       |       |          |
|        | > 🙀 MethodSet                 |   |   |         |                   |                       |       |          |
|        | VodeVersion                   |   |   |         |                   |                       |       |          |
|        | 🗙 🍋 ParameterSet              |   |   |         |                   |                       |       |          |
|        | > 🥌 ActualCycleTime           |   |   |         |                   |                       |       |          |
|        | > 🔘 Baudrate                  |   |   |         |                   |                       |       |          |
|        | > 💷 CurrentPin1               |   |   |         |                   |                       |       |          |
|        | > 💷 CurrentPin2               |   |   |         |                   |                       |       |          |
|        | > 🧠 CurrentPin4               |   |   |         |                   |                       |       |          |
| Ab     | b. 42: Portbezogene Messwerte |   |   |         |                   |                       |       |          |
|        | õ                             |   |   |         |                   |                       |       |          |

9.7.3.7

# Diagnose

Der OPC UA Server stellt Knoten mit Diagnoseinformationen bereit. Der OPC UA Client kann beispielsweise im Knoten DiagnosticsPin1 auslesen, ob das Gerät beispielsweise einen Überstrom an Pin 1 eines Ports erkannt hat.

| Knotenname                           | Knotenklasse | Zugriff | Beschreibung                                                                                      |
|--------------------------------------|--------------|---------|---------------------------------------------------------------------------------------------------|
| DiagnosticsPin1,<br>DiagnosticsPin2, | Variable     | lesen   | Diagnose am Pin 1, Pin 2 oder Pin 4. Der nume-<br>rische Wert enthält bit-kodierte Informationen: |
| DiagnosticsPin4                      |              |         | Bit 0: Kurzschluss,                                                                               |
|                                      |              |         | <ul> <li>Bit 1: Überlastungsschutz,</li> </ul>                                                    |
|                                      |              |         | <ul> <li>Bit 2: Übertemperaturschutz,</li> </ul>                                                  |
|                                      |              |         | <ul> <li>Bit 3: Überspannungsschutz,</li> </ul>                                                   |
|                                      |              |         | <ul> <li>Bit 4: Überstrom,</li> </ul>                                                             |
|                                      |              |         | Bit 5: Unterstrom                                                                                 |
|                                      |              |         | <ul> <li>Bit 0: Übertemperatur</li> </ul>                                                         |
|                                      |              |         | <ul> <li>Bit 1: Untertemperatur</li> </ul>                                                        |
|                                      |              |         | <ul> <li>Bit 2: Überspannung</li> </ul>                                                           |
|                                      |              |         | <ul> <li>Bit 3: Unterspannung</li> </ul>                                                          |
|                                      |              |         | <ul> <li>Bit 4: Watchdog</li> </ul>                                                               |
|                                      |              |         | 0: Diagnose nicht aktiv                                                                           |
|                                      |              |         | 1: Diagnose aktiv                                                                                 |

Tab. 18: Portbezogene Diagnose

| ✓ No Highlight                 | # | Server | Node Id           | Display Name    | Value | Datatype |
|--------------------------------|---|--------|-------------------|-----------------|-------|----------|
| C Root                         | 1 | CM50I  | NS6 Numeric 34839 | DiagnosticsPin1 | 0     | Int32    |
| V 🖨 Objects                    | 2 | CM50I  | NS6 Numeric 34840 | DiagnosticsPin2 | 0     | Int32    |
| ✓ ♣ DeviceSet                  | 3 | CM50I  | NS6 Numeric 34841 | DiagnosticsPin4 | 0     | Int32    |
| V 📥 CM50LPN                    |   |        |                   |                 |       |          |
| Configuration                  |   |        |                   |                 |       |          |
| > 📥 DeviceConfiguration        |   |        |                   |                 |       |          |
| > A DeviceInformation          |   |        |                   |                 |       |          |
| DeviceManual                   |   |        |                   |                 |       |          |
| DeviceRevision                 |   |        |                   |                 |       |          |
| > 💑 Forcing                    |   |        |                   |                 |       |          |
| HardwareRevision               |   |        |                   |                 |       |          |
| 🗸 👶 IOLinkMaster               |   |        |                   |                 |       |          |
| > 🚞 Alarms                     |   |        |                   |                 |       |          |
| > 🚞 Capabilities               |   |        |                   |                 |       |          |
| DeviceID                       |   |        |                   |                 |       |          |
| > 🛅 Diagnostics                |   |        |                   |                 |       |          |
| > 🗀 Identification             |   |        |                   |                 |       |          |
| > 🗀 Management                 |   |        |                   |                 |       |          |
| MasterConfigurationDisabled    |   |        |                   |                 |       |          |
| > 👶 MethodSet                  |   |        |                   |                 |       |          |
| > 🚕 ParameterSet               |   |        |                   |                 |       |          |
| 🗸 👶 Port X0                    |   |        |                   |                 |       |          |
| > 🛅 Alarms                     |   |        |                   |                 |       |          |
| > 🗀 Capabilities               |   |        |                   |                 |       |          |
| > 🛅 Configuration              |   |        |                   |                 |       |          |
| > 뤚 Device                     |   |        |                   |                 |       |          |
| DeviceConfigurationDisabled    |   |        |                   |                 |       |          |
| ✓ i Diagnostics                |   |        |                   |                 |       |          |
| > 🛅 Configuration              |   |        |                   |                 |       |          |
| > 🚞 Current                    |   |        |                   |                 |       |          |
| ✓ i Flags                      |   |        |                   |                 |       |          |
| > 🔲 DiagnosticsPin1            |   |        |                   |                 |       |          |
| > 💷 DiagnosticsPin2            |   |        |                   |                 |       |          |
| > 💷 DiagnosticsPin4            |   |        |                   |                 |       |          |
| Abb. 43: Portbezogene Diagnose |   |        |                   |                 |       |          |

Statistiken

9.7.3.8

Der OPC UA Server stellt Knoten mit Statistikinformationen bereit. Der OPC UA Client kann beispielsweise im Knoten **MaxCurrentPin1** den maximal gemessenen Strom an Pin 1 eines Ports auslesen.

| Knotenname                                                       | Knotenklasse | Zugriff | Beschreibung                                                                                   |
|------------------------------------------------------------------|--------------|---------|------------------------------------------------------------------------------------------------|
| Current                                                          |              |         |                                                                                                |
| MaxCurrentPin1,<br>MaxCurrentPin2,<br>MaxCurrentPin4             | Variable     | lesen   | Maximaler Strom an Pin 1, Pin 2 oder<br>Pin 4 seit Zurücksetzen des Wertes,<br>Einheit: mA     |
| MinCurrentPin1,<br>MinCurrentPin2,<br>MinCurrentPin4             | Variable     | lesen   | Minimaler Strom an Pin 1, Pin 2 oder<br>Pin 4 seit Zurücksetzen des Wertes,<br>Einheit: mA     |
| Temperature                                                      |              |         |                                                                                                |
| MaxTemperaturePin1,<br>MaxTemperaturePin2,<br>MaxTemperaturePin4 | Variable     | lesen   | Maximale Temperatur an Pin 1, Pin 2<br>oder Pin 4 seit Zurücksetzen des<br>Wertes, Einheit: °C |
| MinTemperaturePin1,<br>MinTemperaturePin2,<br>MinTemperaturePin4 | Variable     | lesen   | Minimale Temperatur an Pin 1, Pin 2<br>oder Pin 4 seit Zurücksetzen des<br>Wertes, Einheit: °C |
| Voltage                                                          |              |         |                                                                                                |

| Knotenname                                           | Knotenklasse | Zugriff | Beschreibung                                                                                 |
|------------------------------------------------------|--------------|---------|----------------------------------------------------------------------------------------------|
| MaxVoltagePin1,<br>MaxVoltagePin2,<br>MaxVoltagePin4 | Variable     | lesen   | Maximale Spannung an Pin 1, Pin 2<br>oder Pin 4 seit Zurücksetzen des<br>Wertes, Einheit: mV |
| MinVoltagePin1,<br>MinVoltagePin2,<br>MinVoltagePin4 | Variable     | lesen   | Minimale Spannung an Pin 1, Pin 2<br>oder Pin 4 seit Zurücksetzen des<br>Wertes, Einheit: mV |

Tab. 19: Portbezogene Statistikinformation

| 😏 No Highlight 🔹 👻          | #  | Server | Node Id           | Display Name                     | Value | Datatype       |
|-----------------------------|----|--------|-------------------|----------------------------------|-------|----------------|
| Root A                      | 1  | CM50I  | NS6 Numeric 34842 | MaxCurrentPin1                   | 38    | Int32          |
| X 🖻 Objects                 | 2  | CM50I  | NS6 Numeric 34843 | MaxCurrentPin2                   | 10    | Int32          |
| M A DeviceSet               | 3  | CM50I  | NS6 Numeric 34844 | MaxCurrentPin4                   | 0     | Int32          |
|                             | 4  | CM50I  | NS6 Numeric 34845 | MinCurrentPin1<br>MinCurrentPin2 | 9     | Int32          |
| V 💑 CM50LPN                 | 6  | CM50I  | NS6 Numeric 34847 | MinCurrentPin4                   | ŏ     | Int32          |
| Configuration               | 7  | CM50I  | NS6 Numeric 34854 | MaxTemperaturePin1               | 36.7  | Float          |
| > 💑 DeviceConfiguration     | 8  | CM50I  | NS6 Numeric 34855 | MaxTemperaturePin2               | 36.7  | Float          |
| > 뤚 DeviceInformation       | 9  | CM50I  | NS6 Numeric 34856 | Max lemperaturePin4              | 30.7  | Float          |
| DeviceManual                | 11 | CM50   | NS6INumericI34858 | MinTemperaturePin2               | 28.8  | Float          |
| DeviceRevision              | 12 | CM50I  | NS6 Numeric 34859 | MinTemperaturePin4               | 28.8  | Float          |
| > 🚣 Forcing                 | 13 | CM50I  | NS6 Numeric 34848 | MaxVoltagePin1                   | 24068 | Int32          |
| HardwareRevision            | 14 | CM50I  | NS6 Numeric 34849 | MaxVoltagePin2                   | 23040 | Int32<br>Int32 |
| 🗙 📤 IOLinkMaster            | 16 | CM50I  | NS6INumericI34851 | MinVoltagePin1                   | 24022 | Int32          |
|                             | 17 | CM50I  | NS6 Numeric 34852 | MinVoltagePin2                   | -162  | Int32          |
| Alaritis                    | 18 | CM50I  | NS6 Numeric 34853 | MinVoltagePin4                   | -153  | Int32          |
|                             |    |        |                   |                                  |       |                |
|                             |    |        |                   |                                  |       |                |
| > Diagnostics               |    |        |                   |                                  |       |                |
| > 🛄 Identification          |    |        |                   |                                  |       |                |
| > 🛅 Management              |    |        |                   |                                  |       |                |
| MasterConfigurationDisabled |    |        |                   |                                  |       |                |
| > 👶 MethodSet               |    |        |                   |                                  |       |                |
| > 🚕 ParameterSet            |    |        |                   |                                  |       |                |
| > 👶 Port X0                 |    |        |                   |                                  |       |                |
| > 🔒 Port X1                 |    |        |                   |                                  |       |                |
| > 🔒 Port X2                 |    |        |                   |                                  |       |                |
| > A Port X3                 |    |        |                   |                                  |       |                |
| > A Port V4                 |    |        |                   |                                  |       |                |
|                             |    |        |                   |                                  |       |                |
|                             |    |        |                   |                                  |       |                |
|                             |    |        |                   |                                  |       |                |
| > 💫 Port X/                 |    |        |                   |                                  |       |                |
| ✓ □ Statistics              |    |        |                   |                                  |       |                |
| V 🖾 Port X0                 |    |        |                   |                                  |       |                |
| ✓ i Current                 |    |        |                   |                                  |       |                |
| > 🕘 MaxCurrentPin1          |    |        |                   |                                  |       |                |
| > 🔲 MaxCurrentPin2          |    |        |                   |                                  |       |                |
| > 🔘 MaxCurrentPin4          |    |        |                   |                                  |       |                |
| > 🔲 MinCurrentPin1          |    |        |                   |                                  |       |                |
| > 🔲 MinCurrentPin2          |    |        |                   |                                  |       |                |
| > MinCurrentPin4            |    |        |                   |                                  |       |                |
| > 🦳 IOI ink                 |    |        |                   |                                  |       |                |
|                             |    |        |                   |                                  |       |                |
| May Temperature Din 1       |    |        |                   |                                  |       |                |
|                             |    |        |                   |                                  |       |                |
| Max lemperaturePIn2         |    |        |                   |                                  |       |                |
| > Max lemperaturePin4       |    |        |                   |                                  |       |                |
| > MinTemperaturePin1        |    |        |                   |                                  |       |                |
| > 🔘 MinTemperaturePin2      |    |        |                   |                                  |       |                |
| > 🔘 MinTemperaturePin4      |    |        |                   |                                  |       |                |
| 👻 🛅 Voltage                 |    |        |                   |                                  |       |                |
| > 🔲 MaxVoltagePin1          |    |        |                   |                                  |       |                |

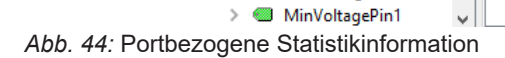

> MaxVoltagePin2 > MaxVoltagePin4

### 9.7.3.9 NTP-Client-Konfiguration

Der OPC UA Server stellt Knoten zur Konfiguration des NTP-Client bereit.

| Knotenname                            | Knotenklasse | Zugriff              | Beschreibung                                                                                                    |
|---------------------------------------|--------------|----------------------|----------------------------------------------------------------------------------------------------|
| NtpClientServerlpAd-                  | Variable     | lesen/schrei-        | <ul> <li>IP-Adresse des NTP-Servers</li> </ul>                                                                                                    |
| dress                                 |              | ben                  | <ul> <li>Der NTP-Client verwendet die<br/>eingestellte IPAdresse,um die<br/>Uhrzeit von einem NTP-Server zu<br/>holen.</li> </ul>                                          |
|                                       |              |                      | <ul> <li>Die IP-Adresse muss in eine De-<br/>zimalzahlumgerechnet werden.</li> <li>Die Berechnung ist nach der Ta-<br/>belle beschrieben.</li> </ul>                       |
|                                       |              |                      | <ul> <li>Der Wert 0 deaktiviert die Funkti-<br/>on.</li> </ul>                                                                                                    |
| NtpClientServerIpAd-<br>dressFallback | Variable     | lesen/schrei-<br>ben | <ul> <li>IP-Adresse des NTP-Servers<br/>(Fallback)</li> </ul>                                                                                                    |
|                                       |              |                      | <ul> <li>Der Optionale weitere IP-<br/>Adresse, falls der NTPServerüber<br/>die IP-Adresse in Knoten NtpCli-<br/>entServerIpAddress nicht erreich-<br/>bar ist.</li> </ul> |
|                                       |              |                      | <ul> <li>Die IP-Adresse muss in eine De-<br/>zimalzahlumgerechnet werden.</li> <li>Die Berechnung ist nach der Ta-<br/>belle beschrieben.</li> </ul>                       |
|                                       |              |                      | <ul> <li>Der Wert 0 deaktiviert die Funkti-<br/>on.</li> </ul>                                                                                                    |
| NtpClientUpdateConfi-<br>guration     | Variable     | schreiben            | Methode zum Schreiben der Knoten<br>NtpClientServerlpAddress und Ntp-<br>ClientServerlpAddressFallback                                                                     |

Tab. 20: NTP-Client-Konfiguration

Um die IP-Adresse in eine Dezimalzahl umzurechnen, wird folgende Formel verwendet. Ausgehend von einer IP-Adresse im Format **A.B.C.D**:

((A \* 256 + B) \* 256 + C) \* 256 + D = IP-Adresse als Dezimalzahl

Beispiel für die IP-Adresse 192.53.103.108:

((192 \* 256 + 53) \* 256 + 103) \* 256 + 108 = 3224725356

#### Beispiel für einen NTP-Server

NTP-Server ptbtime1.ptb.de der Physikalisch-Technischen Bundesanstalt in Braunschweig mit der IP-Adresse 192.53.103.108

Ersatz-NTP-Server (optional) ist der NTP-Server ptbtime2.ptb.de der Physikalisch-Technischen Bundesanstalt in Braunschweig mit der IP-Adresse 192.53.103.104

#### Voraussetzung:

⇒ Sie haben einen OPC UA Client.

- ⇒ Sie kennen Benutzername und Passwort und haben Schreibrechte.
- ⇒ Sie kennen die IP-Adresse eines NTP-Server.
- ⇒ Sie haben die IP-Adresse dieses NTP-Servers in eine Dezimalzahlumgerechnet, wie im Kapitel "NTP-Client-Konfiguration" beschrieben.
- ⇒ Sie haben bereits eine Verbindung zum MVK Device-Gerätaufgebaut.

#### Vorgehen:

a) Öffnen Sie im Fenster Address Space das Kontextmenü: Root > Objects > DeviceSet > [Gerätename] > Configuration > NtpClient > NtpClientUpdateConfiguration.

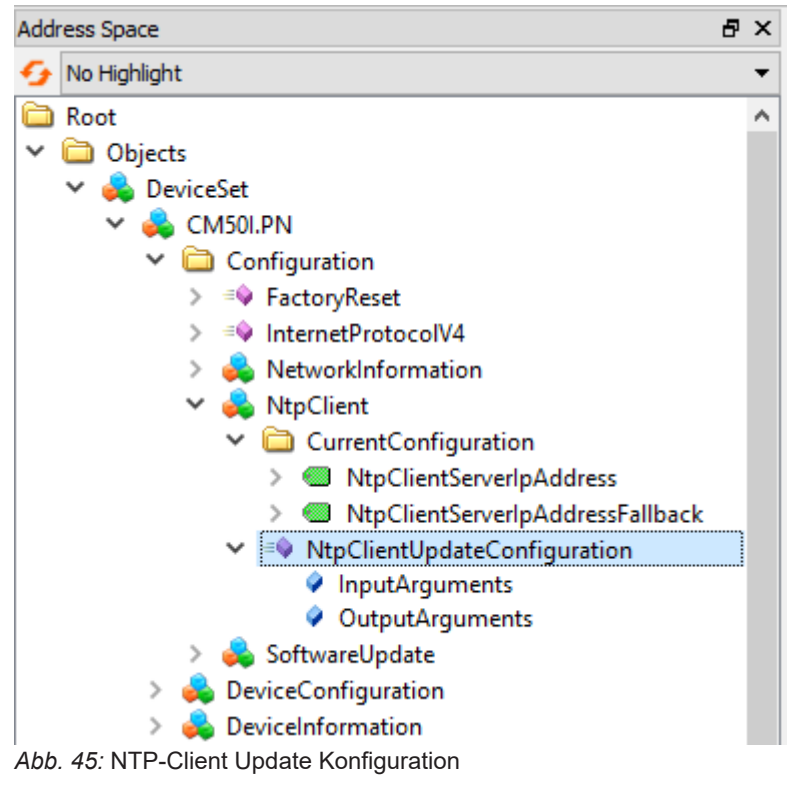

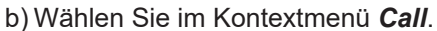

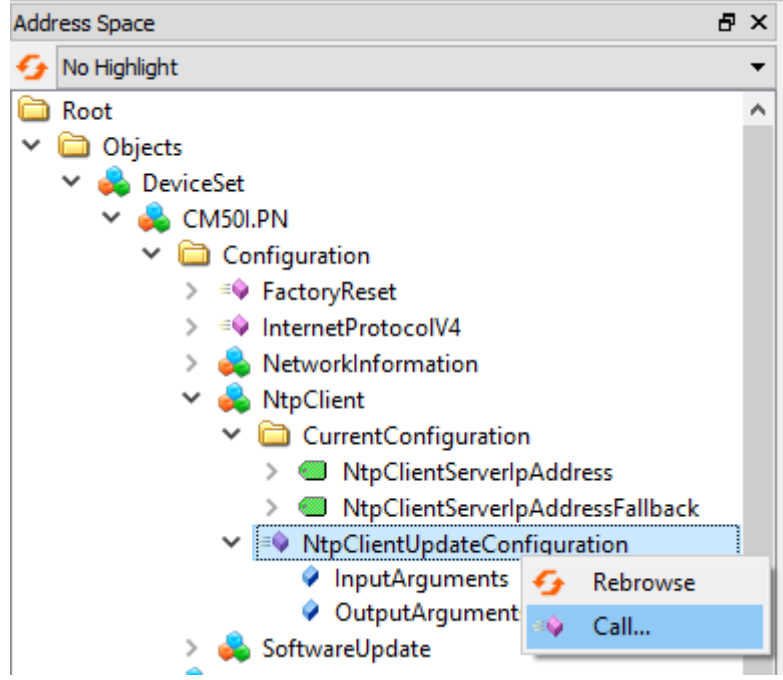

Abb. 46: NTP-Client Konfiguration

| 📕 Call NtpClientUpda     | teConfiguration on NtpClient |                           | ?       | ×    |
|--------------------------|------------------------------|---------------------------|---------|------|
|                          |                              |                           |         |      |
| Input Arguments          |                              |                           |         |      |
| Name                     | Value                        | DataType                  | Descrip | tion |
| ServerIpAddress          | 3224725356                   | UInt32                    |         |      |
| ServerIpAddressFallback  | 3224725356                   | UInt32                    |         |      |
| Output Arguments         |                              |                           |         |      |
|                          |                              |                           |         |      |
| Name                     | Value                        | DataType                  | Descrip | tion |
| Name<br>Status           | Value                        | DataType<br>Int32         | Descrip | tion |
| Name<br>Status<br>Result |                              | DataType<br>Int32         | Descrip | tion |
| Name<br>Status<br>Result |                              | DataType<br>Int32         | Descrip | tion |
| Name<br>Status<br>Result | Value                        | DataType<br>Int32         | Descrip | tion |
| Name<br>Status<br>Result |                              | DataType<br>Int32         | Descrip | tion |
| Name<br>Status<br>Result | Value                        | DataType<br>Int32<br>Call | Close   | tion |

✓ Die Dialogbox *Call NtpClientUpdateConfiguration on NtpClient* wird angezeigt:

Abb. 47: Dialogbox zur Konfiguration des NTP-Clients

- a) Geben Sie im Bereich *Input Arguments* in das Eingabefeld *ServerIpAddress* für die IP-Adresse des NTP-Server den Wert 3224725356 ein.
- b) Geben Sie im Bereich *Input Arguments* in das Eingabefeld *ServerlpAddressFallback* für IP-Adresse des Ersatz-NTP-Server die Zahl 3224725352 ein.
- c) Klicken Sie Call.

Falls der Funktionsaufruf erfolgreich war, zeigt das Ausgabefeld rechts vom Status im Bereich *Output Arguments* den Wert 0 an. Im Bereich *Result* wird ein grüner Balken mit dem Text Succeeded angezeigt.

Die beiden Variablen *ServerlpAddress* und *ServerlpAddressFallback* sind jetzt eingestellt. Das Gerät bezieht die aktuelle Zeit des Zeitservers über NTP und synchronisiert seine interne Zeit.

| 📕 Call NtpClientUpda                  | teConfiguration on NtpClient |                   | ?       | ×    |
|---------------------------------------|------------------------------|-------------------|---------|------|
|                                       |                              |                   |         |      |
| Input Arguments                       |                              |                   |         |      |
| Name                                  | Value                        | DataType          | Descrip | tion |
| ServerIpAddress                       | 3224725356                   | UInt32            |         |      |
| ServerIpAddressFallback               | 3224725356                   | UInt32            |         |      |
| Output Arguments                      |                              |                   |         |      |
|                                       |                              |                   |         |      |
| Name                                  | Value                        | DataType          | Descrip | tion |
| Name<br>Status                        | <b>Value</b> 0               | DataType<br>Int32 | Descrip | tion |
| Name<br>Status<br>Result              | Value<br>0                   | DataType<br>Int32 | Descrip | tion |
| Name<br>Status<br>Result<br>Succeeded | Value 0                      | DataType<br>Int32 | Descrip | tion |
| Name<br>Status<br>Result<br>Succeeded | Value<br>0                   | DataType<br>Int32 | Descrip | tion |
| Name<br>Status<br>Result<br>Succeeded | Value<br>0                   | DataType<br>Int32 | Descrip | tion |
| Name<br>Status<br>Result<br>Succeeded | Value                        | DataType<br>Int32 | Descrip | tion |

Abb. 48: Dialogbox zur Konfiguration des NTP-Clients (erfolgreich)

# 10 Betrieb

# 10.1 LED-Anzeige

Das Gerät hat separate und übersichtlich angeordnete Anzeigen:

- LED-Anzeige Ein- und Ausgänge
- LED-Anzeige EtherCAT
- LED-Anzeige POWER
- EtherCAT-Diagnosemeldungen

Für eine eindeutige Zuordnung der angezeigten Informationen sind die LEDs an der Vorderseite des Geräts gekennzeichnet. Die Anzeige erfolgt durch statisches Leuchten oder Blinken der LEDs.

# 10.1.1 LED-Zuordnung zum Kanal und Pin

Jedem Ein- und Ausgang ist eine eigene Statusanzeige zugeordnet.

- LED von Kanal 0X (X=Portnummer) ist dem Pin 4 zugeordnet.
- LED von Kanal 1X (X=Portnummer) ist dem Pin 2 zugeordnet.

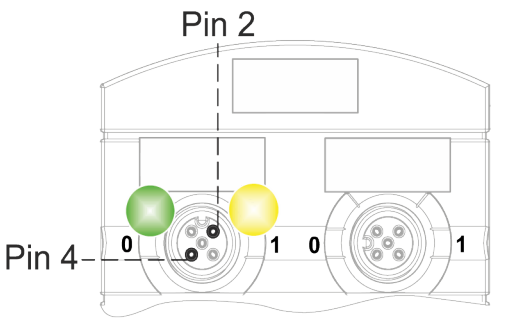

#### 10.1.2 LED-Blinkverhalten

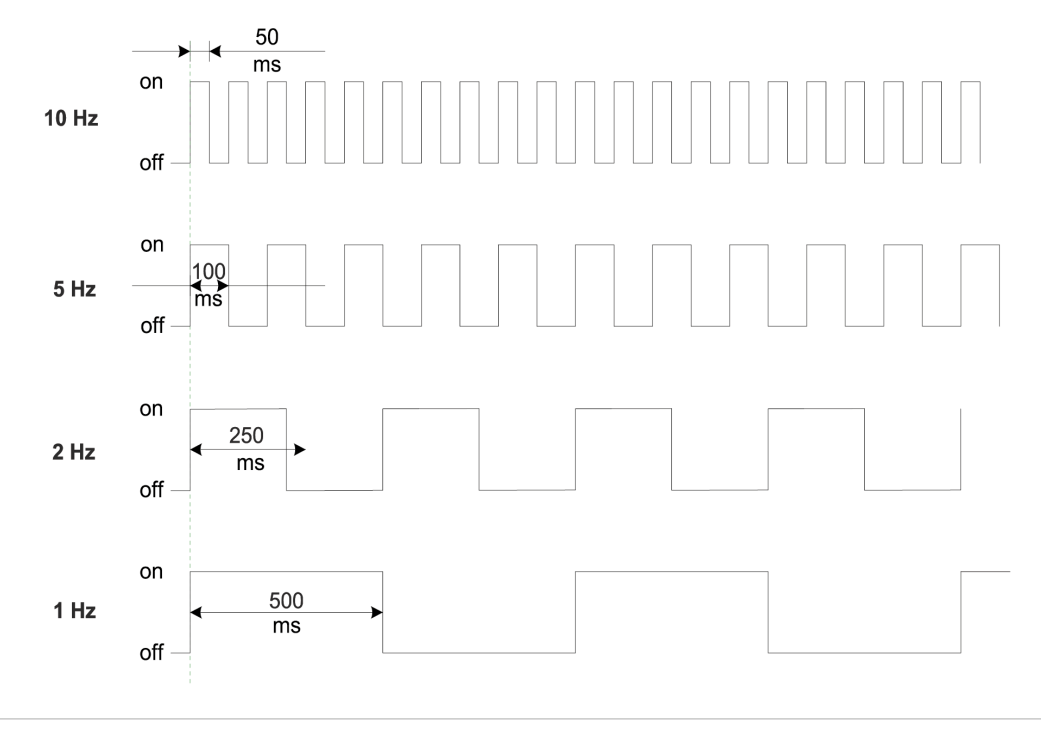

Abb. 49: LED-Blinkverhalten

10.1.3

### LED-Anzeige Ein- und Ausgänge

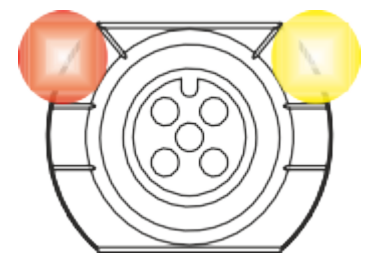

Jedem Ein- und Ausgang ist eine eigene Statusanzeige zugeordnet.

# Pin 2 Digitaler Eingang DI

| Anzeige         | Zustand        | Beschreibung                                                      |
|-----------------|----------------|-------------------------------------------------------------------|
| Gelb            | Dauerleuchtend | Feste Konfiguration: DI (NO) in Prozessdaten<br>sichtbar.<br>24 V |
| <b>%</b><br>Rot | Blinkend 1 Hz  | Überlast/Kurzschluss der Sensorversorgung<br>24 V + Pin1          |
|                 | Aus            | Pin 2 ist nicht verwendet oder ist ausgeschaltet                  |

Tab. 21: LED-Anzeige DI Pin 2

# Pin 2 Digitaler Ausgang DO

| Anzeige  | Zustand        | Beschreibung                                                     |
|----------|----------------|------------------------------------------------------------------|
| Gelb     | Dauerleuchtend | Feste Konfiguration: DO über Prozessdaten<br>umschaltbar<br>24 V |
| Rot      | Dauerleuchtend | Überlast/ Kurzschluss am Pin 2                                   |
| 💋<br>Rot | Blinkend 1 Hz  | Überlast/Kurzschluss der Sensorversorgung<br>24 V + Pin1         |
|          | Aus            | Pin 2 ist nicht verwendet oder ist ausgeschaltet                 |

Tab. 22: LED-Anzeige DO Pin 2

#### Fehler am Ein- oder Ausgang

Tritt an einem Ein- oder Ausgang ein Fehler auf, leuchtet die zugehörige LED am M12-Steckplatz rot.

#### Pin 4 Digitaler Eingang DI

| Anzeige  | Zustand        | Beschreibung                                                     |
|----------|----------------|------------------------------------------------------------------|
| Gelb     | Dauerleuchtend | Feste Konfiguration: DI (NO) in Prozessdaten<br>sichtbar<br>24 V |
| 💋<br>Rot | Blinkend 1 Hz  | Überlast/Kurzschluss der Sensorversorgung<br>24 V + Pin1         |
|          | Aus            | Pin 4 ist nicht verwendet oder ist ausgeschaltet                 |

Tab. 23: LED-Anzeige DI Pin 4

# Pin 4 Digitaler Ausgang DO

| Anzeige  | Zustand        | Beschreibung                                                     |
|----------|----------------|------------------------------------------------------------------|
| Gelb     | Dauerleuchtend | Feste Konfiguration: DO über Prozessdaten<br>umschaltbar<br>24 V |
| Rot      | Dauerleuchtend | Überlast/ Kurzschluss am Pin 4                                   |
| 💋<br>Rot | Blinkend 1 Hz  | Überlast/Kurzschluss der Sensorversorgung<br>24 V + Pin1         |
|          | Aus            | Pin 4 ist nicht verwendet oder ist ausgeschaltet                 |

Tab. 24: LED-Anzeige DO Pin 4

#### Pin 4 IO-Link-Modus

| Anzeige   | Zustand        | Beschreibung                                                                                                    |
|-----------|----------------|----------------------------------------------------------------------------------------------------|
| Grün      | Dauerleuchtend | IO-Link im Status <i>Operate</i> .                                                                                                    |
| 💋<br>Grün | Blinkend 1 Hz  | <ul> <li>Gerät ist nicht angeschlossen</li> <li>Keine Kommunikation mit angeschlossenem Gerät.</li> </ul>                                                                 |
| Grün      | Blinkend 10 Hz | <ul> <li>IO-Link im Status <i>Pre-Operate</i> während<br/>der Datenhaltung</li> <li>Validierung fehlgeschlagen. Inkompatibles<br/>IO-Link-Gerät angeschlossen.</li> </ul> |
| Rot       | Dauerleuchtend | Überlast/ Kurzschluss am Pin 4                                                                                                    |
| not       | Blinkend 2 Hz  | <ul> <li>Validierung fehlgeschlagen.</li> <li>Inkompatibles IO-Link-Gerät für die Datenhaltung angeschlossen.</li> <li>Datenhaltung fehlgeschlagen.</li> </ul>            |
|           | Aus            | IO-Link-Verbindung deaktiviert.                                                                                                    |

Tab. 25: LED-Anzeige IO-Link-Modus Pin 4

# 10.1.4 BUS RUN- und CfgF-LED

• **RUN-LED** zeigt den Zustand des Bussystems.

### LED-Anzeige RUN

| Anzeige    | Zustand                  | Beschreibung                    |
|------------|--------------------------|---------------------------------|
|            | Dauerleuchtend           | Gerät in OPERATIONAL Modus      |
| Grün       |                          |                                 |
| <u>///</u> | Kurzer Blitz lange Pause | Gerät in SAFE-OPERATIONAL Modus |
| Grün       | (Single flash)           |                                 |
| <b>%</b>   | Blinkend 2 Hz            | Gerät in PRE-OPERATIONAL Modus  |
| Grün       |                          |                                 |
|            | Aus                      | Gerät in INIT Modus             |

Tab. 26: LED-Anzeige RUN

#### LED-Anzeige Grün blinkend

# Das können Sie tun:

Vorgehen:

- Den Betriebszustand der SPS prüfen.
  - ERR-LED zeigt den Zustand der SPS-Konfiguration.

# LED-Anzeige ERR

| Anzeige     | Zustand                    | Beschreibung                                          |
|-------------|----------------------------|-------------------------------------------------------|
| <b>//</b> . | Blinkend 2,5 Hz            | Konfigurationsfehler                                  |
| Rot         |                            |                                                       |
| <i>1</i> .  | Lange Pause (Single flash) | Die Slave-Gerätanwendung hat den EtherCAT-            |
| Rot         |                            | Status autonom geändert                               |
| <b>7</b> .  | Blitz-Blitz-Pause (Double  | Timeout für den Anwendungs-Watchdog auf-              |
| Rot         | flash)                     | getreten                                              |
|             | Aus                        | Die EtherCAT-Kommunikation des Geräts<br>funktioniert |

Tab. 27: LED-Anzeige ERR

# LED-Anzeige Rot

#### Das können Sie tun:

• Konfiguration der SPS prüfen.

# 10.1.5 LED-Anzeige L/A1/LA2

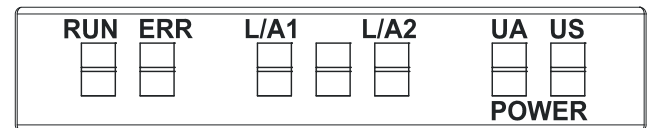

 L/A1 und L/A2 (Link/Activity) zeigen den Zustand der EtherCAT-Kommunikation auf dem jeweiligen Port.

#### LED-Anzeige L/A1 und L/A2

| LED Anzeige | LED Zustand    | Beschreibung                                              |
|-------------|----------------|-----------------------------------------------------------|
|             | Dauerleuchtend | Das Gerät                                                 |
| Grün        |                | • ist mit dem EtherCAT-Netzwerk verbunden                 |
|             |                | <ul> <li>sendet/empfängt keine EtherCAT Frames</li> </ul> |
| 2           | Blinkend       | Das Gerät                                                 |
| Grün        |                | • ist mit dem EtherCAT-Netzwerk verbunden                 |
|             |                | <ul> <li>sendet/empfängt EtherCAT Frames</li> </ul>       |
|             | Aus            | Das Gerät hat keine Verbindung zum Ether-                 |
|             |                | CAT-Netzwerk.                                             |

Tab. 28: LED-Anzeige L/A1 und L/A2

#### LED-Anzeige Aus

### Das können Sie tun:

#### Vorgehen:

• Leitungsanschlüsse prüfen.

# 10.1.6 LED-Anzeige Status

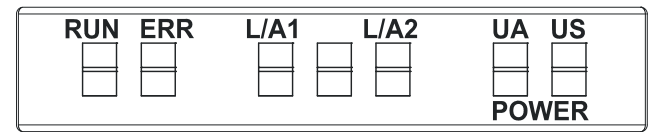

• ST - zeigt den Zustand des gesamten Geräts an.

# LED-Anzeige ST

| Anzeige          | Zustand        | Beschreibung                                                                                                    |
|------------------|----------------|----------------------------------------------------------------------------------------------------|
| Grün             | Dauerleuchtend | Die reguläre FW läuft. Fehlerfreier Betrieb.                                                                             |
| <b>%</b><br>Grün | Blinkend 4 Hz  | Der durch die Position des Drehschalters an-<br>geforderte Vorgang wird ausgeführt. Schalten<br>Sie das Gerät nicht aus. |
| 💋<br>Rot         | Blinkend 2 Hz  | Ungültige Drehschalterstellung. Das System startet nicht.                                                                |
| Rot              | Dauerleuchtend | Initialisierungsfehler. Fehler während der Gerä-<br>teinitialisierung.<br>HW Probleme,                                   |
|                  |                | <ul> <li>fehlende gültige Konfiguration,</li> </ul>                                                                      |
|                  |                | <ul> <li>keine COM FW gefunden</li> </ul>                                                                                |
|                  |                | <ul> <li>Drehschalterbetrieb fehlgeschlagen usw.</li> </ul>                                                              |

Tab. 29: LED-Anzeige ST

#### LED-Anzeige blinkt Rot

#### Das können Sie tun:

#### Vorgehen:

- a) Gültige Position wählen.
- b) Gerät neu starten.

# 10.1.7 LED-Anzeige POWER US und UA

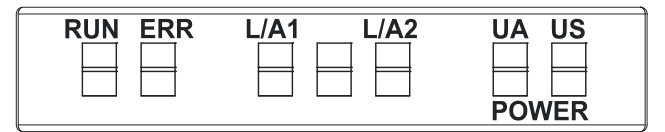

Die Power-LEDs zeigen den Zustand der Versorgungsspannungen an

- UA Aktorspannung
- US Betriebsspannung

#### LED-Anzeige POWER US

| Anzeige  | Zustand        | Beschreibung         |
|----------|----------------|----------------------|
|          | Dauerleuchtend | 18 V ≤ US ≤30 V      |
| Grün     |                | Fehlerfreier Betrieb |
|          | Dauerleuchtend | 11 V ≤ US ≤18 V      |
| Rot      |                | Unterspannung        |
| <b>%</b> | Blinkend 4 Hz  | US >30 V             |
| Rot      |                | Überspannung         |
|          | Aus            | US <11 V             |
|          |                | Keine Spannung       |

Tab. 30: LED-Anzeige POWER US

#### LED-Anzeige POWER UA

| Anzeige   | Zustand        | Beschreibung         |
|-----------|----------------|----------------------|
|           | Dauerleuchtend | 18 V ≤ UA ≤30 V      |
| Grün      |                | Fehlerfreier Betrieb |
|           | Dauerleuchtend | 11 V ≤ UA ≤18 V      |
| Rot       |                | Unterspannung        |
| <b>//</b> | Blinkend 4 Hz  | UA >30 V             |
| Rot       |                | Überspannung         |
|           | Aus            | UA <11 V             |
|           |                | Keine Spannung       |

Tab. 31: LED-Anzeige POWER UA

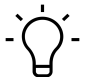

# INFO

Bei US <18 V ist ein fehlerfreier Betrieb nicht mehr sichergestellt.

# 10.2 EtherCAT-Diagnosemeldungen

Für die Diagnosefunktion steht das Objekt 0x10F3 zur Verfügung. Dort können bis zu 250 Diagnosemeldungen in einem Ringpuffer gespeichert werden.

Alle Ereignisse, die im Gerät ein Telegramm ausgelöst haben, werden aufgezeichnet.

#### Mögliche Meldungen

- EtherCAT-Systemdiagnosen, die vom IO-Link-Master generiert werden:
  - Information
  - Warnung
  - Fehler
- IO-Link-Ereignisse, die vom angeschlossenen IO-Link-Gerät an das Master gesendet werden.

Zusätzlich wird für jede Diagnosemeldung ein Zeitstempel [ns] im Objekt 0x10F8 (Timestamp Object) hinterlassen.

#### **Emergency-Telegramme**

Emergency-Telegramme sind Meldungen, die bei bestimmten Ereignissen/ Problemen aktiv vom Gerät an den EtherCAT-Master gesendet werden. Es handelt sich um einen nicht bestätigten, auf CoE basierten, Dienst.

#### Gerätbezogene Diagnosemeldungen

|                  | EtherCAT Diag |                              |                   |
|------------------|---------------|------------------------------|-------------------|
| Error Identifier | Code          | EtherCAT Emergency (5 Bytes) | Meaning           |
| 0x0100           | 0xFF00E800    | 0x0X, 0x00, 0x00, 0x01,0x00  | Undervoltage Us   |
| 0x0101           | 0xFF01E800    | 0x0X, 0x00, 0x00, 0x01,0x01  | Overvoltage Us    |
| 0x0102           | 0xFF02E800    | 0x0X, 0x00, 0x00, 0x01,0x02  | Overtemperature   |
| 0x0103           | 0xFF03E800    | 0x0X, 0x00, 0x00, 0x01,0x03  | Overload at Us    |
| 0x0104           | 0xFF04E800    | 0x0X, 0x00, 0x00, 0x01,0x04  | Overload at Ua    |
| 0x0105           | 0xFF05E800    | 0x0X, 0x00, 0x00, 0x01,0x05  | Undertemperature  |
| 0x0106           | 0xFF06E800    | 0x0X, 0x00, 0x00, 0x01,0x06  | Undervoltage Ua   |
| 0x0107           | 0xFF07E800    | 0x0X, 0x00, 0x00, 0x01,0x07  | Overvoltage Ua    |
| 0x0108           | 0xFF08E800    | 0x0X, 0x00, 0x00, 0x01,0x08  | Force mode active |

Tab. 32: Gerätbezogene Diagnosemeldungen

INFO

EtherCAT Telegramm: Erstes Byte ist:

a) 0x00 für die auftretende Diagnosen und

b) 0x01 für verschwindende Diagnosen.

# Portbezogene Diagnosemeldungen

| Error<br>Identifier | EtherCAT Diag<br>Code | EtherCAT Emergency (5 Bytes) |        | Meaning                                                                            |
|---------------------|-----------------------|------------------------------|--------|------------------------------------------------------------------------------------|
| 0x1800              | 0x0001E002            | 0xE0, 0x02, 0xXX, 0x18, 0x00 | 0x002C | No device (communicfation)                                                         |
| 0x1801              | -                     | 0xE0, 0x02, 0xXX, 0x18, 0x01 | 0x0001 | Startup parametrization error                                                      |
| 0x1802              | -                     | 0xE0 0x02, 0xXX, 0x18, 0x02  | 0x0002 | Incorrect Vendor ID                                                                |
| 0x1803              | -                     | 0xE0, 0x02, 0xXX, 0x18, 0x03 | 0x0003 | Incorrect DeviceID                                                                 |
| 0x1804              | -                     | 0xE0, 0x02, 0xXX, 0x18, 0x04 | 0x0004 | Short circuit at pin 4 (IOL)                                                       |
| 0x1805              | -                     | 0xE0, 0x02, 0xXX, 0x18, 0x05 | 0x0005 | Overtemperature                                                                    |
| 0x1806              | -                     | 0xE0, 0x02, 0xXX, 0x18, 0x06 | 0x0006 | Short circuit at pin 1                                                             |
| 0x1807              | -                     | 0xE0, 0x02, 0xXX, 0x18, 0x07 | 0x0007 | Overcurrent at pin 1                                                               |
| 0x1808              | -                     | 0xE0, 0x02, 0xXX, 0x18, 0x08 | 0x0008 | Device Event overflow                                                              |
| 0x1809              | -                     | 0xE0, 0x02, 0xXX, 0x18, 0x09 | 0x0009 | Backup inconsistency – memory out of range                                         |
| 0x180A              | -                     | 0xE0, 0x02, 0xXX, 0x18, 0x0A | 0x000A | Backup inconsistency – identity fault                                              |
| 0x180B              | -                     | 0xE0, 0x02, 0xXX, 0x18, 0x0B | 0x000B | Backup inconsistency – Data storage error                                          |
| 0x180C              | -                     | 0xE0, 0x02, 0xXX, 0x18, 0x0C | 0x000C | Backup inconsistency – upload<br>fault                                             |
| 0x180D              |                       | 0xE0, 0x02, 0xXX, 0x18, 0x0D | 0x000D | Backup inconsistency – down-<br>load fault                                         |
| 0x180E              |                       | 0xE0, 0x02, 0xXX, 0x18, 0x0E | 0x000E | Class B power (pin 2) missing or undervoltage                                      |
| 0x180F              |                       | 0xE0, 0x02, 0xXX, 0x18, 0x0F | 0x000F | Class B power (pin 2) short cir-<br>cuit                                           |
| 0x1810              | -                     | 0xE0, 0x02, 0xXX, 0x18, 0x10 | 0x0010 | Short circuit at pin 2                                                             |
| 0x1811              |                       | 0xE0, 0x02, 0xXX, 0x18, 0x11 | 0x0011 | Short circuit at pin 4 (digital out)                                               |
| 0x1812              |                       | 0xE0, 0x02, 0xXX, 0x18, 0x12 | 0x0012 | Overcurrent at pin 2                                                               |
| 0x1813              |                       | 0xE0, 0x02, 0xXX, 0x18, 0x13 | 0x0013 | Overcurrent at pin 4 (digital out)                                                 |
| 0x6000              |                       | 0xE0, 0x02, 0xXX, 0x60, 0x00 | 0x0014 | Invalid cycle time                                                                 |
| 0x6001              |                       | 0xE0, 0x02, 0xXX, 0x60, 0x01 | 0x0015 | Revision fault – incompatible<br>protocol version                                  |
| 0x6002              |                       | 0xE0, 0x02, 0xXX, 0x60, 0x02 | 0x0016 | ISDU batch failed                                                                  |
| 0xFF26              |                       | 0xE0, 0x02, 0xXX, 0xFF, 0x26 | 0x0017 | Port status changed – Use<br>"SMI_PortStatus" service for<br>port status in detail |
| 0xFF27              |                       | 0xE0, 0x02, 0xXX, 0xFF, 0x27 | 0x0018 | Data Storage upload completed and new data object available                        |
| 0xFF31              |                       | 0xE0, 0x02, 0xXX, 0xFF, 0x31 | 0x0019 | DL: Incorrect Event signalling                                                     |

Tab. 33: Portbezogene Diagnosemeldungen

# - C- INFO EtherC

EtherCAT Telegramm: Erstes Byte ist:

a) 0xE002 + Portnummer + Fehlercode für auftretende Diagnosen,

b) 0x0000 + Portnummer + Fehlercode für verschwindende Diagnosen.

# 11 Webserver

Der Webserver ist ein grafisches Werkzeug, mit dem Sie schnell und intuitiv Informationen über das Gerät erhalten.

| Doumor                      |                                   |            |             | 🏶 English 👻 🔒 Logged in as: Guest 🛛 About |
|-----------------------------|-----------------------------------|------------|-------------|-------------------------------------------|
| Baumer                      |                                   |            |             |                                           |
| Station Name / Station Type | STATUS                            | PARAMETERS | DIAGNOSTICS | MAINTENANCE                               |
| 圖 11261571 CM50I.PN         | Collapse all Expand all           |            |             | 🔃 Refresh                                 |
| IO-Link Master Port X0      | Vendor information                |            |             |                                           |
| IO-Link Master Port X1      | Device information                |            |             |                                           |
| IO-Link Master Port X2      | Device version                    |            |             |                                           |
| IO-Link Master Port X3      | Maintenance information           |            |             |                                           |
| IO-Link Master Port X5      | <ul> <li>Device status</li> </ul> |            |             |                                           |
| IO-Link Master Port X6      |                                   |            |             |                                           |
| Digital IO Channels         |                                   |            |             |                                           |
| Settings / Maintenance      |                                   |            |             |                                           |
| User Administration         |                                   |            |             |                                           |
| New Sign in                 |                                   |            |             |                                           |
|                             |                                   |            |             |                                           |
|                             |                                   |            |             |                                           |
|                             |                                   |            |             |                                           |
|                             |                                   |            |             |                                           |
|                             |                                   |            |             |                                           |

Abb. 50: Webserver

Ċ\_ INFO

Die in den Screenshots genannten Geräte dienen als Beispiel.

# 11.1 Webserver starten

#### Voraussetzung:

⇒ Die aktuellen Versionen der folgenden Browser mit HTML5 und ES5 werden unterstützt: Mozilla Firefox, Microsoft Edge, Google Chrome.

#### Vorgehen:

- a) Den Webbrowser starten.
- b) Im Webbrowser die IP-Adresse des Geräts eintragen.

#### Ergebnis:

✓ Der Startbildschirm des Webservers ist die Seite Status.

# 11.2 Zugang und Login

#### Benutzernamen und Passwort

#### Vorgehen:

 Beim ersten Start die Anmeldedaten f
ür Benutzernamen und Passwort eingeben: Benutzername <admin> Passwort <private>

|                                      | 💠 Ergish 💌 🔒 Logged in as: Guest | About |
|--------------------------------------|----------------------------------|-------|
| Baumer                               |                                  |       |
|                                      |                                  |       |
| Station Name / Station Type          | Collarse all Expand all          |       |
| I1261571 CM50I.PN                    | v Smin                           |       |
| IO-Link Master Port X0               | · Ogrin                          |       |
| Baumer Electric AG OM30-L0350.HV.YUN | Usenane<br>artinin               |       |
| IO-Link Master Port X1               |                                  |       |
| IO-Link Master Port X2               | Pasword                          |       |
| IO-Link Master Port X3               | private                          | 0     |
| IO-Link Master Port X4               | Sign in                          |       |
| IO-Link Master Port X5               |                                  |       |
| IO-Link Master Port X6               |                                  |       |
| IO-Link Master Port X7               |                                  |       |
| III Digital IO Channels              |                                  |       |
| E Settings / Maintenance             |                                  |       |
| User Administration                  |                                  |       |
| 🖽 Sign In                            |                                  |       |
|                                      |                                  |       |
|                                      |                                  |       |
|                                      |                                  |       |
|                                      |                                  |       |
|                                      |                                  |       |
|                                      |                                  |       |
|                                      |                                  |       |
|                                      |                                  |       |

### Passwort ändern

# HINWEIS

# Datensicherheit gewährleisten!

a) Benutzernamen und Passwort nach dem ersten Login und nach jedem Factory-Reset ändern.

| Baumer                      | r                       |                                                   |  |
|-----------------------------|-------------------------|---------------------------------------------------|--|
| Daamer                      |                         |                                                   |  |
|                             |                         |                                                   |  |
| Station Name / Station Type | Collapse all Expand all |                                                   |  |
| 11261571 CM50I.PN           | ▼ Sian in               |                                                   |  |
| IO-Link Master Port X0      |                         |                                                   |  |
| IO-Link Master Port X1      |                         |                                                   |  |
| IO-Link Master Port X2      |                         | Set password                                      |  |
| IO-Link Master Port X3      | Password                |                                                   |  |
| IO-Link Master Port X4      |                         | First login detected. Please define an individual |  |
| IO-Link Master Port X5      | Sign out                | password                                          |  |
| IO-Link Master Port X6      |                         | New password                                      |  |
| IO-Link Master Port X7      |                         |                                                   |  |
| Digital IO Channels         |                         | Repeat new password                               |  |
| Settings / Maintenance      |                         | Skip this dialog without changing password        |  |
| User Administration         |                         | and do not show again.                            |  |
| 🔛 Sign In                   |                         |                                                   |  |
|                             |                         | Арріу                                             |  |
|                             |                         |                                                   |  |
|                             |                         |                                                   |  |
|                             |                         |                                                   |  |
|                             |                         |                                                   |  |
|                             |                         |                                                   |  |
|                             |                         |                                                   |  |
|                             |                         |                                                   |  |
|                             |                         |                                                   |  |

# 11.3 Startbildschirm

# Bedienbereiche

Der Webserver gliedert sich in 4 Bedienbereiche.

| 1<br>Baumer                                                                                                    |                                                                                                    | 2          | 2           | 4         |  |
|----------------------------------------------------------------------------------------------------|----------------------------------------------------------------------------------------------------|------------|-------------|-----------|--|
| Station Name     Station Type       I 12161571 CMS0LPM       III D-Link Master Port X0       Baumer Elbette AG OMX0L0500 HV YUN       III D-Link Master Port X1       III D-Link Master Port X3       III D-Link Master Port X3       III D-Link Master Port X4       III D-Link Master Port X5       III D-Link Master Port X6       III D-Link Master Port X7       III D-Link Master Port X7       III D-Link Mast | STATUS<br>College al Expand al<br>Vendor information<br>Device reformation<br>Maintenance information<br>Device status | PATAMETERS | DIAGNOSTICS | MANTEWAQE |  |

Abb. 51: Bedienbereiche

| 1 | Systembaum   | Dieser zeigt das Gerät und verfügbare Unterfunktionen.                                                                                                    |
|---|--------------|----------------------------------------------------------------------------------------------------|
| 2 | Menüleiste   | Mittels der Menüleiste kann zwischen den verschiedenen Seiten<br>des Geräts oder der Unterfunktion gewechselt werden. Zusätzlich<br>ist durch die weisse Hervorhebung ersichtlich, auf welcher Seite<br>Sie sich augenblicklich befinden. |
| 3 | Seiteninhalt | Dieser Bereich zeigt den Inhalt der ausgewählten Seite an.                                                                                                    |
| 4 | Kopfleiste   | Einstellung der Sprache und Oberfläche, Systeminformation.                                                                                                    |

# 11.4 Menüleiste

In der ersten Zeile des Systembaums wird das Gerät mit Artikelnummer und Produktnamen angezeigt.

Die Menüleiste umfasst folgende anklickbare Menüpunkte:

- Status
- Parameter
- Diagnose
- Wartung

| Baumer                                         |                                        |            |             | 🌐 English 🝷 🔒 Logged in as: Guest 🛛 About |
|------------------------------------------------|----------------------------------------|------------|-------------|-------------------------------------------|
| Station Name / Station Type                    | STATUS                                 | PARAMETERS | DIAGNOSTICS | MAINTENANCE                               |
| 間 11261571 CM50I.PN                            | Collapse all Expand all                |            |             | Q Refresh                                 |
| IO-Link Master Port X0                         | <ul> <li>Vendor information</li> </ul> |            |             |                                           |
| IO-Link Master Port X1                         | Device information                     |            |             |                                           |
| IO-Link Master Port X2                         | Device version                         |            |             |                                           |
| IO-Link Master Port X3                         | Maintenance information                |            |             |                                           |
| IO-Link Master Port X4                         | Device status                          |            |             |                                           |
| IO-Link Master Port X6                         |                                        |            |             |                                           |
| IO-Link Master Port X7                         |                                        |            |             |                                           |
| Digital IO Channels     Settings / Maintenance |                                        |            |             |                                           |
| User Administration                            |                                        |            |             |                                           |
| 🖽 Sign In                                      |                                        |            |             |                                           |
|                                                |                                        |            |             |                                           |
|                                                |                                        |            |             |                                           |
|                                                |                                        |            |             |                                           |
|                                                |                                        |            |             |                                           |
|                                                |                                        |            |             |                                           |
|                                                |                                        |            |             |                                           |

Abb. 52: Menüleiste

#### 11.4.1 Menü STATUS

Der Menüpunkt Status enthält die folgenden Unterpunkte:

|                         | STATUS                                 |  |  |  |
|-------------------------|----------------------------------------|--|--|--|
| Collapse all            | Collapse all Expand all                |  |  |  |
| Vendor infor            | <ul> <li>Vendor information</li> </ul> |  |  |  |
| Device information      |                                        |  |  |  |
| Device version          |                                        |  |  |  |
| Maintenance information |                                        |  |  |  |
| Device statu            | Device status                          |  |  |  |

Abb. 53: Menüpunkt Status

#### Herstellerinformation

Herstellerinformation zeigt die folgenden Informationen an:

| Parameter-Bezeichnung | Bedeutung                   |
|-----------------------|-----------------------------|
| Herstellername        | Feste Daten des Herstellers |
| Herstelleradresse     | Feste Daten des Herstellers |
| Herstellertelefon     | Feste Daten des Herstellers |
| Hersteller URL        | Webseite des Herstellers    |

### Geräteinformation

Geräteinformation zeigt die folgenden Informationen an:

| Parameter-Bezeichnung | Bedeutung                           |
|-----------------------|-------------------------------------|
| Bestellnummer         | Artikel Nummer des Geräts           |
| Hardwarename          | Feste Artikelbezeichnung des Geräts |
| Softwarename          | Feldbus-Bezeichnung des Geräts      |
| Softwarenummer        | Fabrikationsnummer des Geräts       |

#### Geräteversion

Geräteversion zeigt die folgenden Informationen an:

| Parameter-Bezeichnung | Bedeutung                                        |
|-----------------------|--------------------------------------------------|
| Hardwareversion       | Ausführungsversion der Hardware                  |
| Softwareversion       | Aktuell laufende Softwareversion im Gerät        |
| Webseitenversion      | Aktuell laufende Version des Webservers im Gerät |

#### Wartungsinformation

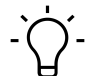

# INFO

Die Wartungsinformationen können hier nur gelesen werden. Die Eingabe oder Änderung der Felder erfolgt über *Einstellung/Wartung* | *Wartungsinformation*.

| Wartungsinformation | zeigt o | die folgenden | Informationen an: |
|---------------------|---------|---------------|-------------------|
| 5                   |         | 0             |                   |

| Parameter-Bezeichnung                   | Bedeutung                     |
|-----------------------------------------|-------------------------------|
| Name                                    | Name des Gerätes, freier Text |
| Einbauort                               | Ortsname, freier Text         |
| Kontaktinformation                      | Kontakt, freier Text          |
| Beschreibung                            | Beschreibung, freier Text     |
| Letztes Wartungsdatum (yyyy-mm-<br>dd)  | Freie Datumseingabe           |
| Nächstes Wartungsdatum (yyyy-mm-<br>dd) | Freie Datumseingabe           |

#### **IO-Link-Geräteinformation**

IO-Link-Geräteinformation zeigt die folgenden Informationen an:

| Parameter-Bezeichnung         | Bedeutung                                    |
|-------------------------------|----------------------------------------------|
| 1L Spannung [V]               | Anzeige der Sensorspannung in Volt           |
| 1L Strom [A]                  | Anzeige der Sensorspannung in Ampere         |
| 2L Spannung [V]               | Anzeige der Aktorspannung in Volt            |
| 2L Strom [A]                  | Anzeige der Aktorspannung in Ampere          |
| Temperatur [°C]               | Anzeige der Gerätetemperatur in Celsius      |
| Gesamtbetriebszeit [hh:mm:ss] | Betriebszeit seit dem Einschalten des Geräts |
| Anzahl von Starts             | Anzahl der Neustarts des Geräts              |

# 11.4.2 Menü PARAMETER

Der Menüpunkt **Parameter** enthält die folgenden Unterpunkte:

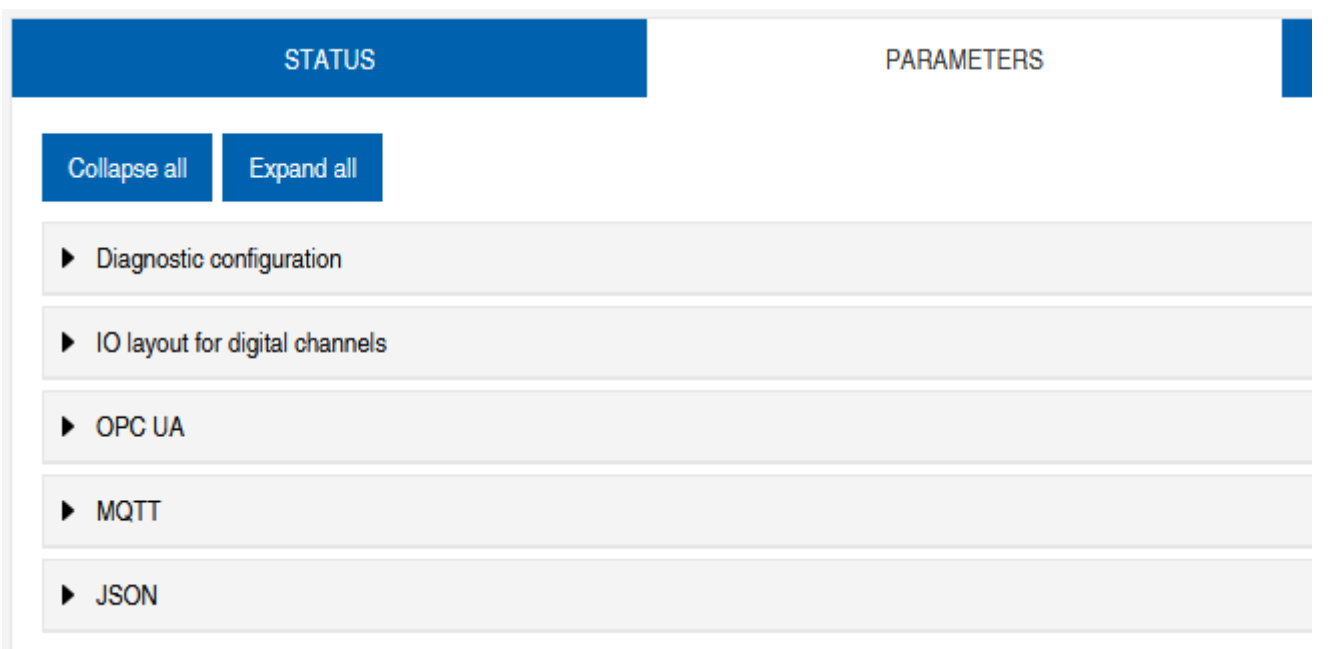

Abb. 54: Menü Parameter

#### **OPC UA**

Nutzer mit Admin- und Bedienerrechten können Einstellungen ändern und die OPC-UA-Portnummer eingeben. Gastnutzer haben Leserechte.

OPC UA zeigt die folgenden Informationen an:

| Parameter-Bezeichnung                                    | Bedeutung                                                                                                    |
|----------------------------------------------------------|----------------------------------------------------------------------------------------------------|
| OPC UA Server aktivieren                                 | OPC-UA-Server auf der Baugruppe aktiv / passiv                                                                 |
| Erlaube OPC UA Clients das Schrei-<br>ben von ISDU Daten | OPC-UA-Client darf ISDU-Daten (Indexed Service Data<br>Unit) in die Baugruppe auf den IO-Link-Master schreiben |
| Erlaube OPC UA Clients das Schrei-<br>ben von PDO Daten  | OPC-UA-Client darf PDO (Prozessdatenobjekte) in die<br>Baugruppe auf den IO-Link- Master schreiben             |
| OPC UA Portnummer                                        | Anzeige / Festlegung des OPC-UA-Ports                                                                          |

#### MQTT

Nutzer mit Admin- und Bedienerrechten können Einstellungen ändern und die IP-Adresse des MQTT-Servers eingeben. Gastnutzer haben Leserechte.

| MQTT | zeigt | die | folgenden | Informationen | an: |
|------|-------|-----|-----------|---------------|-----|
|------|-------|-----|-----------|---------------|-----|

| Parameter-Bezeichnung  | Bedeutung                                    |
|------------------------|----------------------------------------------|
| MQTT aktivieren        | MQTT-Client auf der Baugruppe aktiv / passiv |
| MQTT Server IP-Adresse | IP-Adresse des MQTT-Servers                  |
| MQTT Client ID         | Lesen/Schreiben der MQTT-Client-ID           |
| Client head topic      | Lesen/Schreiben einer MQTT-Topic             |
| Topic for system data  | Lesen/Schreiben einer MQTT-Topic             |
#### JSON

Nutzer mit Admin- und Bedienerrechten können JSON aktivieren und deaktivieren. Gastnutzer haben Leserechte.

JSON zeigt die folgenden Informationen an:

| Parameter-Bezeichnung | Bedeutung                                           |
|-----------------------|-----------------------------------------------------|
| JSON aktivieren       | JSON-Schnittstelle auf der Baugruppe aktiv / passiv |

#### 11.4.3 Menü DIAGNOSE

Im Menüpunkt **Diagnose** werden die kommenden und gehenden Alarme des Masters angezeigt.

Das Menü zeigt eine Übersicht der Diagnosenachrichten.

Je nach Einstellung im Dropdown-Menü **Bitte einen Eintrag auswählen** werden folgende Diagnosen des Geräts angezeigt:

- Aktiv
  - Alle zum Zeitpunkt des Webserver-Aufrufs anstehende Diagnosen.
  - Alle nicht mehr vorhandenen Diagnosen werden nicht angezeigt.
- Historie
  - Alle nicht mehr vorhandenen Diagnosen aus dem remanenten Diagnose-Speicher werden angezeigt.
  - Mehr als 40 Diagnosen im Speicher. Die neuste Diagnose überschreibt die älteste im Speicher.

| Station Name / Station Type | STATU                   | 5                         | PARAMETERS | DIAGNOSTICS  |           | MAINTENANCE   |         |
|-----------------------------|-------------------------|---------------------------|------------|--------------|-----------|---------------|---------|
| 11261571 CM50I.PN           | Please select an entry: |                           |            |              |           |               |         |
| 10-Link Master Port X0      |                         | Active                    | ~          |              |           |               |         |
| IO-Link Master Port X1      |                         |                           |            |              |           | 22            | Refresh |
| IO-Link Master Port X2      | Кеу                     | - T Description           | T Channel  | ▼ ▼ Severity | т ү Туре  | ▼ Ÿ Time      | • 7     |
| IO-Link Master Port X3      | IO-Link master event    | No Device (communication) | 0          | 😭 Fault      | 🔄 Occured | 0001:08:22:53 |         |
| IO-Link Master Port X4      |                         |                           |            |              |           |               |         |
| IO-Link Master Port X5      |                         |                           |            |              |           |               |         |
| IO-Link Master Port X6      |                         |                           |            |              |           |               |         |
| IO-Link Master Port X7      |                         |                           |            |              |           |               |         |
| Estime (Meintennes          |                         |                           |            |              |           |               |         |
| Illear Administration       |                         |                           |            |              |           |               |         |
| Sign Out                    |                         |                           |            |              |           |               |         |
|                             |                         |                           |            |              |           |               |         |
|                             |                         |                           |            |              |           |               |         |
|                             |                         |                           |            |              |           |               |         |
|                             |                         |                           |            |              |           |               |         |
|                             |                         |                           |            |              |           |               |         |
|                             |                         |                           |            |              |           |               |         |

Abb. 55: Menüpunkt Diagnose

#### 11.4.4 Menü WARTUNG

Im Menüpunkt *Wartung* können Nutzer mit Admin- und Bedienerrechten den Diagnosespeicher löschen.

|                                                                |                                               |            |             | 🏶 English 🔻 🔒 Logged in as: Admin 🛛 About |
|----------------------------------------------------------------|-----------------------------------------------|------------|-------------|-------------------------------------------|
| Baumer                                                         |                                               |            |             |                                           |
| Station Name / Station Type                                    | STATUS                                        | PARAMETERS | DIAGNOSTICS | MAINTENANCE                               |
| 間 11261571 CM50I.PN                                            | Collapse all Expand all                       |            |             |                                           |
| IO-Link Master Port X0<br>Baumer Electric AG OM30-L0350.HV.YUN | <ul> <li>Erase diagnostics history</li> </ul> |            |             |                                           |
| IO-Link Master Port X1                                         | Erase diagnostics history                     |            |             |                                           |
| IO-Link Master Port X2                                         | Enabled                                       |            |             | Erase                                     |
| IO-Link Master Port X3                                         |                                               |            |             |                                           |
| IO-Link Master Port X4                                         |                                               |            |             |                                           |
| IO-Link Master Port X5                                         |                                               |            |             |                                           |
| IO-Link Master Port X6                                         |                                               |            |             |                                           |
| IO-Link Master Port X7                                         |                                               |            |             |                                           |
| Digital IO Channels                                            |                                               |            |             |                                           |
| Settings / Maintenance                                         |                                               |            |             |                                           |
| User Administration                                            |                                               |            |             |                                           |
| IIII Sign Out                                                  |                                               |            |             |                                           |
|                                                                |                                               |            |             |                                           |
|                                                                |                                               |            |             |                                           |
|                                                                |                                               |            |             |                                           |
|                                                                |                                               |            |             |                                           |
|                                                                |                                               |            |             |                                           |
|                                                                |                                               |            |             |                                           |
|                                                                |                                               |            |             |                                           |
|                                                                |                                               |            |             |                                           |

Abb. 56: Diagnosespeicher löschen

# 11.5 IO-Link-Master-Port

Im Systembaum werden 8 IO-Link-Master-Ports (X0 ... X7) angezeigt, die einzeln anwählbar sind. Je nach Benutzerrolle können hier Informationen gelesen oder Funktionen konfiguriert werden.

Bei aktiver IO-Link-Kommunikation erscheint automatisch der IO-Link-Device-Name unter dem betreffenden Port.

| Station Name / Station Type                                    | STATUS                                | INFORMATION |
|----------------------------------------------------------------|---------------------------------------|-------------|
| I1261571 CM50I.PN                                              | Collapse all Expand all               |             |
| IO-Link Master Port X0<br>Baumer Electric AQ OM30-L0350.HV.YUN | ► IO-Link Master Status               |             |
| IO-Link Master Port X1                                         | Pin 1 - Us Supply Status (L+)         |             |
| IO-Link Master Port X2                                         | Pin 2 - DIO/AUX Power (ClassB) Status |             |
| IO-Link Master Port X3                                         | Pin 4 - IO-Link/SIO Status            |             |
| IO-Link Master Port X4                                         |                                       |             |
| Abb. 57: IO-Link Master Port X5                                |                                       |             |

#### 11.5.1 Menü STATUS

Hier wird im Menü Status der IO-Link Master Status angezeigt.

| STATUS                                    | INFORMATION | CONFIGURATION |
|-------------------------------------------|-------------|---------------|
| Collapse all Expand all                   |             |               |
| <ul> <li>IO-Link Master Status</li> </ul> |             |               |
| - State                                   |             | Operate       |
| - Quality                                 |             | 0x2           |
| - Revision ID                             |             | 0x11          |
| - Baudrate                                |             | 230.4 kbps    |
| - Cycle time                              |             | 1.0 ms        |
| - Input data length                       |             | 6             |
| - Output data length                      |             | 1             |
| - Vendor ID                               |             | 0x15E         |
| - Device ID                               |             | 0x25F         |
|                                           |             |               |

Abb. 58: IO-Link Master-Port – IO-Link Master Status

Ist Pin 4 im IO-Link-Betrieb, werden alle relevanten IO-Link-Daten inklusive der E/A-Bytes des Devices angezeigt.

Ist Pin 4 im Betrieb ohne angeschlossenes IO-Link-Device, wird angezeigt, dass kein Gerät verbunden ist.

| ▼ IO-Link Master Status |               |
|-------------------------|---------------|
| - Port function         | Digital input |

Abb. 59: IO-Link Master-Port - IO-Link Master Status bei digitalem Betrieb

Ist Pin 4 zum Beispiel als digitaler Eingang konfiguriert, wird dies hier auch angezeigt.

Mögliche Anzeigen sind:

- Status: Deaktiviert
- Status: Digitaler Eingang
- Status: Digitaler Ausgang

#### Port Status - Pin 1

#### Port Status - Pin 1 zeigt die folgenden Informationen an

| Parameter-Bezeichnung | Bedeutung                  |
|-----------------------|----------------------------|
| Temperatur [°C]       | Temperatur in Grad Celsius |
| Spannung [V]          | Spannung in Volt           |
| Strom [A]             | Strom in Ampere            |
| Status                | Zustand des Pins           |

#### Port Status - Pin 2

Port Status - Pin 2 zeigt die folgenden Informationen an

| Parameter-Bezeichnung | Bedeutung                  |
|-----------------------|----------------------------|
| Temperatur [°C]       | Temperatur in Grad Celsius |

| Parameter-Bezeichnung | Bedeutung        |
|-----------------------|------------------|
| Spannung [V]          | Spannung in Volt |
| Strom [A]             | Strom in Ampere  |
| Status                | Zustand des Pins |

#### Port Status - Pin 4

Port Status - Pin 4 zeigt die folgenden Informationen an

| Parameter-Bezeichnung | Bedeutung                  |
|-----------------------|----------------------------|
| Temperatur [°C]       | Temperatur in Grad Celsius |
| Spannung [V]          | Spannung in Volt           |
| Strom [A]             | Strom in Ampere            |
| Status                | Zustand des Pins           |

#### 11.5.2 Menü INFORMATION

#### Der Menüpunkt Information enthält die folgenden Unterpunkte:

| INFORMATION | CONFIGURATION              | IO-LINK PARAM                                                                                                    |
|-------------|----------------------------|----------------------------------------------------------------------------------------------------|
|             |                            |                                                                                                    |
|             |                            |                                                                                                    |
|             | 1.0 ms                     |                                                                                                    |
|             | 0                          |                                                                                                    |
|             | 1                          |                                                                                                    |
|             | Baumer Electric AG         |                                                                                                    |
|             | www.baumer.com             |                                                                                                    |
|             | OM30-L0350.HV.YUN          |                                                                                                    |
|             | 11232075                   |                                                                                                    |
|             | Optical distance sensor, O | Connector M8                                                                                                    |
|             | R245.85343                 |                                                                                                    |
|             | 01.00.01                   |                                                                                                    |
|             | 01.01.09                   |                                                                                                    |
|             | INFORMATION                | INFORMATION         CONFIGURATION           INFORMATION         INFORMATION           INFORMATION         INFORMATION           INFORMATION |

Abb. 60: IO-Link Master Port - Information

#### **IO-Link Geräte Information**

Hier werden die technischen Daten und Herstellerinformation eines angeschlossenen und aktiven IO-Link-Devices an dem entsprechenden Master-Port angezeigt.

| Parameter-Bezeichnung | Bedeutung                                           |
|-----------------------|-----------------------------------------------------|
| Min. Zykluszeit       | Minimale Prozesszykluszeit des IO-Link-Devices      |
| Funktions-ID          | Funktions-ID des IO-Link-Devices                    |
| Anzahl der Profil-IDs | Anzahl der vom IO-Link-Device unterstützten Profile |
| Herstellername        | Herstellername des IO-Link-Devices                  |
| Herstellertext        | Herstellertext des IO-Link-Devices                  |

*IO-Link Geräte Information* zeigt die folgenden Informationen an:

| Parameter-Bezeichnung | Bedeutung                                    |
|-----------------------|----------------------------------------------|
| Produktname           | Produktname des IO-Link-Devices              |
| Produkt-ID            | Artikelnummer des IO-Link-Devices            |
| Produkttext           | Zusätzliche Beschreibung des IO-Link-Devices |
| Seriennummer          | Seriennummer                                 |
| Hardware-Stand        | Hardware-Stand                               |
| Firmware-Stand        | Firmware-Stand                               |

#### 11.5.3 Menü KONFIGURATION

Im Menüpunkt *Konfiguration* des ausgewählten IO-Link-Ports wird die Einstellung von Pin 1, Pin 2 und Pin 4 am ausgewählten Port angezeigt und kann dort konfiguriert werden.

Benutzer mit Bediener- und Adminrechten können die Funktionen und das Verhalten von Pin 1, Pin 2 und Pin 4 einstellen.

Benutzer mit Service- und Wartungsrechten haben Leserechte.

Pin 4 kann deaktiviert werden oder als IO-Link-Master, Eingang oder Ausgang konfiguriert werden.

| STATUS                                     | INFORMATION | CONFIGURATION | IO-LINK PARAMETERS                                             | PROCESS DATA   |
|--------------------------------------------|-------------|---------------|----------------------------------------------------------------|----------------|
| Collapse all Expand all                    |             |               |                                                                | Save 🚺 Refresh |
| <ul> <li>Port Functions - Pin 4</li> </ul> |             |               |                                                                |                |
| Port function                              |             |               | IO-Link autostart                                              | ~              |
| Digital input signal filter                |             |               | Deactivated<br>IO-Link manual configuration                    |                |
| Output current limitation for DIO          |             |               | IO-Link autostart                                              |                |
| Port Functions - Pin 2                     |             |               | Digital Input, normally open<br>Digital Input, normally closed |                |
| Port Eurotions - Pin 1                     |             |               |                                                                |                |

Abb. 61: IO-Link Master-Port – Konfiguration (Pin 4)

Pin 2 kann deaktiviert werden oder als Eingang, Ausgang oder DIO im **Automatic Mode** konfiguriert werden.

| STATUS                                     | INFORMATION | CONFIGURATION | IO-LINK PARAMETERS      | PROCESS DATA    |
|--------------------------------------------|-------------|---------------|-------------------------|-----------------|
| Collapse all Expand all                    |             |               |                         | Save C2 Refresh |
| Port Functions - Pin 4                     |             |               |                         |                 |
| <ul> <li>Port Functions - Pin 2</li> </ul> |             |               |                         |                 |
| Port function                              |             |               | Automatic mode (DIO)    | ~               |
| Digital input signal filter                |             |               | No digital input filter | ~               |
| Output current limitation for DIO          |             |               | 2.0 A                   | ~               |
| Port Functions - Pin 1                     |             |               |                         |                 |
| Port Diagnostics                           |             |               |                         |                 |

Abb. 62: IO-Link Master-Port - Konfiguration - IQ Verhalten (Pin 2)

Wenn Pin 2 oder Pin 4 als Eingang konfiguriert sind, können individuell die digitalen Eingangsfilter eingestellt werden.

| STATUS                                     | INFORMATION | CONFIGURATION | IO-LINK PARAMETERS      | PROCESS DATA   |
|--------------------------------------------|-------------|---------------|-------------------------|----------------|
| Collapse all Expand all                    |             |               |                         | Save 🔇 Refresh |
| Port Functions - Pin 4                     |             |               |                         |                |
| <ul> <li>Port Functions - Pin 2</li> </ul> |             |               |                         |                |
| Port function                              |             |               | Automatic mode (DIO)    | ~              |
| Digital input signal filter                |             |               | No digital input filter | ~              |
| Output current limitation for DIO          |             |               | No digital input filter |                |
|                                            |             |               | 1ms                     |                |
| Port Functions - Pin 1                     |             |               | 3ms                     |                |
|                                            |             |               | 5ms                     |                |
| <ul> <li>Port Diagnostics</li> </ul>       |             |               | 10ms                    |                |
|                                            |             |               | Ibms                    |                |

Abb. 63: IO-Link Master-Port - Konfiguration - Einstellung digitaler Eingangsfilter

#### 11.5.4 Menü IO-LINK PARAMETER

In diesem Menüpunkt kann während des IO-Link-Betriebs die *ISDU (Index Service Data Unit)* des Devices gelesen und geschrieben werden. Damit kann primär ein IO-Link-Device ohne Steuerung ausgewertet oder parametriert werden. Die Eingabe kann sowohl im Hex- als auch in ASCII-Format erfolgen.

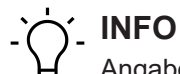

Angaben aus dem Handbuch des IO-Link-Device-Herstellers beachten.

Benutzer mit Wartungs- und Adminrechten können ISDU-Werte schreiben. Benutzer mit Servicerechten haben Leserechte.

| STATUS                                          | INFORMATION | CONFIGURATION | IO-LINK PARAMETERS | PROCESS DATA |
|-------------------------------------------------|-------------|---------------|--------------------|--------------|
| Collapse all Expand all                         |             |               |                    |              |
| ▼ ISDU Communication                            |             |               |                    |              |
| Index                                           |             |               |                    | 00           |
| Subindex                                        |             |               |                    | 00           |
| Input data                                      |             |               |                    | 00           |
| Format                                          |             |               | Hex                | ~            |
| Read Write                                      |             |               |                    |              |
| * All values are in hexadecimal without spaces. |             |               |                    |              |
| Clear history                                   |             |               |                    |              |

Abb. 64: IO-Link Master-Port – IO-LINK PARAMETER

## 11.5.5 Menü PROZESSDATEN

Im Menüpunkt **Prozessdaten** werden die aktuellen Prozessdaten des angeschlossenen IO-Link-Devices laufend angezeigt, wenn der Pin 4 des entsprechenden Ports als IOL-Port konfiguriert wurde. Beispiel: Port X2: Pin 4 (IO- Link Autostart) und Pin 2 (Digitaler Ausgang statisch an).

#### Baumer

#### Webserver | 11

| STATUS                      | INFORMATION | CONFIGURATION | IO-LINK PARAMETERS | PROCESS DATA      |
|-----------------------------|-------------|---------------|--------------------|-------------------|
| Collapse all Expand all     |             |               |                    |                   |
| ▼ Process Data              |             |               |                    |                   |
| Pin 4 IOL Input             |             |               |                    | 00,01,0f,42,fa,01 |
| Pin 4 IOL Output            |             |               |                    | 00                |
| Force Pin 4 IOL Output Data |             | Write Disa    | able Forcing       | 0                 |
| Pin 2 DO                    |             |               |                    | 0                 |
| Pin 2 DI                    |             |               |                    | 0                 |
| Format                      |             |               | Hexadecimal        | ~                 |

#### Abb. 65: IO-Link Master Port - PROZESSDATEN

In diesem Menüpunkt werden die aktuellen Zustände der digitalen Eingänge angezeigt. Beispiel: Port X1: Pin 4 (DI) und Pin 2 (DI)

| STATUS                  | CONFIGURATION | PROCESS DATA  |
|-------------------------|---------------|---------------|
| Collapse all Expand all |               |               |
| ▼ Process Data          |               |               |
| Pin 4 DI                |               | 0             |
| Pin 2 DO                |               | 0             |
| Pin 2 DI                |               | 0             |
| Format                  |               | Hexadecimal ~ |

Abb. 66: IO-Link Master-Port – Digitale Eingänge – PROZESSDATEN

# 11.6 Digitale IO-Kanäle/ IO-Übersicht

Im Menü *Konfiguration* des ausgewählten IO-Link-Ports wird die Einstellung von Pin 2 und Pin 4 am ausgewählten Port angezeigt. Ausgänge können unter bestimmten Bedingungen gesetzt werden.

#### 11.6.1 Eingangsdaten

Jeder Benutzer kann die digitalen Zustände der am Gerät konfigurierten Eingänge beobachten.

| Station Name / Station Type | IO OVERVIEW                         |  |
|-----------------------------|-------------------------------------|--|
| 圖 11261571 CM50I.PN         | Collapse all Expand all             |  |
| IO-Link Master Port X0      | ▼ Input data                        |  |
| IO-Link Master Port X1      |                                     |  |
| IO-Link Master Port X2      | Port X0 Pin 4 (Channel 00) Disabled |  |
| ⊟ IO-Link Master Port X3    | Port X0 Pin 2 (Channel 10) Disabled |  |
| IO-Link Master Port X4      |                                     |  |
| IO-Link Master Port X5      | Allow forcing outputs               |  |
| IO-Link Master Port X6      | ▶ Output data                       |  |
| IO-Link Master Port X7      |                                     |  |
| Digital IO Channels         |                                     |  |
| Settings / Maintenance      |                                     |  |
| Horizon Internation         |                                     |  |
| Sign Out                    |                                     |  |

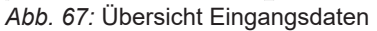

#### 11.6.2 Ausgangsdaten

#### Ausgänge setzen erlauben

Benutzer mit Admin-, Service- und Wartungsrecht können in diesem Menü das Setzen der Ausgänge erlauben.

Das Recht dazu wird nur erteilt, wenn das Gerät nicht in einer aktiven Feldbusverbindung mit der Steuerung ist. Die Steuerung hat Vorrang.

| IO OVERVIEW                                                                      |       |
|----------------------------------------------------------------------------------|-------|
| Collapse all Expand all                                                          |       |
| ► Input data                                                                     |       |
| ✓ Allow forcing outputs                                                          |       |
| Allow forcing of output values when there is no data exchange with PLC. Disabled | Allow |
| ► Output data                                                                    |       |

Abb. 68: Ausgänge setzen erlauben

#### Setzen von Ausgangsdaten

Für Gastnutzer ist das Setzen der Ausgänge nicht erlaubt.

Alle anderen Nutzer (Admin, Bediener, Wartung) dürfen die Ausgänge setzen.

Sobald der Nutzer (Admin, Bediener, Wartung) sich ausloggt, gehen die Ausgänge auf 0.

Sobald ein Feldbus aktiv mit dem Gerät arbeitet, gehen die Ausgänge auf 0 und übernehmen dann den Status, den sie von der Steuerung bekommen.

| IO OVERVIEW                                                             |          |
|-------------------------------------------------------------------------|----------|
| Collapse all Expand all                                                 |          |
| ► Input data                                                            |          |
| ✓ Allow forcing outputs                                                 |          |
| Allow forcing of output values when there is no data exchange with PLC. | Allow    |
| ▼ Output data                                                           |          |
| Port X0 Pin 4 (Channel 00)                                              | Enabled  |
| Port X1 Pin 4 (Channel 01)                                              | Enabled  |
| Port X2 Pin 4 (Ghannel 02)                                              | Disabled |
| Port X3 Pin 4 (Ghannel 03)                                              | Disabled |
| Port X4 Pin 4 (Channel 04)                                              | Disabled |
| Port X5 Pin 4 (Channel 05)                                              | Disabled |
| Port X6 Pin 4 (Ghannel 06)                                              | Disabled |
| Port X7 Pin 4 (Channel 07)                                              | Disabled |
| Port X0 Pin 2 (Channel 10)                                              | Disabled |

Abb. 69: Setzen von Ausgangsdaten

# 11.7 Einstellungen und Wartung

# 11.7.1 Menü GERÄTEKONFIGURATION

In Profinet wird in der Regel die Adresse von der Steuerung mittels DCP vergeben. Im Webserver kann daher nur die IP-Einstellung gelesen werden.

|                                                                 |                                                    |                         |          | 🏶 English 🔻 🔒 Logged in as: Admin 🛛 About |
|-----------------------------------------------------------------|----------------------------------------------------|-------------------------|----------|-------------------------------------------|
| Baumer                                                          |                                                    |                         |          |                                           |
|                                                                 |                                                    |                         |          |                                           |
| Station Name / Station Type                                     | DEVICE CONFIGURATION                               | MAINTENANCE INFORMATION | FIRMWARE | FACTORY RESET                             |
| I 11261571 CM50I.PN                                             | Collapse all Expand all                            |                         |          | 🔃 Refresh                                 |
| IO-Link Master Port X0<br>Baumer Electric AG QM30-I 0350 HV YUN | <ul> <li>Interface configuration status</li> </ul> |                         |          |                                           |
| IO-Link Master Port X1                                          | Device IP address                                  |                         |          | 192.168.0.250                             |
| IO-Link Master Port X2                                          | Subnet mask                                        |                         |          | 255.255.255.0                             |
| IO-Link Master Port X4                                          | Gateway IP address                                 |                         |          | 0.0.0.0                                   |
| IO-Link Master Port X5                                          |                                                    |                         |          |                                           |
| IO-Link Master Port X6                                          |                                                    |                         |          |                                           |
| Digital IO Channels                                             |                                                    |                         |          |                                           |
| Settings / Maintenance                                          |                                                    |                         |          |                                           |
| Sign Out                                                        |                                                    |                         |          |                                           |
| -                                                               |                                                    |                         |          |                                           |
|                                                                 |                                                    |                         |          |                                           |
|                                                                 |                                                    |                         |          |                                           |
|                                                                 |                                                    |                         |          |                                           |
|                                                                 |                                                    |                         |          |                                           |
|                                                                 |                                                    |                         |          |                                           |
|                                                                 |                                                    |                         |          |                                           |

Abb. 70: Einstellungen IP-Adresse Profinet

#### 11.7.2 Menü WARTUNGSINFORMATION

Benutzer mit Service-, Wartungs- und Adminrechten können hier die Informationen zum Gerät eingeben.

| Station Name / Station Type                               | DEVICE CONFIGURATION           | MAINTENANCE INFORMATION | FIRMWARE          | FACTORY RESET |
|-----------------------------------------------------------|--------------------------------|-------------------------|-------------------|---------------|
| 圖 11261571 CM50I.PN                                       | Collapse all Expand all        |                         |                   | 🖏 Refresh     |
| IO-Link Master Port X0                                    | ✓ Maintenance information      |                         |                   |               |
| IO-Link Master Port X1                                    |                                | Maintenanc              | e data changed    |               |
| IO-Link Master Port X2                                    | Name                           |                         | Station 123       |               |
| IO-Link Master Port X3<br>IO-Link Master Port X4          | Installation location          |                         | Hall 123          |               |
| IO-Link Master Port X5                                    | Installation date (yyyy-mm-dd) |                         | 2023-03-03        |               |
| IO-Link Master Port X6                                    | Contact information            |                         | Smith             |               |
| Digital IO Channels                                       | Description                    |                         | First Teststation |               |
| Settings / Maintenance                                    | Last service date (yyyy-mm-dd) |                         | 2024-03-03        |               |
| <ul> <li>User Administration</li> <li>Sign Out</li> </ul> | Next service date (yyyy-mm-dd) |                         | 2025-03-03        |               |
|                                                           | Apply                          |                         |                   |               |

Abb. 71: Einstellung Wartungsinformation

Die Wartungsinformation erscheint im Gerät im Menüpunkt **Status** und Submenü **Wartungsin***formation*.

| Station Name / Station Type                                    | STATUS                                             | PARAMETERS | DIAGNOSTICS       | MAINTENANCE |
|----------------------------------------------------------------|----------------------------------------------------|------------|-------------------|-------------|
| 圖 11261571 CM50I.PN                                            | Collapse all Expand all                            |            |                   | 🖏 Refresh   |
| IO-Link Master Port X0<br>Baumer Electric AG OM30-L0350.HV.YUN | Vendor information                                 |            |                   |             |
| IO-Link Master Port X1                                         | Device information                                 |            |                   |             |
| IO-Link Master Port X2                                         | Device version                                     |            |                   |             |
| IO-Link Master Port X3                                         | <ul> <li>Maintenance information</li> </ul>        |            |                   |             |
| IO-Link Master Port X4                                         |                                                    |            |                   |             |
| IO Link Menter Part V5                                         | - Name                                             |            | Station 123       |             |
| Link Waster Port AS                                            | - Installation location                            |            | Hall 123          |             |
| IO-Link Master Port X6                                         | - Contact information                              |            | Smith             |             |
| IO-Link Master Port X7                                         | - Description                                      |            | First Teststation |             |
| E a lugar di                                                   | <ul> <li>Last service date (yyyy-mm-dd)</li> </ul> |            | 2024-03-03        |             |
| Ligital IO Channels                                            | - Next service date (yyyy-mm-dd)                   |            | 2025-03-03        |             |
| Settings / Maintenance                                         |                                                    |            |                   |             |
| User Administration                                            | <ul> <li>Device status</li> </ul>                  |            |                   |             |
| 📓 Sign Out                                                     |                                                    |            |                   |             |

Abb. 72: Status Wartungsinformation

#### 11.7.3 Menü FIRMWARE

In diesem Menüpunkt werden die Daten der auf dem Gerät laufenden Firmware angezeigt.

Benutzer mit Service-, Wartungs- und Admin- Rechten können hier neue Firmware, bereitgestellt in ZIP-Ordnern, auf das Gerät aufspielen. Nach erfolgreichen Laden überprüft das Gerät den Firmware-Container und startet automatisch mit dem neuen Firmware-Stand.

| It261571 CM501 PN     Codapce al Expand al       I Collank Master Port XD        - Details of current active firmane        I Collank Master Port X1        - Details of current active firmane        I Collank Master Port X2        - Mandraum name        I Collank Master Port X3        - Vestagas version        I Collank Master Port X3        - Vestagas version        I Collank Master Port X4        - Software version                                                     |        |
|----------------------------------------------------------------------------------------------------|--------|
| III O-Link Master Port X0              Details of current advee firmware            Burner Exercito AG OM8-L0550 HV YUN                                                                                                    |        |
| Baumer Exterio AG XMR3/LSSH YY VN         Hardware name         CMS0/LPN           II 0-Link Master Port X1         - Software version         V1.3.0           II 0-Link Master Port X2         - Software version         V1.2.0.20           II 0-Link Master Port X2         - Vietgag version         V1.2.0.20           II 0-Link Master Port X3         - Vietgag version         2.0.6.V           II 0-Link Master Port X4         - Firmware update         - Vietgag version |        |
| Mi O-Linik Master Port XI         - Software vension         V1.3.0           II O-Linik Master Port X2         - Kermel Vension         V1.2.0.20           II O-Linik Master Port X3         - Webspage vension         2.0.0.4V           II O-Linik Master Port X4         ✓ Fermanera update         -                                                                                                    |        |
| ID-Link Master Port X2         - Kamal version         V12.0.20           ID-Link Master Port X3         - Wetpage version         2.0V           ID-Link Master Port X4 <ul> <li>Firmware update</li> </ul>                                                                                                    |        |
| III (0-Link Master Port X3         -Webpage version         2.0.0-V           III (0-Link Master Port X4         ▼ Firmware update         -                                                                                                    |        |
| IO-Link Master Port X4                                                                                                    |        |
|                                                                                                    |        |
| IO-Link Master Port X5                                                                                                    |        |
| I In Link Madeer Bert VS                                                                                                    |        |
|                                                                                                    | Update |
|                                                                                                    |        |
| Mul Digital ID Channels                                                                                                    |        |
| iiii Settings / Maintenance                                                                                                    |        |
| User Administration                                                                                                    |        |
| III Sign Out                                                                                                    |        |
|                                                                                                    |        |
|                                                                                                    |        |
|                                                                                                    |        |
|                                                                                                    |        |
|                                                                                                    |        |

Abb. 73: Firmware

#### 11.7.4 Menü WERKSRESET

In diesem Menüpunkt können Benutzer mit Service-, Wartungs- und Admin-Rechten das gesamte Gerät oder einzelne Teilbereiche (Geräteinformationen, Netzwerk, Applikation) zurücksetzen.

| Station Name / Station Type                                     | DEVICE CONFIGURATION                                | MAINTENANCE INFORMATION                                            | FIRMWARE     | FACTORY RESET |
|-----------------------------------------------------------------|-----------------------------------------------------|--------------------------------------------------------------------|--------------|---------------|
| I1261571 CM50I.PN                                               | Collapse all Expand all                             |                                                                    |              |               |
| IO-Link Master Port X0<br>Baumer Electric AG OM30-I 0350 HV YUN | ▼ Factory reset                                     |                                                                    |              |               |
| IO-Link Master Port X1                                          | Delete stored device information e.g. Device Main   | ntenance Information, NTP settings, OPC UA IO-Link Master specific | o tags, etc. |               |
| 国 IO-Link Master Port X2<br>国 IO-Link Master Port X3            | Delete stored network adapter settings e.g. Com     | munication and IP Address Configuration, Name Of Station, etc.     |              |               |
| IO-Link Master Port X4                                          | O Delete stored application parameters e.g., Port C | Configuration and Parameters, IO-Link Data Storage, etc.           |              |               |
| IO-Link Master Port X5                                          | Delete ell'elecció cellione                         |                                                                    |              |               |
| IO-Link Master Port X6                                          | Delete all stored settings                          |                                                                    |              |               |
| IO-Link Master Port X7                                          | Delete settings Restart                             |                                                                    |              |               |
| Digital IO Channels                                             |                                                     |                                                                    |              |               |
| 🔛 Settings / Maintenance                                        |                                                     |                                                                    |              |               |
| User Administration                                             |                                                     |                                                                    |              |               |
| Sign Out                                                        |                                                     |                                                                    |              |               |
|                                                                 |                                                     |                                                                    |              |               |
|                                                                 |                                                     |                                                                    |              |               |
|                                                                 |                                                     |                                                                    |              |               |

Abb. 74: Werksreset

# 11.8 Benutzerverwaltung

Die Benutzerverwaltung kann nur mit Adminrechten durchgeführt werden.

Bei Auslieferung des Produkts heisst der Administrator admin und hat das Passwort private.

# 

Das Administrator-Default-Passwort kann in der Anlage mit laufendem Feldbus von der Steuerung aus geändert werden.

Benutzer melden sich an und ab im Systembaum unten links.

• Auf Abmelden klicken.

|                                      |                         |                        | <b>#</b> E                | igish • 💽 coggeo in as women   wood |
|--------------------------------------|-------------------------|------------------------|---------------------------|-------------------------------------|
| Baumer                               |                         |                        |                           |                                     |
| Station Name / Station Type          |                         | USER ADMINIST          | TRATION                   |                                     |
| 11261571 CM50LPN                     | Collapse all Expand all |                        |                           |                                     |
| Baumer Electric AG OM30-L0350.HV.YUN | ▼ User list             |                        |                           |                                     |
| IO-Link Master Port X1               | Username                | ▼ Ucerrole             | ✓ Actions                 | Ψ                                   |
| IO-Link Master Port X2               | Operator                | Operator               | 🖴 🗹                       |                                     |
| IO-Link Master Port X3               | SamSmith                | Maintenance            | 🔤 🕜                       |                                     |
| IO-Link Master Port X4               | admin                   | Admin                  | <b>2</b>                  |                                     |
| IO-Link Master Port X5               | ▼ Add new user          |                        |                           |                                     |
| IO-Link Master Port X7               | Username<br>Username    | Password U<br>Password | Jserrole Actions Operator |                                     |
| Digital IO Channels                  |                         |                        |                           |                                     |
| Settings / Maintenance               |                         |                        |                           |                                     |
| User Administration                  |                         |                        |                           |                                     |
| 🔛 Sign Out                           |                         |                        |                           |                                     |

Abb. 75: Benutzerverwaltung

# 12 Wartung und Reinigung

## 

## Sachschäden durch defekte oder beschädigte Geräte.

Die Funktion der Geräte ist nicht sichergestellt.

a) Defekte oder beschädigte Geräte austauschen.

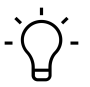

# í\_ INFO

Sie können im Wartungsfall das Gerät gegen den gleichen Typ tauschen.

a) Prüfen, ob die Schalter-Einstellungen des alten und neuen Geräts identisch sind.

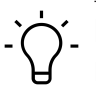

# ý\_ INFO

Reinigung des Geräts.

a) Nur ölfreie Druckluft oder Spiritus verwenden.

b) Nur nichtfasernde Materialien verwenden (z. B. Ledertuch).

c) Kein Kontaktspray verwenden.

# 13 Anhang

## 13.1 Zubehör

| Bezeichnung                    | ArtNo.   |
|--------------------------------|----------|
| M12 Montageschlüssel-Set SW 13 | 11238694 |
| M12 Montageschlüssel-Bit SW 17 | 11238695 |

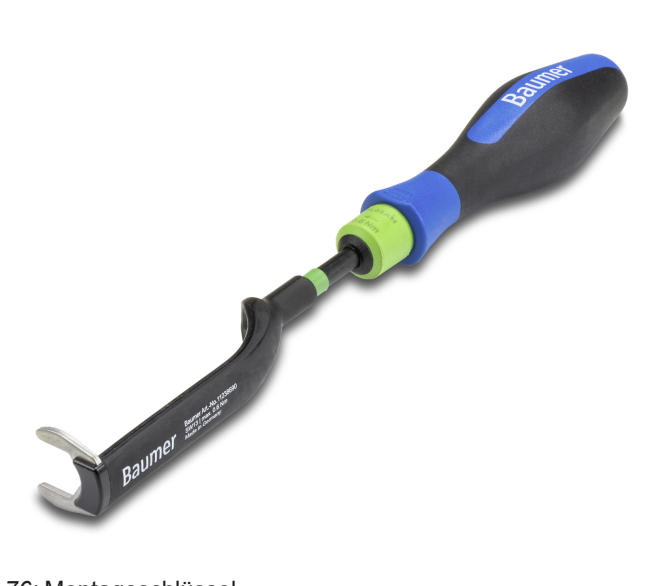

Abb. 76: Montageschlüssel

# PRODUKTE UND ZUBEHÖR

Eine grosse Auswahl an Produkten finden Sie unter: https://www.baumer.com

## 13.2 Glossar

| Begriff     | Bedeutung                                                                                                    |
|-------------|----------------------------------------------------------------------------------------------------|
| AoE         | ADS over EtherCAT                                                                                                    |
| Bus-Run-LED | LED zur Signalisierung des Busstatus.                                                                                                    |
| CfgF-LED    | LED zur Signalisierung einer korrekten/inkorrekten Konfiguration.                                                                                                    |
| Byte        | iBegriff aus der IEC 61158. Entspricht 1 Byte oder 8 Bit.                                                                                                    |
| DHCP        | Dynamic Host Configuration Protocol                                                                                                    |
|             | DHCP ermöglicht einem Server, IP-Adress- und Konfigurationsinformatio-<br>nen dynamisch an Clients zu verteilen. In der Regel stellt der DHCP-Server<br>dem Client mindestens diese grundlegenden Informationen zur Verfügung: |
|             | IP-Adresse                                                                                                    |
|             | <ul> <li>Subnetzmaske</li> </ul>                                                                                                    |
|             | <ul> <li>Standardgateway</li> </ul>                                                                                                    |
| CIP         | Common Industrial Protocol                                                                                                    |

| Begriff         | Bedeutung                                                                                                    |
|-----------------|----------------------------------------------------------------------------------------------------|
|                 | Das Common Industrial Protocol ist ein Anwendungsprotokoll der Automati-<br>sierungstechnik. Es unterstützt den Übergang der Feldbusse in industrielles<br>Ethernet und in IP-Netze. Dieses Industrieprotokoll benutzt EtherNet/IP in<br>der Anwendungsschicht als Schnittstelle zwischen Feldbus und Steuerung,<br>E/A, usw. |
| CoE             | CANopen over EtherCAT                                                                                                    |
| DI              | Digital Input/Digital-Eingang                                                                                                    |
| DIP-Schalter    | Dual in-line package/Schalter mit zwei parallel angeordneten Anschlussreihen.                                                                                                    |
| DO              | Digital Output/Digital-Ausgang                                                                                                    |
| EDS             | Electronic Data Sheet (elektronisches Datenblatt)                                                                                                    |
|                 | Eine EDS-Datei ist eine externe Datei, die Informationen für ein Gerät ent-<br>hält. Sie liefert notwendige Informationen für Zugriff und Änderung der kon-<br>figurierbaren Parameter eines Geräts.                                                                                                    |
| EMCY            | Emergency messaging                                                                                                    |
| EMV             | Elektromagnetische Verträglichkeit                                                                                                    |
| EN              | Europäische Norm                                                                                                    |
| EoE             | Ethernet over EtherCAT                                                                                                    |
| ESD             | Elektrostatische Entladungen                                                                                                    |
| ESI-Datei       | Gerätebeschreibung (EtherCAT-Slave-Information) in Form einer XML-Da-<br>tei, die vom Hersteller zur Verfügung gestellt wird.                                                                                                    |
| ESM             | Über die EtherCAT-State-Machine wird der Zustand des EtherCAT-Slaves gesteuert. Je nach Zustand sind unterschiedliche Funktionen im EtherCAT-Slave zugänglich bzw. ausführbar. Insbesondere während des Hochlaufs des Slaves müssen in jedem State spezifische Kommandos vom EtherCAT-Master zum Gerät gesendet werden.       |
| ETG             | EtherCAT Technology Group                                                                                                    |
|                 | Die ETG ist die weltgrösste internationale Anwender- und Herstellervereini-<br>gung für Industrial Ethernet.                                                                                                    |
| EtherCAT        | Ethernet for Controller and Automation Techology                                                                                                    |
|                 | EtherCAT wurde ursprünglich von der Firma Beckhoff Automation GmbH<br>entwickelt und wird nun von der EtherCAT Technology Group (ETG) unter-<br>stützt und weiterentwickelt.                                                                                                    |
| EtherCAT-Master | Der EtherCAT-Master ist der E/A-Controller. Er muss MDP unterstützen.                                                                                                    |
| EtherNet/IP     | Ethernet Industrial Protocol                                                                                                    |
|                 | Offener Standard für industrielle Netzwerke, der zyklische sowie azyklische Nachrichtenübertragung unterstützt und mit standardmässigen Ethernet-<br>Kommunikationschips und physikalischen Medien arbeitet.                                                                                                    |
| Ethernet-Frame  | In jedem Ethernet-Frame (Datenpaket) befinden sich die Adressen von<br>Sender (Quelle) und Empfänger (Ziel). Beim Empfang eines Frames ver-<br>gleicht die Empfangseinheit der empfangenden Station die MAC-Zieladres-<br>se mit der eigenen MACAdresse. Erst wenn die Adressen übereinstimmen,                               |

| Begriff        | Bedeutung                                                                                                    |
|----------------|----------------------------------------------------------------------------------------------------|
|                | reicht die Empfangseinheit den Inhalt des Frames an die höherliegende<br>Schicht weiter. Wenn keine Übereinstimmung vorliegt, dann wird das Frame<br>verworfen.                                                                                                    |
| FE             | Funktionserde                                                                                                    |
| FMMU           | Fieldbus Memory Management Unit                                                                                                    |
| FoE            | File access over EtherCAT                                                                                                    |
| IGMP           | Das Internet Group Management Protocol (IGMP) ist ein Netzwerkprotokoll<br>der Internetprotokollfamilie und dient zur Organisation von Multicast-Grup-<br>pen. IGMP benutzt das Internet Protocol (IP) und ist Bestandteil von IP auf<br>allen Hosts, die den Empfang von IP-Multicasts unterstützen.                                                                                                    |
| ΙΙΟΤ           | Das Industrial Internet of Things (IIoT) stellt die industrielle Ausprägung des<br>Internet of Things (IoT) dar. Es repräsentiert im Gegensatz zum IoT nicht<br>die verbraucherorientierten Konzepte, sondern konzentriert sich auf die An-<br>wendung des Internets der Dinge im produzierenden und industriellen Um-<br>feld.                                                                                                    |
| IN             | Input/Eingang                                                                                                    |
| I&M Daten      | Für die Identifikation und Maintenance (I&M) sind beim PROFIBUS Daten-<br>records (Datenstrukturen) definiert worden, die bei allen Geräten mit DP-V1<br>obligatorisch implementiert werden müssen. Diese Datenstrukturen dienen<br>dazu das Feldgerät eindeutig zu identifizieren und den Unterhalt zu erleich-<br>tern.                                                                                                    |
| IO-Link<br>IOL | Standardisiertes Kommunikationssystem zur Anbindung intelligenter Senso-<br>ren und Aktoren an ein Automatisierungssystem                                                                                                    |
| IRT            | Isochronous-Real-Time/Protokoll zur taktsynchronen Aktivierung von Daten und Funktionen auf verschiedenen Geräten.                                                                                                    |
| IP             | Internet Protocol                                                                                                    |
|                | Protokoll nach dem Daten innerhalb eines Netzwerks, z. B. im Internet oder<br>Intranet von einem Computer zu einen anderen gelangen. Jeder im Netz<br>vorhandene Computer ist eindeutig durch seine IP-Adresse gekennzeich-<br>net. Werden Daten von einem Computer zu einem anderen gesendet, wer-<br>den sie in kleine Informationspakete zerlegt, von denen jedes sowohl die<br>Adresse des Senders als auch des Empfängers enthält. Diese Pakete kön-<br>nen über das Netz auf unterschiedlichen Wegen in von der Sendesequenz<br>abweichender Reihenfolge am Bestimmungsort ankommen. Dort werden<br>sie von einem anderen Protokoll, dem sogenannten Transmission Control<br>Protocol [TCP] wieder in die richtige Reihenfolge gebracht. |
| IP67           | Ingress protection (Eindringschutz)/Schutzart nach DIN EN 60529                                                                                                    |
| IP-Adresse     | Adresse zur Identifikation in einem Ethernet Netzwerk                                                                                                    |
| LED            | Light Emitting Diode                                                                                                    |
| LNK/ACT-LED    | Link/Activity-LED zur Signalisierung einer Ethernet-Kommunikation.                                                                                                    |
| MAC-Adresse    | Media Access Control Address                                                                                                    |
|                | Hardware-Adresse von Netzwerkkomponenten, die zur eindeutigen Identifi-<br>kation im Netzwerk dienen.                                                                                                    |
| MDP            | Modular Device Profile (Modulares Geräteprofil)                                                                                                    |
| MQTT           | Client-Server-Protokoll                                                                                                    |

| Begriff               | Bedeutung                                                                                                    |
|-----------------------|----------------------------------------------------------------------------------------------------|
| MRP                   | Media Redundancy Protocol/Ein Protokoll für das Management von Ringto-<br>pologien in einer Produktionsanlage. Es dient zur Erhöhung der Verfügbar-<br>keit von Geräten im Netzwerk.                             |
| n.c.                  | Not connected/nicht belegt                                                                                                    |
| ODVA                  | Die ODVA ist eine internationale Vereinigung, für offene und kompatible In-<br>formationund Kommunikationstechnologien in der Automatisierungstechnik.<br>z. B. EtherNet/IP, DeviceNet, CompoNet und ControlNet, |
| OUT                   | Output/Ausgang                                                                                                    |
| PDO                   | Prozess-Daten-Objekte (Process Data Objects) sind Nutzdaten, die in der Applikation erwartet werden oder an den Slave gesendet werden.                                                                           |
| PELV                  | Protective Extra Low Voltage                                                                                                    |
| Power-LED             | LED zur Signalisierung der Spannungsversorgung                                                                                                    |
| PROFINET              | Process Field Network                                                                                                    |
| PROFlenergy           | PROFINET Profil für das Energiemanagement in Produktionsanlagen                                                                                                    |
| PQI                   | Die Port-Qualifier-Informationen (PQI) liefern Statusinformationen des IO-<br>Link Ports bzw. des Gerätestatus.                                                                                                  |
| RPI                   | Angefordertes Paketintervall                                                                                                    |
|                       | Das Intervall, in dem ein EtherNet/IP-Ziel Prozessdaten an den Scanner sendet.                                                                                                    |
| SDO                   | Service Data Objects                                                                                                    |
| SELV                  | Safety Extra Low Voltage/Sicherheitskleinspannung mit sicherer Trennung.                                                                                                    |
| Shared Device<br>(SD) | Protokollerweiterung eines PNIO-Device, um simultan Kommunikationsbe-<br>ziehungen mit mehreren PNIO-Controllern aufzubauen.                                                                                     |
| SNMP                  | Simple Network Management Protocol/Protokoll zur einfachen Überwa-<br>chung und Steu- erung diverse Netzwerkteilnehmer.                                                                                          |
| SPS                   | Speicherprogrammierbare Steuerung                                                                                                    |
| UA                    | Aktorspannung                                                                                                    |
| US                    | Sensorspannung                                                                                                    |
| Validierung IO-       | Prüfung auf Kompatibilität oder Identität eines angeschlossenen IO-Link-                                                                                                    |
| Link                  | Devices.                                                                                                    |

Passion for Sensors

Baumer Germany GmbH & Co. KG Bodenseeallee 7 DE-78333 Stockach www.baumer.com